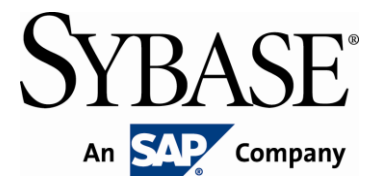

# **Brand Mobiliser Development Manual**

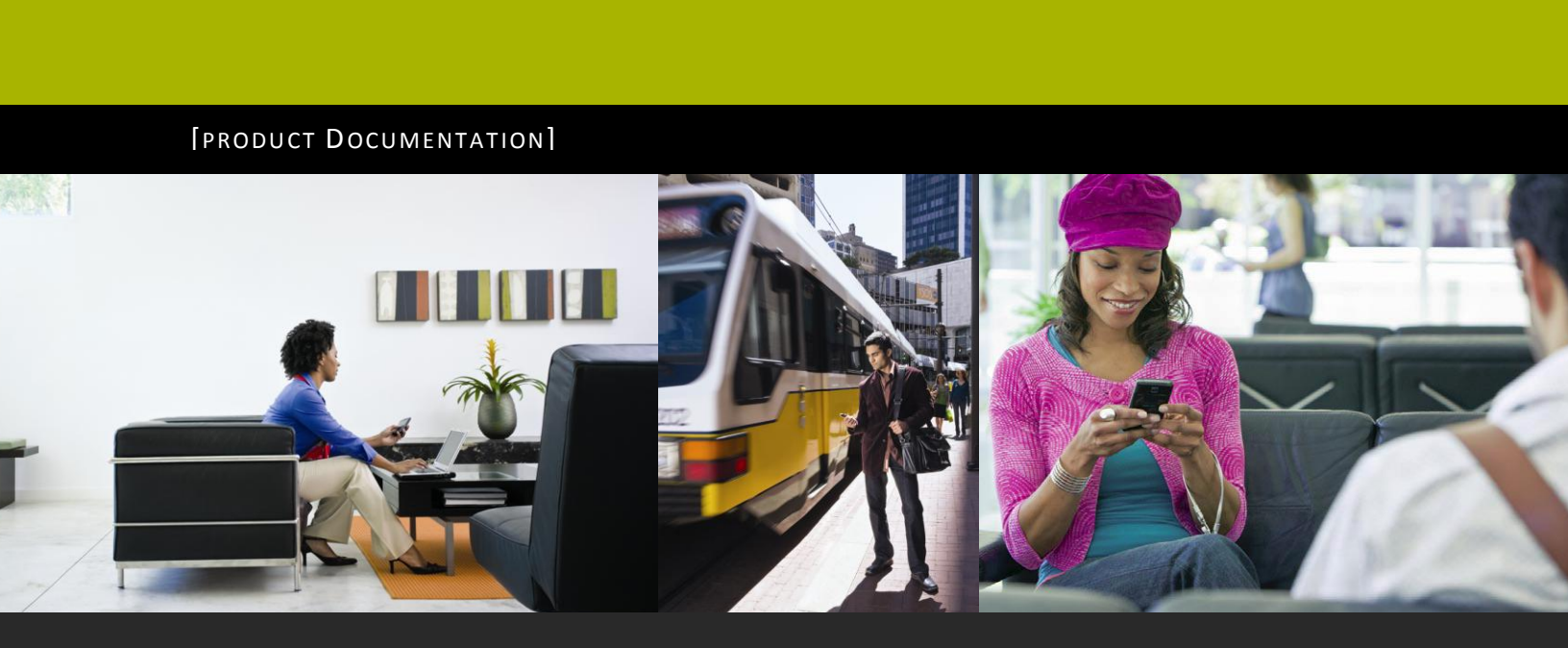

www.sybase.com

# **Contents:**

| 1  | Int | roduction                                    | 1   |
|----|-----|----------------------------------------------|-----|
|    | 1.1 | References                                   | 1   |
| 2  | Sta | tes and Applications                         | 2   |
|    | 2.1 | State Machine                                | 2   |
|    | 2.2 | Base States                                  | 8   |
|    | 2.3 | Subscriber States                            | 8   |
|    | 2.4 | Mobiliser States                             | 9   |
|    | 2.5 | 3 <sup>rd</sup> Party States                 | 14  |
| 3  | De  | veloping with the Application Composer       | 16  |
|    | 3.1 | State Layout                                 | 16  |
|    | 3.2 | State Editor                                 | 22  |
| 4  | Exa | ample Application                            | 30  |
|    | 4.1 | Cash Out Process                             | 30  |
|    | 4.2 | Workflow                                     | 32  |
|    | 4.3 | State Layout                                 | 33  |
|    | 4.4 | State Editor                                 | 34  |
| 5  | Ho  | w to Test Applications                       | 35  |
|    | 5.1 | Using the Application Simulator              | 35  |
| 6  | Im  | porting/Exporting Applications               | 41  |
|    | 6.1 | Export a Single Application                  | 41  |
|    | 6.2 | Export a Group of Applications               | 43  |
|    | 6.3 | Importing Applications                       | 43  |
|    | 6.4 | Quick Start Templates                        | 44  |
| A  | Ар  | pendix – States Catalog                      | 47  |
| B. | Ap  | pendix – Mobiliser Web Service Lookup Values | 147 |

### **Principal Author**

Sybase Mobiliser Group

### **Revision History**

Version 1.2 - September 2011 Version 1.1 - March 2011

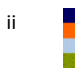

### **1** Introduction

Brand Mobiliser makes it very easy for companies to mobilise all aspects of their businesses, including: brand awareness, CRM, mobile banking and financial, mobile payment, commerce, and much more. Brand Mobiliser fulfills the increasing demand of mobile customers for more interactions with their mobile applications.

For partners, Brand Mobiliser provides a plug-in mechanism to develop components to enrich the Mobile Interactive Application experiences even more, allowing integration of any 3<sup>rd</sup> party systems.

The basis of Brand Mobilisers web interface is the tools to visually compose, modify and test these conversational services, known as interactive applications. These applications are then fulfilled by the Brand Mobiliser processing engine, which allows for high-throughput session management for customer interaction with these applications.

This document describes the steps and parts of the Brand Mobiliser Web Interface called Application Composer that allows development of applications.

To do this, in the following chapters we introduce and describe;

- States and Applications
- The Application Composer state layout view.
- The Application Composer state editor popup.
- A complete example large application.
- How to test applications.
- How to import and export applications between installations.

### **1.1** *References*

- 1. Brand Mobiliser User Manual; Version 1.2 September 2011
- 2. Brand Mobiliser State Developers Guide; Version 1.2 September 2011

### 2 States and Applications

In Brand Mobiliser, **states** are the basic building blocks with a specific capability and they can be linked sequentially to model a process flow called **Applications**. Using the Service Oriented Architecture (SOA) terminology, states are well-defined and self-contained functionality. States capability can be implemented natively ("*stand-alone state"*) or it can be a "proxy" to another web service or aggregated web services that are exposed through an SOA layer ("*service state"*).

Brand Mobiliser provides a number of basic stand-alone states including: states for composing workflow that are referred to as "*Base State*", and states for performing operations on the Subscriber storage known as the "*Subscriber State*". In addition, service states for integrating with the Money Mobiliser platform are also included by default. Additional custom states can be easily developed using the provided State SDK to meet any customer specific requirements. These custom states can be added dynamically using the plug-in mechanism enabled by the OSGi<sup>™</sup> Services Registry. Please consult the reference "Brand Mobiliser – State Developers Guide" on how to develop and deploy plug-in states for use within the Brand Mobiliser.

There are two types of application: "*Interactive*" and "*Event*", differ by how they are used and invoked. Interactive application is used for providing a rich user interactive mobile service. This type of application is typically invoke by mobile customers sending a keyword to a pre-assigned short code. The Event application is designed for workflow or batch processing. The workflow or batch type of application is typically invoked by event, such as: scheduled time(s), system trigger or external trigger events. So, unlike the interactive application, the event application is not associated with keyword(s). Applications are *composed* using the **Application Composer**. Most of the states in Application Composer are accompanied by a short description of their functionality under Notes.

In general, most states can be used by either application types. However, there are few states that are available to specific application types only because they relies on mechanisms that work for the application types. For example, the "Process Subscriber" state can be used for the event application only because it relies on the built-in callback mechanism provided by the processing engine to the event type application only; the "Application Call" and "Application Call Return" states can be used for the interactive application only because it is currently not supporting the callback mechanism. The follow-up selector filters out the states that are not intended for the application type.

### 2.1 State Machine

A state is an element of a system referred to as a state machine. A state machine defines the flow of processes in an application for runtime execution. In development, the process flow is composed visually using the Application Composer. When the application is **activated**, the process flow is converted to the state machine.

An application usually has many states and can include different types of state. A state usually has a previous state and a following state unless it is the initial state or the final state. There can only be one initial state, but many final states are possible depending on the interaction with the user.

The figure below depicts an initial state. This is the first state in an application and has no functionality. The name of this state is Cash Out Process. This state is created automatically when an application is created, and cannot be deleted. To add a follow-up state, choose a state from the **Follow-up Selector** (Select a follow-up state drop down menu) in the **state editor** as shown in the figure below, and click on the Add Follow-up button. This adds a subsequent state. When a new state is added, the state editor will be refreshed to show the newly added state in the **Follow-up States List**, as shown below for the Get Wallet menu.

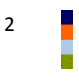

| Name    | Cash Out Pro | cess      | Notes        |
|---------|--------------|-----------|--------------|
| Follow- | up States    |           | Showing: 1-1 |
| Target  | t Get Wallet | Menu      | **           |
| Expre   | ssion .*     | Assign To | ?            |

Figure 1. Example Initial State

### 2.1.1 Keywords and Variables

Some states expect input from the user, for example a keyword, in order to control the flow between follow-up states. The moving between states is known as a **state transition** and can be controlled by matching patterns of text with a supplied keyword.

The keyword may be supplied by the user in response to a Send SMS state. Alternatively, keywords may be provided as dynamic outputs from previous state such as Mobiliser or other 3<sup>rd</sup> party custom states. These dynamic values are the way external systems can communicate specific context information back to the application.

The matching of patterns to the supplied keyword is based on regular expressions<sup>1</sup>. Although regular expressions can be sometimes difficult to interpret, they provide for a great amount of flexibility in matching patterns.

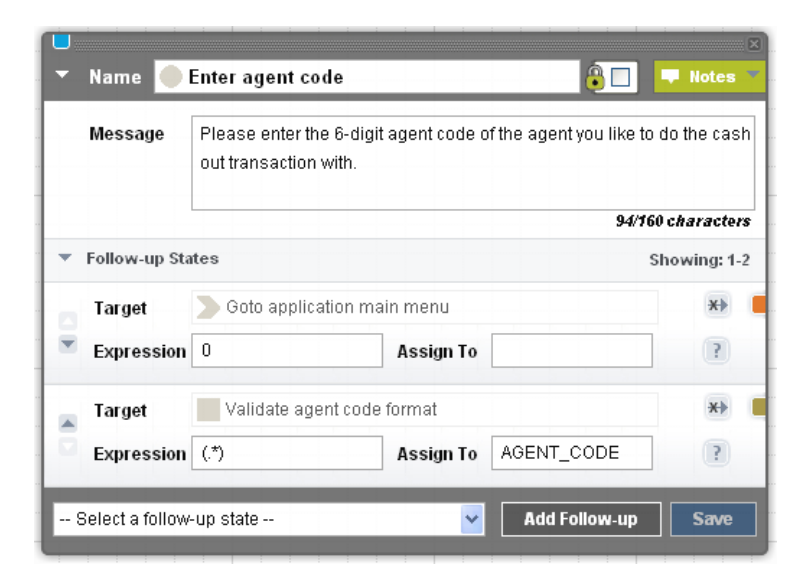

Figure 2. Example State with Keywords, Variables and Transitions

<sup>&</sup>lt;sup>1</sup> See both http://java.sun.com/j2se/1.5.0/docs/api/java/util/regex/Pattern.html and "Brand Mobiliser User Manual, C. Appendix Regular Expressions"

# Note: Brand Mobiliser version 1.1 introduces a regular expression tester called Keyword Tester, which offers the ability to test your regular expressions during the development of the application.

A keyword can consist of any combination of characters. Optionally, the keyword input to the state may be saved in a session variable for later use.

### Note: In this case, the keyword must be enclosed in brackets ().

For example;

- Using the matching pattern of .\* a simple match is conducted for the string entered in the keyword field. This pattern will match to any value in the keyword field.
- Using the matching pattern of (.\*) the same pattern match will be done, but the keyword field can also be assigned to a session variable

In more complex cases, the keyword may be broken into a number regular expression groups, each of which can be assigned to a separate session variable.

The Target identifies the state that follows the current state if the entered keyword is matched.

### Note: The sequence of keyword matching is not random.

The first entry in the list is the first matching pattern that is checked, continuing with other checks in the order in which they are shown in the State Editor, but only if there are no previous matching patterns. This means that specific matching patterns should be placed before more generalised patterns. The example in the figure below shows that, a specific response by the user of the single character 0 (a zero) is order before the more generalised pattern of .\* (match any input). In the second list entry, the input received is then also assigned to the session variable named AGENT\_CODE since the matching pattern is surrounded with brackets; (.\*). This allows the user to either go to application main menu, using a specific entry of 0, or to continue with the process by entering an agent code value which will be subsequently validated.

The arrow buttons on the left side of the dialogue box enable you to move a matching pattern up A or

down  $\blacksquare$  the list. Use the button with cross over a the transition line  $\clubsuit$  to remove a transition or matching pattern from the list.

### Using the Keyword Tester

The Keyword Tester is a pop-up window that can be accessed by clicking the 📧 icon on the right hand side of each Expression and Assign To entry fields for a follow-up state. The tester will open and populate the Expression and Assign To fields of the tester to the values associated to the follow-up state against which the icon is.

| Expression:   | (*)        |      |
|---------------|------------|------|
| Assign To:    | AGENT_CODE |      |
| Text To Test: |            | TEST |
| Result:       |            |      |
| Variables:    |            |      |
|               |            |      |
|               | Cancel     | Save |

Figure 3. Keyword Tester Popup

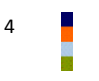

The tester allows you to assess the suitability of the expression and the assignment of matched parts of a text input to variable. To test an expression you must enter arbitrary text into the Text To Test entry field, then click the Test button.

The test result will be shown in the Result field – either Matched if the expression matches against the entered text, or No Match if there is a no match for the expression against the entered text.

| TEST |
|------|
|      |
|      |
|      |
|      |

Figure 4. Keyword Tester Popup – Basic Expression

The Variables field will show all matching groups and their assigned values. The figure above shows this result for an arbitrary piece of text.

The keyword tester will also indicate if there are;

- matching groups that are not associated with a variable, or
- if there is a variable that is not matched.

The following figure shows example expression values for both of these cases.

| Expression:   | (.*) and (.*)                                                       | Expression:   | (.*) and (.*)                               |
|---------------|---------------------------------------------------------------------|---------------|---------------------------------------------|
| Assign To:    | ITEM1,ITEM2,ITEM3                                                   | Assign To:    | ITEM1                                       |
| Text To Test: | bread and butter TEST                                               | Text To Test: | bread and butter TEST                       |
| Result:       | Matched                                                             | Result:       | Matched                                     |
| Variables:    | ITEM1=bread<br>ITEM2=butter<br>ITEM3= <no group="" matched=""></no> | Variables:    | ITEM1=bread<br><no variable="">=butter</no> |
|               | Cancel Save                                                         |               | Cancel Save                                 |

Figure 5. Keyword Tester Popup – Non-Match Groups and Variables

To close the keyword tester, click on the Cancel button or the popup closer icon on the top right of the popup window.

To close the keyword tester and to copy any values in the Expression and Assign To fields back into the state editor popup window, press the Save button.

### 2.1.2 Input / Output Parameters

Some states, such as: Mobiliser and 3<sup>rd</sup> Party custom states, may optionally have input and output parameters.

The input variables allow these states to receive input from the user or from another state or application.

The output variables allow these states to save a parameter in session variables that can be used by another state or to another application.

### **Input Parameters**

Input parameters are the information a state requires to perform its task.

All input variables may be based on constant values or taken from a variable in the current users session. For each input variable there is as follows;

• **Checkbox**: If the checkbox for an input variable is ticked, the text entry field expects the input of a session variable that has to be retrieved. If it is not ticked, the input value will be constant value as written in the field.

For example, if you want to pass the value of a session variable named CURRENCY, write the variable name CURRENCY in the variable entry field and ensure the checkbox is ticked. In this case, whatever value the session variable CURRENCY has at the point this state is reached is passed into this states processing.

- Entry Field: Field for the input of a variable name or a constant value (as determined by the checkbox).
- **Description:** A short description of the input type.

The figure below shows an example state that has two mandatory inputs (designated with the red mark next to the description). These mandatory inputs are being provided by two different session variables (i.e., AMOUNT and CURRENCY). The other two inputs are not mandatory, but in this instance are supplied as constant values.

| <ul> <li>Input Variables</li> </ul> |                             | Showing: 1-4 |
|-------------------------------------|-----------------------------|--------------|
| AMOUNT                              | Amount to be formatted.     |              |
| CURRENCY                            | The currency of the amount. |              |
| 10000                               | Minimum valid amount.       |              |
| 500000                              | Maximum valid amount.       |              |

Figure 6. Example State with Input Parameters

#### **Output Parameters**

Output parameters are a states response to an action. All output parameters are available as variables:

- **Checkbox**: The output parameters checkbox will always be ticked because the output is always stored in a variable. The checkbox is not editable.
- Entry field: This is the session variable into which the output is stored. The entry field is editable. For a newly added state, a default variable name is provided. However, the developer needs to ensure that the same variable name has not been used elsewhere in the application, to avoid over riding the same session variable unintentionally.
- **Description**: A short description of the output type.

The figure below shows an example state that has a single output. In this case, the session variable AMOUNT\_FORMATTED is assigned the output value of this state.

| <ul> <li>Output Variables</li> </ul> |                      | Showing: 1-1 |
|--------------------------------------|----------------------|--------------|
| AMOUNT_FORMATTED                     | The formatted amount |              |

Figure 7. Example State with Output Parameter

### 2.1.3 Transitions

Transitions define which state follows the current state. The above "Keywords and Variables" section describes how transition is determined by matching pattern of text with the keyword supplied by the user.

In some states, such as Mobiliser and 3<sup>rd</sup> party states, there may also be a specific;

- OK (or success) transition,
- Fail (or failure) transition, or
- Dynamic transition based on a keyword match.

These transitions define which state follows the current state after a programmatic event (that is a choice made directly in the state code regardless of any keyword match).

The OK and Fail transition do not use keywords or pattern matching to decide which transition to follow. Which transition to use will be based on code in the state and validation provided by or events in, the backend system being interfaced with.

The configuration of an OK or Fail transition is entirely based on the individual state being used, and should be described in the states description or Notes area. Some states will not require the configuration of one or either of these transitions.

## Note: If the state does require one or either of these transitions and a follow-up state is not specified, the application will terminate at that point.

For Dynamic transitions, the state code has the option to return a keyword value, which then provides the input to the pattern matching mechanism as described in the section above named Keywords and Variables.

This dynamic transitioning may be used as an alternative way of transitioning to different successful or a failure outcomes of the state (and so may replace the OK or Fail transition). Or, the dynamic transitioning may communicate additional information back to the application on certain validation problems.

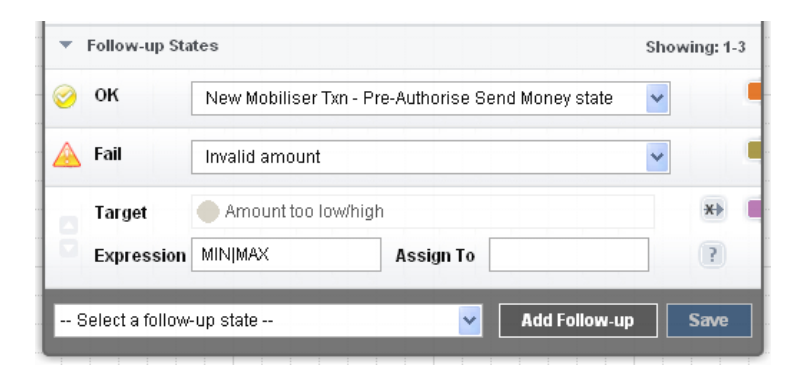

Figure 8. Example Success, Fail and Dynamic Transition

The example in the figure above shows a configuration of a state with an OK, Fail and a single dynamic transition. The dynamic transition uses the regular expression MIN | MAX will match against the dynamic values of MIN or MAX that are returned by this state after unsuccessful validation of its input.

### 2.2 Base States

Brand Mobiliser currently offers a number of base states. These states provide stand-alone functionality without dependency or interaction with the external services. The base states are the basic functionalities that are commonly needed when constructing the process flow.

The base states include:

- Send SMS Sends a text message to the customer identified in the current user session.
- Goto Application Causes the program to flow into another application.
- Set Variable Sets a session variable for the current user session.
- Compare Variables Simple variable comparison comparing the contents of two variables for equality.
- Compare Typed Variables Advanced variable comparison comparing the contents of two variables using specified data types and operators.
- Copy Variable Copy the contents of one session variable into another.
- Counter Increment a named counter.
- Application Call/Return Calls into another application and returns to the called from application.
- Mobiliser Regex Match a session variable to a regular expression.

These states are described in detail in the section Appendix – States Catalog.

Note: prior to release 1.2 of Brand Mobiliser some of these states were included in the Mobiliser Core bundle and described as Mobiliser - Utility States. For these states, they have now been moved into the Brand Mobiliser Base States bundle. However, they retain their old state id values and therefore references to these states in applications created with previous Brand Mobiliser versions will work in the same way. The only difference is the name in the follow-up selector will not be prefix with the "Mobiliser" word. For example, the "Mobiliser Counter [New]" will now be just "Counter [New]".

### 2.3 Subscriber States

Brand Mobiliser version 1.2 introduced a general purpose data storage due to the need to store subscribers attributes that can be used to perform push campaign, hence the name Subscribers. The subscriber storage is available to application using the Subscriber states listed on the following.

Ideally, this storage should be used as a non-durable storage for purposes of: staging, or in transit storage pending batch transfer to the system of record. The reason is the database schema used by this storage was designed to be very generic, and therefore was not fully optimized for large scale and more domain specific purposes, such as for CRM, ERP, etc. However, it is perfectly fine to use the storage as the system of record for small scale implementations, and especially with regular and well housekeeping.

The Subscriber states include:

- Get Subscriber get a subscriber based on the MSISDN and all the corresponding attributes from the selected subscriber set.
- Add Subscriber add a subscriber and the provided attributes to the selected subscriber set.
- Update Subscriber update the subscriber attributes to the selected subscriber set and based on the MSISDN

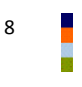

• Process Subscriber – process the selected subscriber set; This state can be used in the event application only because it relies on the processing engine callback mechanism that is currently available to event application only.

These states are described in detail in the section Appendix – States Catalog.

### 2.4 Mobiliser States

The Mobiliser States are domain specific states that consume the web services from the Money Mobiliser platform. Typically, the Brand Mobiliser applications provide the user interaction with the mobile subscriber to gather necessary information that will be sent to the web services, or provide the business orchestration and integration layer.

### 2.4.1 Money Mobiliser Overview

The Money Mobiliser platform provides functionalities such as: person to person money transfer, top-up, pre-paid, recharged, remittance, view balance, view transaction history, etc. These functionalities are available to the Brand Mobiliser application using the Mobiliser States. A good understanding of the Money Mobiliser business domain models enables the application developers in composing advanced mobile Commerce, mobile Money or mobile Payment applications.

The Money Mobiliser platform provides the state-of-the-art money transaction capabilities and ease of integrations to other financial institutions. The core is based on a sophisticated and extensible Customer and Transaction models, and customizable business and validation rules. In additions, it is a highly extensible platform based on the dynamic component architecture based on OSGi™.

The following sections provides a high-level overview of the Customer and Transaction models that should provide sufficient information in understanding the mobiliser states and how to use them in composing applications.

### 2.4.2 Customer Models

Customers are represented through the following features in the Mobiliser:

- Identifications: each customer can be identified through a number of unique identification attributes, such as MSISDN, username, email, IMEI, IMSI, card number passport ID the list is easily extensible
- Credentials: each customer can have one or multiple credentials, such as PIN, password, etc.
- Addresses: One main address and a number of secondary addresses (e.g. delivery address) can be store with each customer
- **Privileges**: to customize the user management, user-roles and privileges can be attached to customers. Together with the scope of each privilege the abilities of each single customer in the Core can be customized
- **Roles**: customers can have one or multiple Roles in the Mobiliser system. Standard Roles are: Money Customer, Money Merchant, Topup Merchant, System Agent. Depending on the Role the system stores additional data
- **Consumer** is an extension of the Core Customer entity. Beside administrative data the most important extension is the *Wallet*.

- **Merchant** is an extension to the Core Customer entity. Similar to *Consumer* the *Merchant* also can have a *Wallet* with multiple payment instruments. However, usually the *Merchant* only has one payment instrument, a bank account which is cleared on a regular basis (daily, weekly, monthly ...).
- Wallet stores all available *Payment Instruments* for a *Consumer* and a *Merchant*. The customers can prioritize the payment instruments in the *Wallet*. There is a wide support for all kinds of payment instruments: **Credit Cards, Bank Accounts, SVA, External Accounts**. Payment instruments can be added to multiple wallets. There can be a *Limit* (daily, monthly, absolute) on a customer, on a payment instrument, and on the combination of both (e.g. a father can assign one of his payment instruments to his son and determine how much money can be spend on a daily or monthly basis, independently of the overall limit of the payment instrument). Usually the correct payment instrument is selected by the system during the time of transaction based on the wallet priority.

PI is classified into types and classes. Example of PI types include: Consumer, Merchant, etc. Each types can have the following PI classes such as: credit card, bank account, SVA, etc. Both types has unique ID.

Wallet has an assigned Primary Payment Instrument, that can be modified by the wallet owner. In addition, the primary PI can be further assigned as the Primary Debit PI and/or Primary Credit PI.

The following diagram provides a simplified overview of the customer centric part of the DB model:

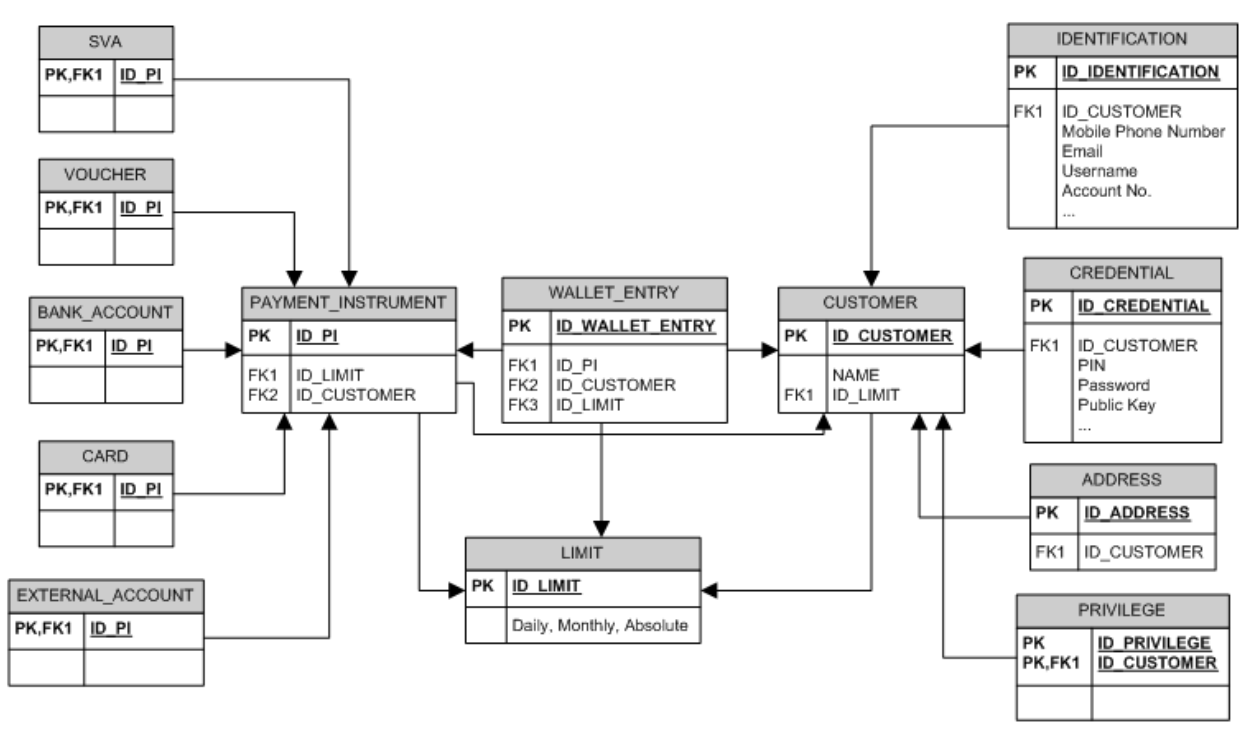

The following statements describe the customer related DB schema:

- One Customer can have multiple Identifications
- Each Identification is unique in the system
- One Customer can have multiple Credentials
- One Customer can have multiple Addresses
- One Customer can have multiple Privileges (direct are assigned through Roles)
- One Customer can have a financial Limit

- One Customer can have multiple Wallet Entries
- Each Wallet Entry links a Customer with a Payment Instrument
- A Customer can use a Payment Instrument if it is linked into her/his Wallet
- There can be a financial Limit on a Wallet Entry
- Each Payment Instrument has one owner (Customer)
- There can be a financial Limit on a Payment Instrument

A Payment Instrument can be of type: SVA, Voucher, Bank Account, Credit/Debit Card, External Account (generic)

### 2.4.3 Consumer Network Models

Money Mobiliser supports consumer networking using the Network model. Consumer Network is the network of related consumers using hierarchy relationships. A consumer is related to other consumer either as a "Parent" or a "Child". The relationship can also be categorized by a type (i.e., network type) of, for example, Friends and Family.

### 2.4.4 Invoice Models

To support bill payment capabilities, Money Mobiliser uses the Invoice models. A consumer can be issued invoices, that can be retrieved using, for example, the "Get Invoice" state. The followings are the characteristics of Invoice:

- Invoice has a "Status" that is configurable with a unique name.
- Invoice can have additional "Attributes" that are also configurable.
- Invoice has invoice details called "Configuration" that include: Issued to Consumer, Invoice Reference, Billing Cycle, Auto Pay delay, Payment Instrument, Authorized Threshold amount, Last and Next Invoice, Invoice Status, Total Amount, Maximum Allowable delay, etc.

The Configuration can be retrieved using the "Get Invoice Configuration" state.

• Invoice has "**Type**" that reflects the following information: Active status, default Payment Instrument, Invoice Type Group, Use Case, default Billing Cycle, default Auto Pay Delay, default Initial Delay, default Currency, default Fetch Cycle, flags indicating who add the invoice, etc.

### 2.4.5 Transaction Models

Transactions are only handled very basically in the Core system, because they tend to be very specific to the product:

- Transaction Status, Transaction Type, Error Code: these attributes are common to all transactions
- Participants: lists all customers together with the appropriate role that participate in a transaction
- Money Transactions store all relevant data for financial transactions this is: amount, currency, payer, payee, involved payment instruments. Each activity on a transaction is stored as a Money Sub Transaction with status information, fee, and reference information. Such activities are:
  - Authorization money is authorized from the payment instrument

- Capture money is captured at the payment instrument, transaction is ready for settlement
- AuthorizationCancel an open Authorization gets cancelled within the system
- CaptureCancel an already captured transaction gets cancelled (reversed)

The **Use Case** of a Money Transaction determines the fees, the type of authentication, and which velocity checks apply.

The following diagram provides a highly simplified overview of the financial Transaction centric part of the DB model:

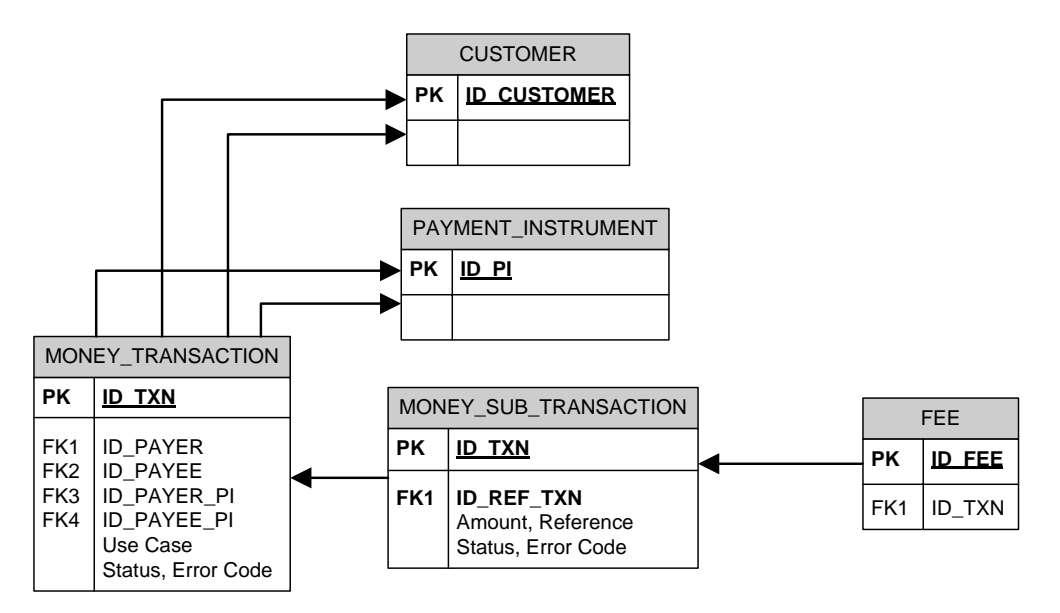

All entities are tagged with timestamps and users for their creation and modification.

### 2.4.6 Use Cases

The Money Mobiliser transactions are fully configurable and these configurations are captured as business Use Case with unique IDs. The use case model contains the following configurable attributes:

- Define the role of the payer (for example, 0=Agent; 1=TopUp Merchant; 2=Money Consumer; 3=Money merchant; 5=TopUp co-user; 6=Voucher Issuer; 7=Money Voucher agent; 8=Money Merchant agent; 9=Money Beneficiary; 99=System USSD gateway)
- 2. Define the role of the payee
- 3. Setting the actor is the payee
- 4. Setting the disabled limit checks and adaptions (Y/N)
- 5. Setting usage to be public (Y/N=internal only)
- 6. Setting to allow the capture to be different amount than the authorized amount(Y/N)
- 7. Setting to allow payer and payee to be identical (Y/N)
- 8. Passive participant can be created on the fly (if unknown in the system) with BLR set (Y/N)

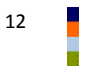

| UseCase ID | Name                       | F1   | F2   | F3 | F4 | F5 | F6 | F7 | F8 |
|------------|----------------------------|------|------|----|----|----|----|----|----|
| 100        | Safeguard Backstop         | null | null | Y  | N  | N  | N  | Y  | N  |
| 101        | Escrow Backstop Push       | 3    | null | Ν  | Y  | Ν  | N  | Ν  | Ν  |
| 102        | Escrow Backstop Pull       | null | 3    | Y  | Y  | Ν  | N  | Ν  | N  |
| 171        | Standard Cash-In           | 3    | 2    | N  | N  | Y  | N  | Ν  | N  |
| 172        | Standard Cash-Out          | 2    | 3    | Y  | Ν  | Y  | N  | Ν  | Ν  |
| 177        | Standard Micro Payment     | 3    | 2    | N  | Y  | N  | Y  | N  | N  |
| 186        | Standard Subscription Pull | 2    | 3    | Y  | Y  | Y  | Y  | Ν  | N  |
| 184        | Standard Self-TopUp        | 2    | 3    | Y  | N  | Ν  | N  | Ν  | N  |
| 191        | Standard C2B Push          | 2    | 3    | N  | N  | Y  | Y  | N  | N  |
| 193        | Peer 2 Peer                | 2    | 2    | N  | N  | Y  | Y  | Y  | N  |
| 194        | Standard C2C Pull          | 2    | 2    | Y  | N  | Y  | Y  | Ν  | N  |
| 195        | Standard B2B Push          | 3    | 3    | N  | N  | Y  | Y  | N  | N  |
| 197        | Anonymous Push             | 2    | 2    | Ν  | Ν  | Y  | Y  | Ν  | Ν  |
| 198        | Standard B2C Push          | 3    | 2    | Ν  | Ν  | Y  | Y  | Ν  | Ν  |
| 199        | Standard B2C Pull          | 2    | 3    | Y  | N  | Y  | Y  | N  | N  |

The sample of pre-defined use cases are listed on the following tables with the attribute settings.

### 2.4.7 Money Mobiliser Web Services

The services on the Mobiliser Money platform can be grouped into the following functional categories:

- Mobile Consumer Registration
- Security (Authentication, Authorization & Blacklist)
- Mobile Accounts Management
- Mobile Consumers Management
- Money Transaction Services

| Mobile Consumer Registration | Mobile Security (AA & Blacklist)                     |
|------------------------------|------------------------------------------------------|
| Registration                 | <ul><li>Login</li><li>Check Identification</li></ul> |
|                              | Check Credential – PIN                               |

|                                                                                                    | <ul> <li>Set Identity</li> <li>Change Credential</li> <li>Set Blacklist Reason</li> <li>Block Until</li> <li>Delete Network Entry</li> </ul>                                                                                                    |
|----------------------------------------------------------------------------------------------------|----------------------------------------------------------------------------------------------------|
| Mobile System Management                                                                                                    | Mobile Consumers Management                                                                                                    |
| <ul> <li>Get Language</li> <li>Get Currency Menu</li> <li>Set Language (Session)</li> </ul>                                                                                                    | <ul> <li>Check Customer</li> <li>Customer Has PIN</li> <li>Get Customer Information</li> <li>Get Customer Address</li> <li>Get Customer Attributes</li> <li>Get Customer Product</li> <li>Set Customer Name</li> <li>Set Receipt Mode</li> <li>Set Receipt Mode</li> <li>Set Language (Session &amp; Customer)</li> <li>Set Customer Attribute</li> <li>Get PI Balance</li> <li>Get SVA Balance</li> <li>Get Transactions</li> <li>Get Transaction Details</li> <li>Get Nullet Menu</li> <li>Get Invoices [List]</li> <li>Get Invoice Configuration [List]</li> <li>Set Primary PI</li> <li>Find Remittance Voucher</li> </ul> |
| Money Transaction Services                                                                                                    | Utilities                                                                                                    |
| <ul> <li>Txn – Authorize Transaction</li> <li>Txn – Pre-Authorize Send Money</li> <li>Txn – Send Money</li> <li>Txn – Change Fee</li> <li>Txn – Pay Invoice</li> <li>Txn – Start Voucher Remittance</li> <li>Txn – Continue Voucher Remittance</li> <li>Txn – Pickup Voucher</li> </ul> | Format Amount - Currency                                                                                                    |

### 2.5 3<sup>rd</sup> Party States

Additional customised states are developed on an as-needed basis to extend the functionality of Brand Mobiliser to implement client-specific requirements.

Customised components are typically developed by:

- Sybase 365 to implement client specific requirements.
- Third parties as plug-in applications to meet specific client requirements (e.g. storing license plate data for an m-Parking application).

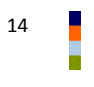

To integrate new custom states requires Java development to a provided API and customisation of the product to include new states package. This customisation is described in a separate document called Brand Mobiliser State Developers Guide.

### **3** Developing with the Application Composer

The key to effective development of Brand Mobiliser applications is the easy-to-use visualisation of the workflows involved in orchestrating the user interaction or the business processes that are to be mobilised. This is the primary purpose of the web-based user interface also known as **Application Composer**.

### 3.1 State Layout

The Application Composer state layout view is the primary way of visualising the processing steps of the application workflow, by visualising the states and drawing the transitions between these states. Much as a generalised visual workflow tool would do, the Application Composer allows the application designer the ability to;

- visualise states in the application using an automatic layout,
- dragging and dropping of states to re-arrange layout and to persist the modified layout,
- highlight the context and dependencies, the transitions of states, and
- zooming in and out of the application composer view to see a complete or partial application layout.

The Application Composer also provides complete facilities to traverse through the workflow through a state editor popup window. The state editor popups purpose is to allow configuration of the states settings and values. This is described separately in the next section.

### 3.1.1 Visualising States

The example in the figure below shows the layout of an existing simple application, called Mobiliser Counter. This application uses a counter to increment a session variable, which is shown to the user who responds with an instruction to repeat or to go back to a menu.

Each step in the application, or state, is shown as an image on the canvas, tagged with its name. The canvas has gridlines displayed to show where a state may be located. States are described in more detail in the next section.

The state icon shows;

- the name of this state instance centered on the icon,
- the type of the state in the bottom bar of the icon, and
- a watermark pattern to also help signify the type of the state.

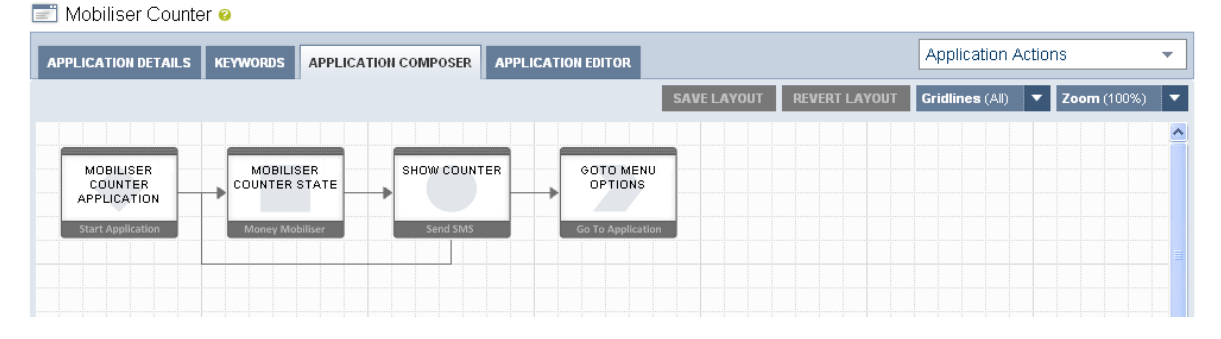

Figure 9. Example Application Composer View

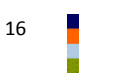

The transition between one state and the next is shown as a directional arrow between the two related states. In more complex applications, transition lines may overlap others.

The buttons specific to the Application Composer view are;

**SAVE LAYOUT** – stores any changes made to the layout back to the database.

**REVERT LAYOUT** – re-loads the stored application layout.

Gridlines – Allows the option to display all the grid-lines, a partial grid line or none at all.

**Zoom** – Allows the option to zoom the Application Composer view panel both out and in so that applications with a large number of states can show the complete workflow on one page (see example in figure below).

| Mobiliser Counter 0                                                                                                    |                    |             |               |                 |                |     |
|----------------------------------------------------------------------------------------------------|--------------------|-------------|---------------|-----------------|----------------|-----|
| APPLICATION DETAILS KEYWORDS APPLICATION COMPOSER                                                                              | APPLICATION EDITOR |             |               | Application A   | ctions 👻       | •   |
|                                                                                                    |                    | SAVE LAYOUT | REVERT LAYOUT | Gridlines (All) | ▼ Zoom (70%) ▼ | -   |
| BY FULCER<br>COUNTER<br>APPLICATOR<br>3701 Application<br>Counter Madeur<br>Counter Madeur<br>Counter Madeur<br>Counter Madeur |                    |             |               |                 |                | III |

### Figure 10. Example Zoomed-Out Application Composer View

### 3.1.2 Re-arranging State Layout

On first entry to the Application Composer view, any states that have been added to the application are laid out automatically on the canvas. Occasionally, it is worth to re-arrange the layout of the states, to get a better view of the transitions between the states, particularly when transition lines are overlapping.

The state icons on the canvas are sensitive to drag-and-drop into fixed grid positions on the canvas.

To start a drag;

- move the mouse over the state icon you want to move,
- left-click on the mouse and hold the click down, and
- drag to an alternative grid position

The figure below shows that when being dragged, the state icon will become transparent and target grid positions will be highlighted when the mouse enters that grid area.

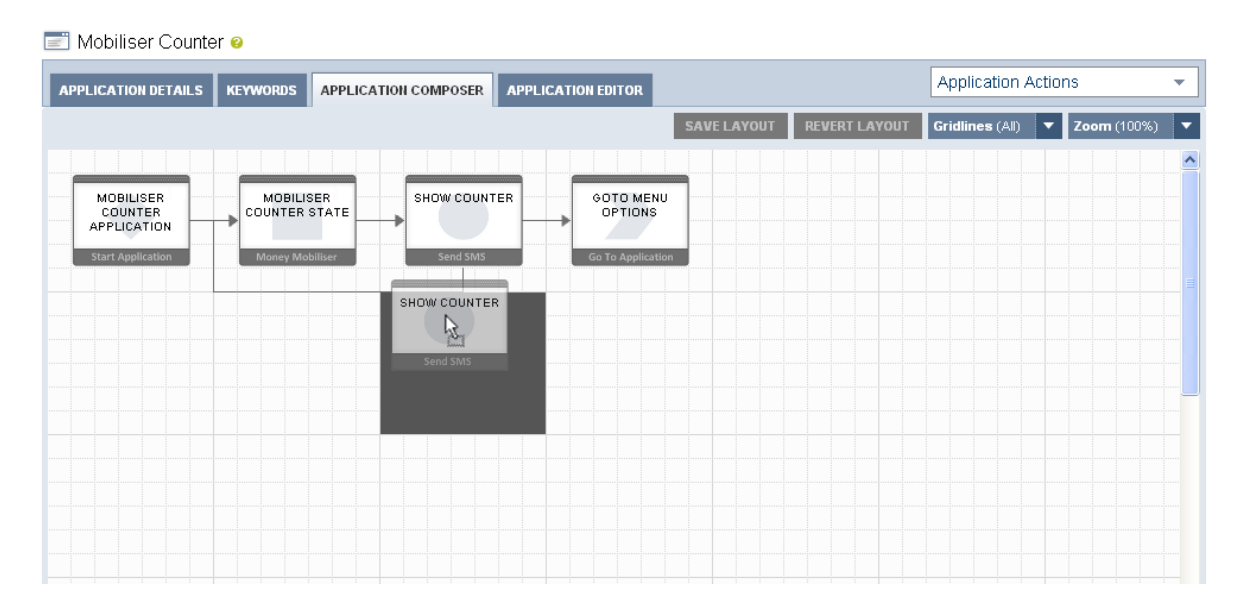

Figure 11. Dragging a State in the Application Composer View

# Note: The canvas will not allow absolute free-form positions and each state will be snapped-to a specific grid position as highlighted when being dragged.

Releasing the left mouse button while positioned over a target grid position will cause that state icon to be moved into that grid position and all transition lines into and out of that state will be automatically redrawn. The figure below shows the outcome of moving a number of the states in the figure above into different grid positions.

| 📰 Mobiliser Counter 🥹                                                                                                    |             |               |                 |                    |   |
|----------------------------------------------------------------------------------------------------|-------------|---------------|-----------------|--------------------|---|
| APPLICATION DETAILS KEYWORDS APPLICATION COMPOSER APPLICATION EDITOR                                                                         |             |               | Application A   | ctions             | - |
|                                                                                                    | SAVE LAYOUT | REVERT LAYOUT | Gridlines (All) | <b>Zoom</b> (100%) | ▼ |
| MOBILISER<br>COUNTER<br>APPLICATION<br>Start Application<br>Money Mobiliser<br>Show COUNTER<br>Show COUNTER<br>Send SMS<br>Go To Application |             |               |                 |                    |   |
|                                                                                                    |             |               |                 |                    |   |

### Figure 12. Moved State in the Application Composer View

The SAVE LAYOUT button and the REVERT LAYOUT button will be enabled when state has been moved or there are layout changes. The SAVE LAYOUT button will save the layout to the database. The REVERT LAYOUT button will reload the last saved layout.

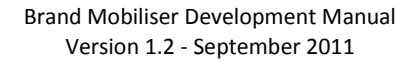

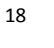

Note:

- Currently, the transition lines are always automatically positioned and there is no way to move a transition line itself.
- To ensure that the current layout change is stored, you must click on the SAVE LAYOUT button to persist the change to the database. The layout change will be lost if not saved and you move off of the Application Composer view. This includes selecting a different tab for the same application.
- If you have zoomed out from the default 100% view, you must reset the zoom level back to 100% before making any layout changes.

### 3.1.3 Context and Dependency Highlighting

As described previously, states are linked in the application through directional transition lines. In simple cases, these lines clearly show the linked states; the state from which the transition is from and to. However, in many instances there will be a series of lines coming out of and going into a single state

To get a better sense of the context and dependencies of an individual state, any state can be highlighted. Highlighting a state allows all of its transition lines, that go to it and go from it, to also be highlighted along with the states they come from or go to. It also opens the state editor popup for this state.

To highlight any states;

- move the mouse over the state icon you want to move, and
- left-click on the mouse and release.

The dependent states and transition lines are then highlighted in different colours:

- The highlighted state is shown with a dark grey surround.
- Any states that transition TO the highlighted state have a blue surround, with the transition line emboldened in blue.
- Any states that are transitioned FROM the highlighted state have an orange surround, with the transition line emboldened in orange.
- In some cases, a state has both a transition FROM and a transition TO another state. In this case the highlighted state have a part blue/part orange surround, with associated transition lines coloured blue or orange.

The example below shows the simplest case where the Start Application state is highlighted, and is shown with a dark grey surround. In this case, there are no states that transition back to the start state. However, the Mobiliser Counter State is transitioned TO, and so is displayed with an orange surround and the transition line is emboldened in orange.

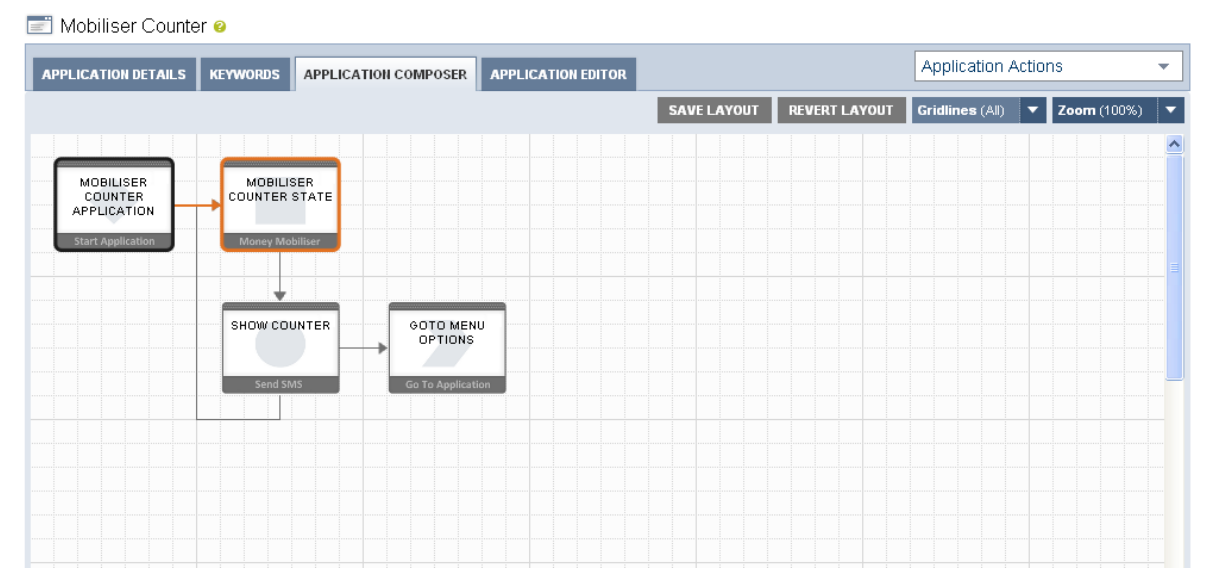

Figure 13. Highlighted Start State

If we instead highlight the Mobiliser Counter State by clicking on it, we will see that state given a dark grey surround, as in the figure below.

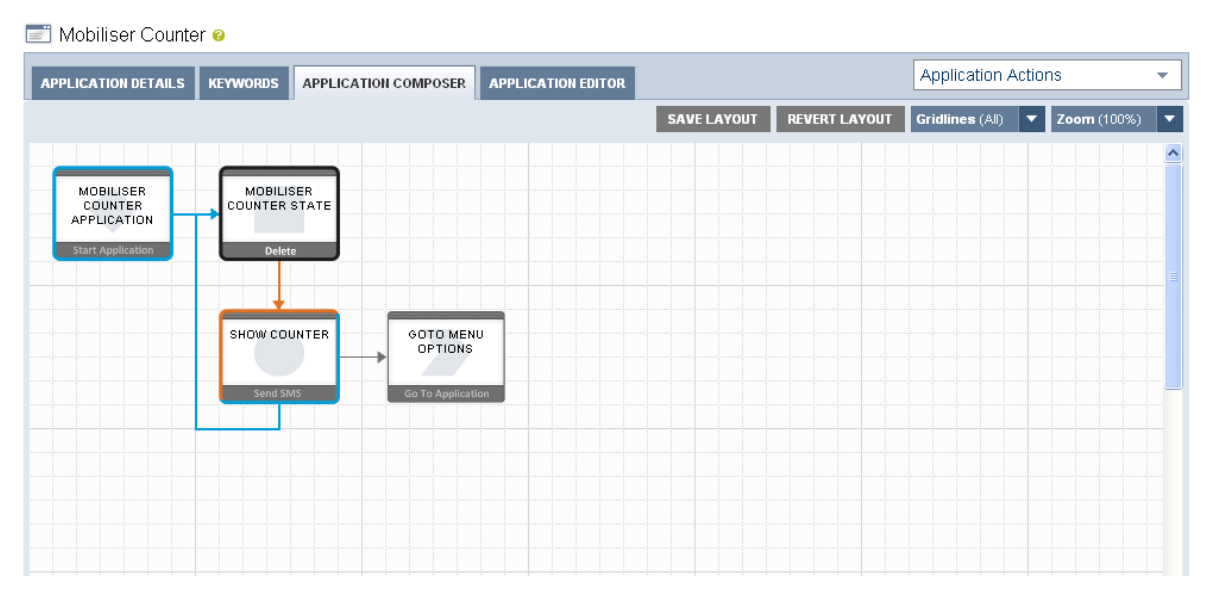

Figure 14. State with Entry and Exit Transitions Highlighted

Since the Mobiliser Counter Application state transitions TO the Mobiliser Counter State, it is given a blue surround with that transition emboldened in blue.

The Show Counter state has a transition FROM the Mobiliser Counter State and is therefore has an orange emboldened transition line.

In this configuration, it is more complex because the Show Counter state also has the configuration to transition back to the Mobiliser Counter State, hence a second blue emboldened transition line into the Mobiliser Counter State.

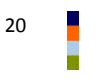

So, because the Show Counter state is both a transition TO and a transition FROM state for Mobiliser Counter State we show a part orange/part blue surround. Transition TO lines are always drawn to the left or top of a state, hence the orange part surround in that area. Transition FROM lines are always drawn from the bottom or the right of a state, hence the blue part surround in that area.

### Note: To remove all the highlight, surrounds and bold transition lines, click again on the highlighted state.

The figure below, shows the exit point to this application, a Go To Application type state, as highlighted, with the only transitioned FROM state being the Show Counter state, with a blue surround.

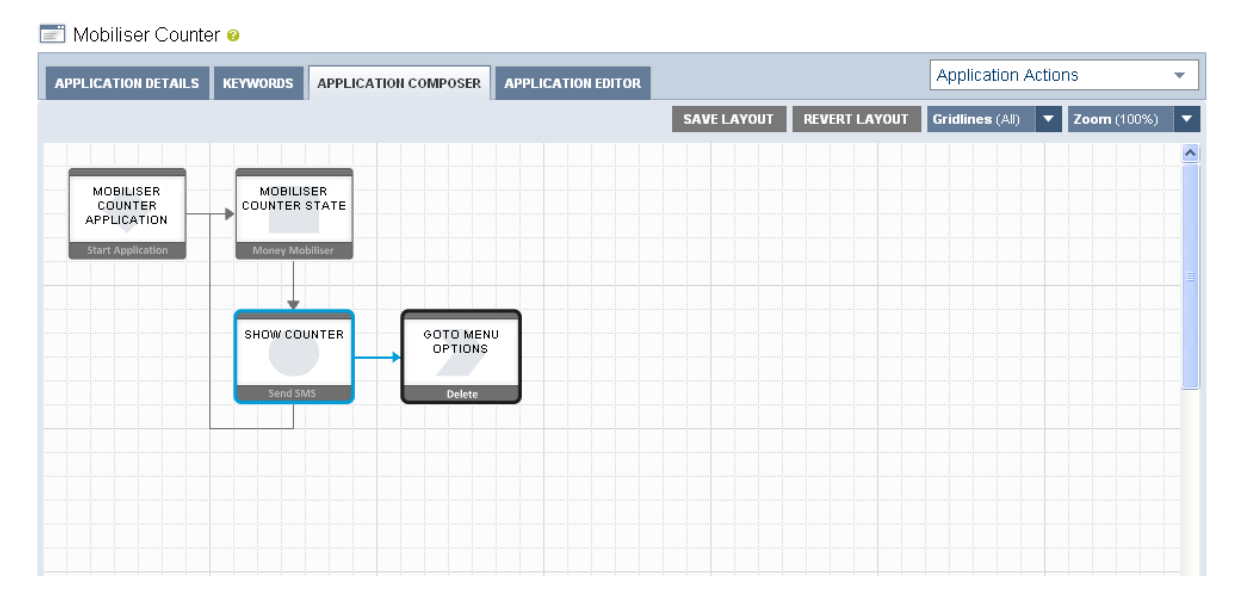

### Figure 15. Exit State Highlighted

The final figure below shows how the context and dependency highlight helps in a more complex application, with many states and overlapping transition lines.

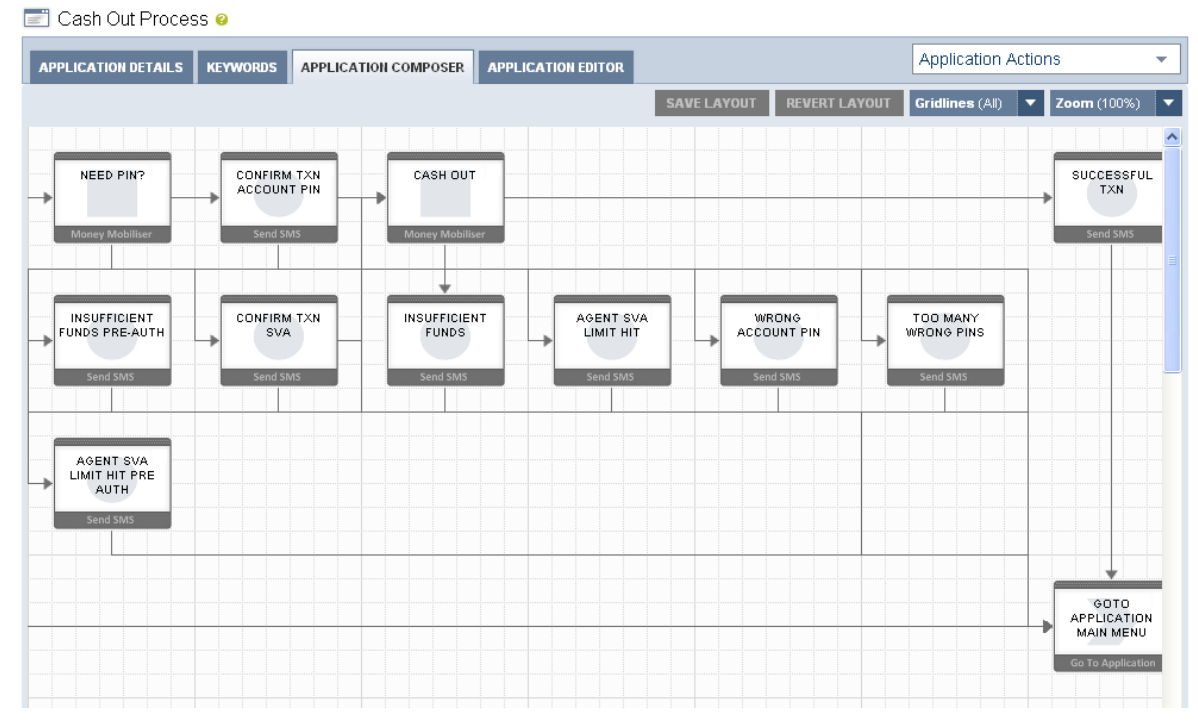

Figure 16. More Complex Cash Out Application

Note: Context and Dependency Highlighting will still work if you have zoomed out from the standard 100% zoom level.

### 3.2 State Editor

The Application Composer also provides facilities to create new states, delete old states, traverse through the workflow, modify the configuration of a state and test keywords for a follow-up transition.

All this is possible through a state editor popup window.

### 3.2.1 The State Editor Popup

The popup window will open automatically when a state has been highlighted, as described in the previous section. Depending on the type of the state that has been opened the state editor will show a number of options, context sensitive hyperlinks and entry fields.

The figure below shows what a general Mobiliser or 3<sup>rd</sup> Party Custom state may look like in the state editor popup. This is a typical state only and different state types have differing configuration capabilities.

Each of the labels are annotated as follows.

- 1. Entry Nodes An entry node identifies a link to another state that flows TO this state. Entry Nodes are click sensitive, and if you click on it you will open the state editor for the state that this transition relates to. Mouse over on an entry node will show the state name associated with it.
- 2. State Type Watermark and Icon Alongside the states name is a watermark icon associated with that state type. The same watermark is shown as the back to a state icon on the layout view, and is also shown in the Target of the Follow-up States section. The watermark allows for quick recognition of different state types in the layout view and the popup window.

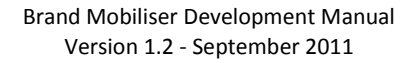

3. **Popup Drag Area** – The state window can be moved anywhere inside the application composer page. To move the state click on the dotted header area and drag the state to the desired position.

|                                      | 2. State Type Watermark and Icon 3. Popup Drag Area 4. Encryption         | 5. Editor Closer                       |
|--------------------------------------|---------------------------------------------------------------------------|----------------------------------------|
| 1. Entry Nodes<br>7. State Collapser | Name Get agent information     Notes     Input Variables     Showing: 1-3 | 6. State Type Notes                    |
| 6. mputs Section                     | By user-name Veldentification type.                                       | <ul> <li>9. Variable Paging</li> </ul> |
|                                      | AGENT_CODE Identification of the customer (overrides session).            |                                        |
|                                      | MAX length of display name.                                               |                                        |
| 10. Outputs Section                  | Output Variables     Showing: 1-5   6-10   11-15   16-18   All            | 11. Variables Paging                   |
|                                      | CONSUMER_RECEIPT_1 Consumer Receipt Mode (ID)                             |                                        |
|                                      | CONSUMER_CANCELLA Consumer Cancellation Reason (ID)                       |                                        |
|                                      | ✓ IS_CONSUMER_ACTIVE IS Consumer Active (true/false)                      |                                        |
| 12. Follow-ups Section               | Follow-up States Showing: 1-3                                             | 13. Follow-up Paging                   |
|                                      | ⊘ OK Is applicable agent ▼                                                |                                        |
|                                      | 🔺 Fail Error - back to menu                                               | 14. Exit Nodes                         |
|                                      | Target Unknown agent code                                                 |                                        |
|                                      | Expression 1010 Assign To ?                                               |                                        |
| 15. Follow-up Selector –             | Select a follow-up state V Add Follow-up Save                             |                                        |
|                                      |                                                                           | 16. State Actions                      |

Figure 17. State Editor Popup

- 4. Encryption The state encryption option allows a state to never show the messages it sends out or inputs it receives back in clear text in the message logs. This is a security feature to allow passwords and PINs to be restricted.
- 5. Editor Closer Clicking on this icon will close the state editor popup window. If you have pending changes that havent been saved you will be prompted to either save or discard these changes, as shown in the figure below. If you discard the changes you will continue with the close. If you saved the changes you will have to repeat the close action.

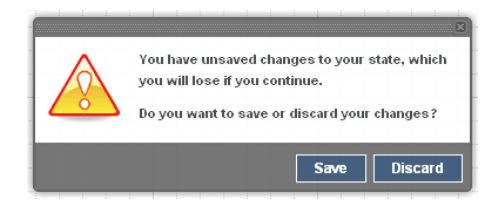

Figure 18. Pending Changes Save/Discard Message

6. **State Type Notes** – Each state type has the ability to describe its function, its required inputs and outputs and any follow-up state transitions that are expected. By clicking on the Drop-Down Notes

icon, you will see this text. An example is shown in the figure below. Clicking on the icon again will cause the text to be hidden.

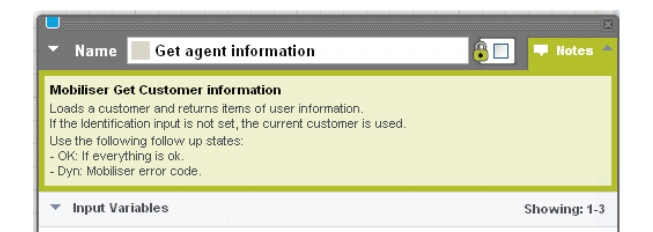

Figure 19. State Type Notes Drop-Down Text

7. State Collapser – The state editor popup is always displayed on top of the layout view and can take up a large amount of space. The state collapser can be used to show and hide the main contents of the state, for example to temporarily minimise the amount of space taken up by the state editor popup, as shown in the figure below.

| ► Name      | Get agent information |   | <u></u>       | Notes • |
|-------------|-----------------------|---|---------------|---------|
| Select a fo | illow-up state        | ~ | Add Follow-up | Save    |

Figure 20. Hidden State

8. Inputs Section – This is an optional area and is only shown for certain state types. It lists the expected input variables (as described in a previous section). This section can be closed independently from the whole state, or other collapsible areas, by clicking the icon next to the Input Variables text. The figure below shows this section collapsed.

|   | Name     | Get agent information | 🐌 🔲 두 Notes 🔻                             |
|---|----------|-----------------------|-------------------------------------------|
| ► | Input Va | riables               |                                           |
| - | Output V | ariables              | Showing: 1-5   6-10   11-15   16-18   All |

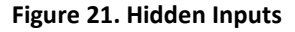

- 9. Variables Paging for Inputs Section The inputs section can contain a varying number of entries (depending on the state type). Normally, only five variables are shown at any one time, to minimise the vertical space used by this section. Therefore, if there are more than five variables, you can page through the others by clicking on the relevant page set. Clicking the All link will cause all the variables to be displayed, which should be used with caution, because it may cause the state editor window to take up a large amount of space and go beyond the viewable area on the page.
- 10. Outputs Section This is an optional and works the same as the Inputs Section described above.
- 11. Variables Paging for Outputs Section There are separate paging options for the output variables, and they work the same as the Paging Options for inputs, described above.
- 12. Follow-ups Section This area is displayed for most types of state (but not all) and allows the configuration, change and test of follow-up states. It also allows the collapse of the follow-up states section. When this section is collapsed, the Exit Nodes are shown on the follow-up sections header, as shown in the figure below.

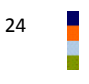

| ▶ Follow-up States       |   |               |      |
|--------------------------|---|---------------|------|
| Select a follow-up state | ~ | Add Follow-up | Save |

Figure 22. Collapsed Follow-up States and Exit Nodes

- 13. Follow-up Paging Paging through the follow-up states works the same as the Inputs and Outputs paging, except there are only three follow-up states shown per page, because of the amount of additional vertical space used by Follow-up state Expression and Assign To fields.
- 14. **Exit Nodes** An exit node identifies a link to another state that flows FROM this state. Exit Nodes are click sensitive, and if you click on it you will open the state editor for the state that this transition relates to. Mouse over on an exit node will show the state name associated with it.
- 15. **Follow-up Selector** All states, except the Go To Application state, allow adding a follow-up state. All possible follow-up states are available from this selector.
- 16. **State Actions** The available actions for a state are shown here, normally Add Follow-up and Save. The Save button is only enabled when there are changes that have been made to the state configuration.

### 3.2.2 Adding States

After creation of a new application, there will always be the Start Application as the initial state.

New states are always added from the state editor of existing states, therefore the initial state acts as the seed point of the application. The figure below shows the Application Composer view for a new application, after the My First Application state has been clicked, and hence highlighted and the state editor has been opened.

| • |
|---|
| • |
|   |
|   |
|   |
|   |
|   |
|   |
|   |
|   |

### Figure 23. Start Application State

This state allows for two main actions, identified by the icons on the state;

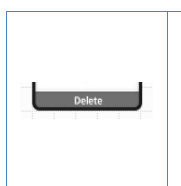

### Remove this state.

**Note**: The delete icon will appear once the state is selected by clicking on it. The delete icon is not shown in the figure above because you cannot remove a Start Application state, but it will shown on any other type of state.

Add Follow-up

Add a follow-up state, as selected from the follow-up selector to the left of the button.

To add a transition from the Start Application state (i.e., My First Application), choose a state from the follow-up selector, and then click the **Add Follow-up** button. The figure below shows all the available follow up states.

| PLICATION DETAILS       | KEYWORDS | APPLICATION COMPOSER | APPLICATION EDITOR                                                                                                    | Application Action                                | IS                 |
|-------------------------|----------|----------------------|----------------------------------------------------------------------------------------------------|---------------------------------------------------|--------------------|
|                         |          |                      | SAVE LAYOUT                                                                                                    | REVERT LAYOUT Gridlines (All)                     | <b>Zoom</b> (100%) |
| MY FIRST<br>APPLICATION |          |                      | 🔻 Name 🔷 My First App                                                                                                    | plication                                         | Notes              |
| Start Application       |          |                      | Select a follow-up state                                                                                                    | Add Follow-up                                     | Save               |
|                         |          |                      | Set Variable [New]<br>External Call [New]<br>Goto Application [New]<br>Send SMS [New]<br>Mobiliser Login [New]<br>Mobiliser Charge Credential [New]<br>Mobiliser Charge Credential [New]<br>Mobiliser Check Identification [<br>Mobiliser Copy Variables [New<br>Mobiliser Counter [New]<br>Mobiliser Format Amount [New<br>Mobiliser Get PI Balance [New]<br>Mobiliser Get Customer Inform<br>Mobiliser Get Customer Inform | New] % Wew] % % % % % % % % % % % % % % % % % % % |                    |
|                         |          |                      | Mobiliser Get Invoice Configura<br>Mobiliser Get Invoices [List] [Ne                                                                                                    | ations [List] [New]                               |                    |

Figure 24. Choose Next State

Note: For a new application, you can add new instances of states. When you have created some states, you can instead add a follow-up to an existing state. This will result in the applications control-of-flow going to the point of that existing state.

The following figure shows the Application Composer view, after adding a new Send SMS state.

| 📰 My First Application 🧧                          |                                           |                 |
|---------------------------------------------------|-------------------------------------------|-----------------|
| APPLICATION DETAILS KEYWORDS APPLICATION COMPOSER | APPLICATION EDITOR Application            | Actions 👻       |
|                                                   | SAVE LAYOUT REVERT LAYOUT Gridlines (All) | ▼ Zoom (100%) ▼ |
| MY FIRST<br>APPLICATION STATE                     | Name My First Application                 | Notes           |
| Start Application Send SMS                        | ▼ Follow-up States                        | Showing: 1-1    |
|                                                   | Target New Send SMS state                 | <b>★</b>        |
|                                                   |                                           |                 |
|                                                   | Send SMS (New) Add Folk                   | ow-up Save      |
|                                                   |                                           |                 |
|                                                   |                                           |                 |
|                                                   |                                           |                 |
|                                                   |                                           |                 |

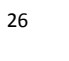

#### Figure 25. New State Added

Note: After a new state is added, it is automatically assigned the name New <type of state> state. This name is shown in the layout state icon and the follow-up section. It is recommended that you change the name of the state as soon as possible to something relevant, as state names are not unique.

Note: After a new state is added, it is also automatically assigned the keyword pattern of .\* (match to any and all characters).

To open the New Send SMS state, click on that state in the layout view to highlight it and allow adding of a follow-up state from it.

The figure below shows what the application looks like after a follow-up state has been added which is an existing state (the initial state). This application has been modified so that if the user replies to the message with the response again, they will see the message again, otherwise the application ends.

| LICATION DETAILS KEY | VORDS APPLICATION COM | POSER APPLICATION EDITOR Applica               | tion Actions                      |
|----------------------|-----------------------|------------------------------------------------|-----------------------------------|
|                      |                       | SAVE LAYOUT REVERT LAYOUT Gridlines            | (All) 🔻 Zoom (100%)               |
|                      | IEW SEND SMS          | ✓ Name ● New Send SMS state                    | Notes                             |
| Start Application    | Delete                | Message Reply with 'again', to see this again! |                                   |
|                      |                       | ▼ Follow-up States                             | 38/160 characters<br>Showing: 1-1 |
|                      |                       | Target My First Application                    | ×                                 |
|                      |                       | Expression again Assign To                     | ?                                 |
|                      |                       | My First Application 🗸                         | Follow-up Save                    |

Figure 26. New Link to Existing State Added

### 3.2.3 Modifying State Configuration

All states can be modified by clicking on the state in the layout view to open its state editor popup. Some changes that are made on the state editor popup are immediately stored into the database. These are;

- Adding a new follow-up state and transition.
- Adding a transition to an existing state.
- Removing a transition to an existing state.
- Moving a transition up or down in the list of follow-ups.

Other changes that are not immediately stored into the database require the user to click on the Save button in order to store the changes are;

- Change to state name.
- Change to state encryption option.
- Change to message text.

- Changes to input variables.
- Changes to output variables.
- Changes to follow-up state Expression and Assign To values.

### 3.2.4 Removing States and Transitions

To change any state configuration you click on the state in the layout view to highlight that state and open the state editor popup.

Applications may have states and transitions removed from them. It is important to understand the different implications of removing either a state or a transition, and the resulting changes made to application.

### **Removing a State**

Removing a state will permanently delete that state and any transitions that were associated with it. To remove a state click on the area of the state icon in the layout view that is marked as Delete. You are prompted to ensure you know the implications of deleting the state, and can continue or cancel the delete action.

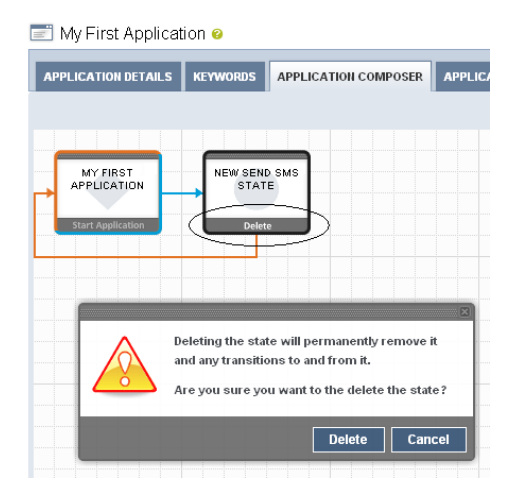

Figure 27. Delete State and Confirmation

- States that transitioned INTO the deleted state will have effected transitions.

# Note: Deleting a state that had its own follow-up transitions may also then detach that portion of the application from the application flow itself.

A portion of the application that is detached is not shown in the Application Composer but still exists in the system. Detached portions of the application are never reachable by the customer through the application flow. To re-attach that portion into the application you can add a new state or add a transition that flows into a state in the detached portion.

#### Removing a Follow-up Transition

Removing a transition will permanently delete that transition, but will not remove the follow-up state that it was associated with. To re-attach the follow-up state into the application add a new transition using the follow-up selector.

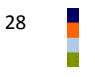

Click on the remove follow-up icon next to the follow-up state to remove the transition, as shown in the figure below.

| Messa   | ge Reply with 'aga | in', to see this again! |                   |          |
|---------|--------------------|-------------------------|-------------------|----------|
|         |                    |                         | 38/160 characters |          |
| Follow- | up States          |                         | Showing: 1-1      |          |
| Target  | t My First App     | lication                | ×) =              |          |
| Expre   | ssion again        | Assign To               | Remove link       | to follo |

Figure 28. Remove Follow-Up Transition

### 4 Example Application

Brand Mobiliser offers a unique and highly personalised, cashless way to manage financial services more efficiently. It allows customers to conveniently redeem vouchers on any phone, remit money domestically, pay bills automatically, manage their accounts remotely, and enjoy financial benefits and other incentives as reward for their continued usage.

An example of one such financial service would be a Cash Out service. This service is provided through a specialised mBanking and mPayment service that enables mobile subscribers to pay bills or services through any mobile phone.

The Cash Out service transfers money from the customers Money Mobiliser account to a Money Mobiliser representatives account. The Money Mobiliser representative then pays this money, as cash, to the customer.

### 4.1 Cash Out Process

The Cash Out process is similar to many financial oriented processes that can be implemented easily using SMS (or in USSD, a kind of session-based SMS).

Brand Mobiliser manages a unique user session throughout the process that maintains the context of the conversation the user is having with the application.

This Cash Out process would be one sub-process provided through a number of interactive applications. The applications are linked by either Goto Application states, where the flow-of-control moves to the referenced interactive application, or a Mobiliser Method Call state, where the flow-of-control moves temporarily to the referenced interactive application, before returning back to the application that called it.

A complete mobile service is a formed from a number of interactive applications that are normally fronted by a PIN or password entry stage, so that we can somehow identify or validate the MSISDN of the customer. Although there is no internal customer list held in Brand Mobiliser, it is expected the back-end systems, such as Money Mobiliser will do that validation of customer through the Mobiliser or other 3<sup>rd</sup> party states. This Cash Out process assumes we already have a validated customer session on entry to this application.

After successful customer validation it is normal to offer a series of menus through SMS, where the user can choose from the options available to them. In this case, Cash Out would be one menu option related to the mobile financial services that may be offered to them. Again, this Cash Out process assumes we enter the process from an option on a menu, and if there are problems, or if the user wants to finish the process, or at the end after a successful transaction, we will revert back to the menu applications.

Brand Mobiliser enables you to configure the workflow of any application, like the Cash Out process, by creating a sequence of successive states. You can create these states with just a few clicks and without any knowledge of programming. However, a knowledge of both the business process, potential outcomes and how the states work to provide their individual functions, is required.

The Cash Out process is a series of simple steps:

- 1. Customer chooses an account to cash out from.
- 2. Enter the agent code who the customer wants to perform the transaction with.
- 3. Enter the transaction amount.
- 4. Validate and pre-authorise the transaction by checking for sufficient funds in customer account, the amount is between limits and the agents SVA is correct.
- 5. Customer enters their account PIN, if required, or confirms the transaction.
- 6. Perform the send money transaction from the customer to the agent.
- 7. Respond to other validation problems if the transaction then failed.

What follows in this section is;

- an overview of the service using generalised workflow notation to visual the process, and
- how the Application Composer allows visualising of this service directly in the web user interface (after the application has been created, or during the process of creating it).

### 4.2 Workflow

The figure below shows the schematic workflow of the Cash Out process.

This workflow is typical of a single service, or application, that Brand Mobiliser can provide, with many validations, entries and actions to perform.

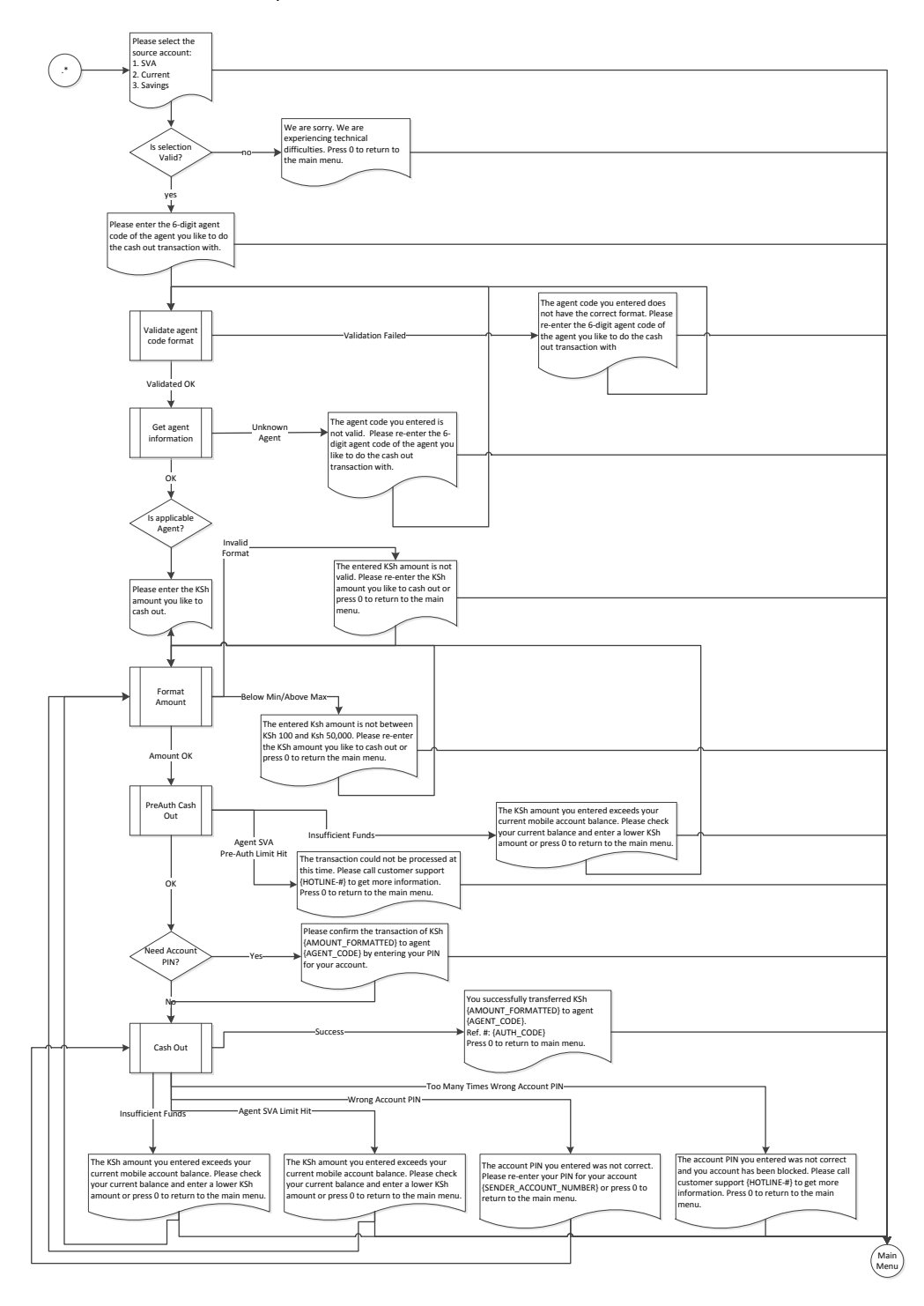

Figure 29. Workflow Schematic for Cash Out Process
# 4.3 State Layout

The figure below shows the state layout of the Cash Out application as shown in the Application Composer. This view is zoomed to 70%, to show all the states on one page.

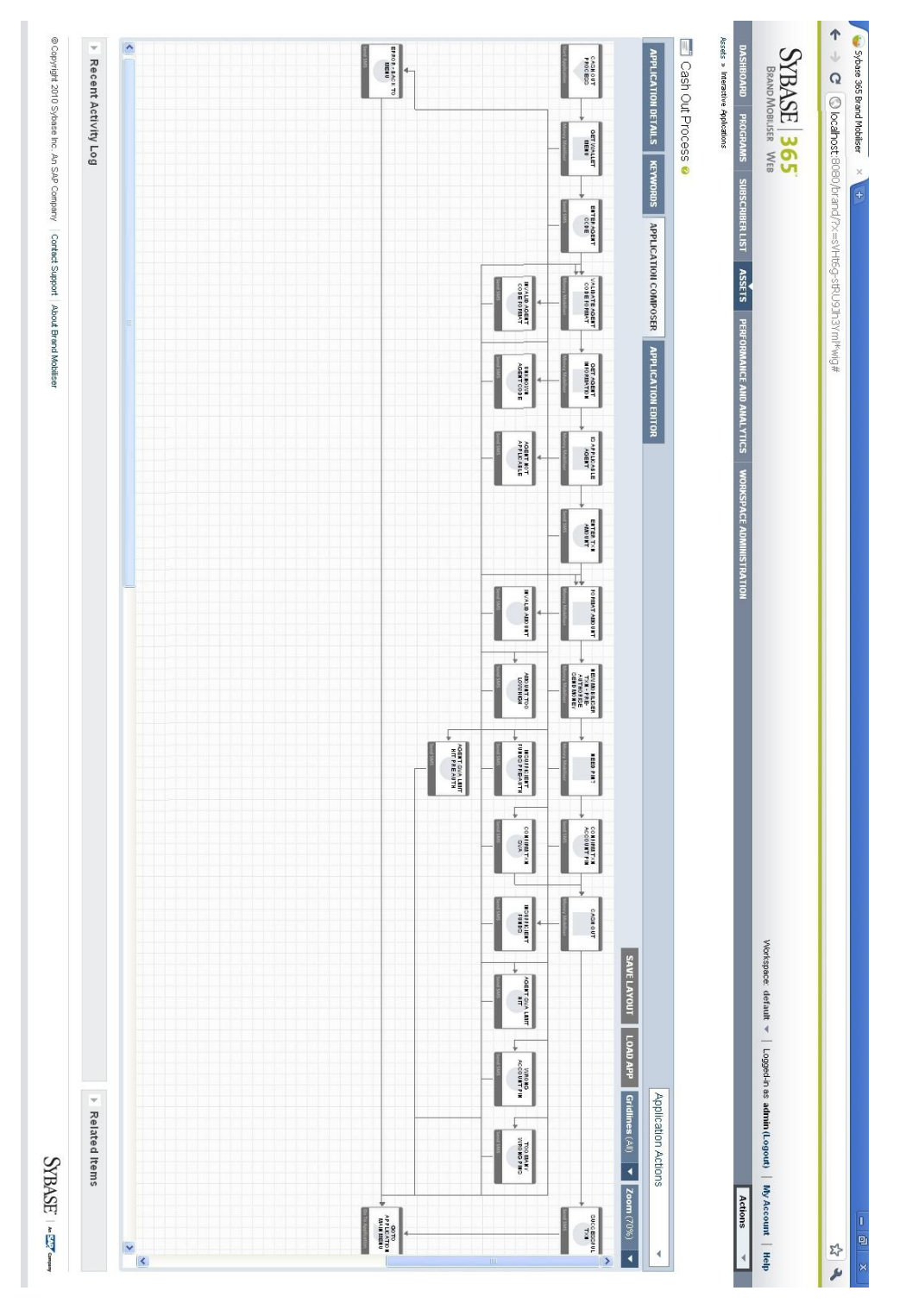

Figure 30. Application Composer View of Cash Out Process

# 4.4 State Editor

The figure below shows the first portion of the Application Composer view of the Cash Out application.

| ICATION DETAILS KEYWORDS APPLICATION COMPOSER APPLI    | CATION EDITOR Application Actions                                                                                                    |                |
|--------------------------------------------------------|----------------------------------------------------------------------------------------------------|----------------|
|                                                        | SAVE LAYOUT REVERT LAYOUT Gridlines (All) 🔻 Zo                                                                                                    | om (100%)      |
| CASH OUT GET WALLET ENTER AGENT                        | ▼ Name Get Wallet Menu <sup>1</sup>                                                                                                    | - Notes        |
| PROCESS MENU CODE<br>Start Application Delete Send SMS | Message Please select the source account                                                                                                    | AMOUNT         |
|                                                        | 33/760                                                                                                    | characters     |
|                                                        | Control Process Control Process Contro Process Control Process Control Process Control Process Control P | -5   6-6   All |
|                                                        | Select an entry Identification type.                                                                                                    |                |
|                                                        | Identification of the customer (overrides se                                                                                                    | ssion).        |
|                                                        | 0,41,42 List of PI types. Example: 12,123,45                                                                                                    |                |
|                                                        | List of PI classes. Example: 1,2,3                                                                                                    |                |
| 1                                                      | Max count of PIs                                                                                                    |                |
| RROR - BACK                                            | Output Variables                                                                                                    |                |
|                                                        | ▼ Follow-up States Showing: 1                                                                                                    | -3   4-4   All |
| Send SMS                                               | 📀 OK Enter agent code 💌                                                                                                    |                |
|                                                        | 🔺 Fail Error - back to menu                                                                                                    |                |
|                                                        | Target Enter agent code                                                                                                    | *              |
|                                                        | Expression .* Assign To                                                                                                    | ?              |
|                                                        | Select a follow-up state 🗸 Add Follow-up                                                                                                    | Save           |

Figure 31. Application Composer View of Cash Out Process

# 5 How to Test Applications

It is possible to test applications you have constructed in Brand Mobiliser in a number of different ways.

- Using the built-in application simulator that is part of the Brand Mobiliser Web UI.
- Using an SMPP test harness or a JMS test harness. These methods are more suited for state plugin developers or advanced system administrators, and as such are not described in this document.

## 5.1 Using the Application Simulator

This section describes how to test your applications using the built-in application simulator.

To access the Application Simulator page, choose the item on the drop-down list titled Actions on the right hand side of the page header. Alternatively, when viewing the details of an application, choose the item on the drop-down list titled Application Actions.

On entry to the application simulator you must enter a test Customer MSISDN and choose an already defined client MSISDN or short-code which identifies the workspace under which your application should be created, as shown in the figure below. (If you havent created a client or default MSISDN refer to the Brand Mobiliser User Manual for more information.) The Customer MSISDN must be entered because Brand Mobiliser uses it to find the session. If the application being tested has states that interface with back-end systems, such as Money Mobiliser for example, it may be necessary to use an MSISDN that identifies a customer in those systems.

| Simulation                   |                        |                  |             |                   |     |          |
|------------------------------|------------------------|------------------|-------------|-------------------|-----|----------|
| INTERACTIVE APPLICATION EVEN | T APPLICATION          |                  |             |                   |     |          |
|                              |                        |                  |             |                   |     |          |
| Interactive Application      |                        |                  |             |                   |     |          |
| Customer MSISDN              |                        |                  |             |                   |     |          |
| Workspace Short Long<br>Code | 123456                 |                  | ¥           |                   |     |          |
| Message Encoding             | normal                 |                  | ~           |                   |     |          |
| Message Text                 |                        |                  |             |                   |     |          |
|                              |                        |                  |             |                   |     |          |
|                              |                        |                  |             |                   |     |          |
|                              |                        |                  |             |                   |     |          |
|                              |                        |                  |             |                   |     |          |
|                              | Send to Brand Mobilise | er Send to Custo | mer Send to | Customer With Ack | I   |          |
| Reload Message Log           |                        |                  |             |                   |     |          |
| Send Date Direction          | Sender                 | Application      | Receiver    | Message           | АСК | ACK Date |

Figure 32. Application Simulator

To test the application, you will only use button to Send to Brand Mobiliser and can ignore the Message Encoding drop-downs and the Send to CUSTOMER button.

The button labeled Refresh Message Log allows all messages into and out of Brand Mobiliser *for the entered Customer MSISDN* to be displayed in the list below it. You have to manually click this button after sending a message into Brand Mobiliser to see any response message returned.

The figure below shows a sequence of interactions using a series of applications that demonstrate integration with Money Mobiliser. The message log shows messages in, using a green arrows, and messages out, using red arrows. In this case, the customer has logged into the test system by entering their credentials and is then presented with a series of menus.

| Simulate Incom         | ning/Outgoir | ng Message                |                  |                                                                                                    |
|------------------------|--------------|---------------------------|------------------|----------------------------------------------------------------------------------------------------|
| Customer MSISI         | DN: +4479    | 77257100                  |                  |                                                                                                    |
| Client MSISI           | DN: 12345    | 56                        | ~                |                                                                                                    |
| Send SMS               |              |                           |                  |                                                                                                    |
| Message Cha            | nnel: SMS    |                           | *                |                                                                                                    |
| Message Enco           | ding: norm   | nal                       | *                |                                                                                                    |
|                        | 5            |                           |                  |                                                                                                    |
| Message                | Text:        |                           |                  |                                                                                                    |
|                        |              |                           |                  |                                                                                                    |
|                        | Sen          | d to Brand Mob            | iliser           | Send to CUSTOMER Send with Acknowledge                                                                                                    |
|                        | 0011         |                           |                  | Send 100 Messages at max rate to CUSTOMER                                                                                                    |
|                        | (Simu        | late incoming Me:         | ssage from       | customer) (Simulate outgoing Message TO customer - You better be aware what you do )                                                          |
|                        | •            |                           | -                |                                                                                                    |
| Refresh mes            | sage log     |                           |                  |                                                                                                    |
| Timestamp              |              | Message<br>Receiver       | Client<br>MSISDN | Dir Msg                                                                                                    |
| 21.12.2010<br>11:22:46 | smapp        | Mobiliser Menu -<br>Top   | 123456           | ↑ Test Ident +447977257100 1. Check Identification 2. Check Credential 3 Change Credential 4. Counter 5.<br>Copy Var 6. Get Languages 0. Back |
| 21.12.2010<br>11:22:46 | smapp        | Mobiliser Menu -<br>Top   | 123456           | ♦ 5                                                                                                    |
| 21.12.2010<br>11:18:45 | smapp        | Mobiliser Tester<br>Login | 123456           | ↑ Test Ident +447977257100 1. Get Cust. Values 2. Set Cust. Values 3. Wallet Fns 4. Money Fns 5. Misc Fns 6. Set alt test MSISDN 0. End       |
| 21.12.2010<br>11:18:41 | smapp        | Mobiliser Tester<br>Login | 123456           | ➡ 1234                                                                                                    |
| 21.12.2010<br>11:18:36 | smapp        | Mobiliser Tester<br>Login | 123456           | 🛧 Mobiliser Tester Login - Enter your credentials.                                                                                            |
| 21.12.2010<br>11:18:36 | smapp        | Mobiliser Tester<br>Login | 123456           | ➡ mobiliser                                                                                                    |
| 21.12.2010<br>11:18:31 | menupage     | Startpage                 | 123456           | ✦ Startpage Welcome to Mobiliser Tester - send 'mobiliser' to continue                                                                        |
| 21.12.2010<br>11:18:31 | menupage     | Startpage                 | 123456           | ➡ hello                                                                                                    |
|                        |              |                           |                  |                                                                                                    |

#### Figure 33. Application Simulator With Interaction

One of the menu options is the Mobiliser Counter application as described in a previous section and is visualised in the figure below.

| 📰 Mobiliser Counter 🧧                                                                                        |                               |   |
|----------------------------------------------------------------------------------------------------|-------------------------------|---|
| APPLICATION DETAILS KEYWORDS APPLICATION COMPOSER APPLICATION EDITOR                                         | Application Actions           | - |
| SAVE LAYOUT REVERT LAYOUT                                                                                    | Gridlines (All) 🔻 Zoom (100%) | • |
| MOBILISER<br>COUNTER<br>APPLICATION<br>Start Application<br>Money Mobiliser<br>Send SMS<br>Go To Application |                               |   |
|                                                                                                    |                               |   |

Figure 34. Mobiliser Counter Application Overview

The main logic of the counter application is to use a state to increment a session variable acting as the counter, display the value to the user then to either loop back to the increment or to exit back to the menu. The figure below outlines the first part of this application.

| APPLICATION DETAILS KEYWORDS APPLICATION COMPOSER APPLICA | TION EDITOR Application Action             | ns 🔻          |
|-----------------------------------------------------------|--------------------------------------------|---------------|
|                                                           | SAVE LAYOUT REVERT LAYOUT Gridlines (All)  | Zoom (100%) 🔻 |
|                                                           |                                            | <u> </u>      |
| MOBILISER<br>COUNTER<br>COUNTER                           | 🔻 Name 🔜 Mobiliser Counter State 🔒 🗔       | 👎 Notes 🔻 🔤   |
| Start Application Delete Send SMS                         | ▼ Input Variables                          | Showing: 1-1  |
|                                                           | ☑ INDEX                                    |               |
|                                                           | ▼ Follow-up States                         | Showing: 1-2  |
|                                                           | A Fail Show Counter                        | ✓             |
|                                                           | Target Show Counter                        | *) <b>E</b>   |
|                                                           | Expression .* Assign To                    | ?             |
|                                                           | Select a follow-up state 💌 🖌 Add Follow-up | Save          |
|                                                           |                                            |               |

Figure 35. Mobiliser Counter State - Detail

The session variable named INDEX is used as the counter variable. This variable is dynamically substituted into the text sent back to the user in the next step.

| LICATION DETAILS KEYWORDS APPLICATION COMPOSER APPLICA    | ATION EDITOR Application /                                                                                                    | Actions           |
|-----------------------------------------------------------|----------------------------------------------------------------------------------------------------|-------------------|
|                                                           | SAVE LAYOUT REVERT LAYOUT Gridlines (All)                                                                                                | <b>Zoom</b> (100% |
|                                                           |                                                                                                    |                   |
| MOBILISER MOBILISER SHOW COUNTER<br>COUNTER COUNTER STATE | ▼ Name Show Counter                                                                                                    | Notes             |
| APPLICATION Start Application Money Mobiliser Delete      | Message Counter = {INDEX} Send 'back' to continue, 'again' t                                                                             | to re-run         |
|                                                           |                                                                                                    |                   |
|                                                           |                                                                                                    | 60/160 characters |
|                                                           | <ul> <li>Follow-up States</li> </ul>                                                                                                    | Showing: 1-2      |
|                                                           |                                                                                                    |                   |
|                                                           | Target Mobiliser Counter State                                                                                                    | **                |
|                                                           | Target Mobiliser Counter State                                                                                                    | ו                 |
|                                                           | Target     Mobiliser Counter State       Expression     again       Assign To       Target       Goto Menu Options                       | *)<br>?           |
|                                                           | Target     Mobiliser Counter State       Expression     again       Assign To       Target     Goto Menu Options       Expression     .* | **<br>?           |

Figure 36. Show Counter State Detail

If the user responds with the keyword again to the message sent from Show Counter, the application will loop. Any other input will cause this application to end and revert to the menu.

The interactions to get to the counter application are shown in the figure below.

On this first entry to the application, the counter value is displayed as 1 alongside the text to indicate the expected response.

| Refresh m              | essage log |                                    |                  |                                                                                                    |
|------------------------|------------|------------------------------------|------------------|----------------------------------------------------------------------------------------------------|
| Timestamp              |            | Message Receiver                   | Client<br>MSISDN | Dir Msg                                                                                                    |
| 21.12.2010<br>11:44:21 | smapp      | Mobiliser Menu - Misc<br>Functions | 123456           | 🛧 1 Send 'back' to continue, 'again' to re-run                                                                                             |
| 21.12.2010<br>11:44:20 | smapp      | Mobiliser Menu - Misc<br>Functions | 123456           | <b>♦</b> 4                                                                                                    |
| 21.12.2010<br>11:44:17 | smapp      | Mobiliser Menu - Top               | 123456           | ↑ Test Ident +447977257100 1. Check Identification 2. Check Credential 3 Change Credential 4. Counter 5. Copy Var 6. Get Languages 0. Back |
| 21.12.2010<br>11:44:17 | smapp      | Mobiliser Menu - Top               | 123456           | ♦ 5                                                                                                    |
| 21.12.2010<br>11:44:12 | smapp      | Mobiliser Tester Login             | 123456           | ↑ Test Ident +447977257100 1. Get Cust. Values 2. Set Cust. Values 3. Wallet Fns 4. Money Fns 5. Misc<br>Fns 6. Set alt test MSISDN 0. End |
| 21.12.2010<br>11:44:10 | smapp      | Mobiliser Tester Login             | 123456           | ♦ 1234                                                                                                    |
| 21.12.2010<br>11:44:08 | smapp      | Mobiliser Tester Login             | 123456           | 🛧 Mobiliser Tester Login - Enter your credentials.                                                                                         |
| 21.12.2010<br>11:44:08 | smapp      | Mobiliser Tester Login             | 123456           | 🔸 mobiliser                                                                                                    |
| 21.12.2010<br>11:44:03 | menupage   | e Startpage                        | 123456           | ♠ Startpage Welcome to Mobiliser Tester - send 'mobiliser' to continue                                                                     |
| 21.12.2010<br>11:44:03 | menupage   | e Startpage                        | 123456           | ↓ hello                                                                                                    |
|                        |            |                                    |                  |                                                                                                    |

### Figure 37. Mobiliser Counter Simulation #1

To test the keyword match for the loop back to the Mobiliser Counter State, we enter the keyword again and refresh the message log to show the following additional interactions;

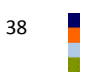

| Refresh me             | essage log |                                    |                  |                                                                                                    |
|------------------------|------------|------------------------------------|------------------|----------------------------------------------------------------------------------------------------|
| Timestamp              |            | Message Receiver                   | Client<br>MSISDN | Dir Msg                                                                                                    |
| 21.12.2010<br>11:49:22 | smapp      | Mobiliser Counter                  | 123456           | 🛧 2 Send 'back' to continue, 'again' to re-run                                                                                             |
| 21.12.2010<br>11:49:21 | smapp      | Mobiliser Counter                  | 123456           | 븆 again                                                                                                    |
| 21.12.2010<br>11:44:21 | smapp      | Mobiliser Menu - Misc<br>Functions | 123456           | 🕈 1 Send 'back' to continue, 'again' to re-run                                                                                             |
| 21.12.2010<br>11:44:20 | smapp      | Mobiliser Menu - Misc<br>Functions | 123456           | <b>+</b> 4                                                                                                    |
| 21.12.2010<br>11:44:17 | smapp      | Mobiliser Menu - Top               | 123456           | ↑ Test Ident +447977257100 1. Check Identification 2. Check Credential 3 Change Credential 4. Counter 5. Copy Var 6. Get Languages 0. Back |
| 21.12.2010<br>11:44:17 | smapp      | Mobiliser Menu - Top               | 123456           | <b>↓</b> 5                                                                                                    |
| 21.12.2010<br>11:44:12 | smapp      | Mobiliser Tester Login             | 123456           | ↑ Test Ident +447977257100 1. Get Cust. Values 2. Set Cust. Values 3. Wallet Fns 4. Money Fns 5. Misc<br>Fns 6. Set alt test MSISDN 0. End |
| 21.12.2010<br>11:44:10 | smapp      | Mobiliser Tester Login             | 123456           | ➡ 1234                                                                                                    |
| 21.12.2010<br>11:44:08 | smapp      | Mobiliser Tester Login             | 123456           | 🛧 Mobiliser Tester Login - Enter your credentials.                                                                                         |
| 21.12.2010<br>11:44:08 | smapp      | Mobiliser Tester Login             | 123456           | 🔸 mobiliser                                                                                                    |
| 21.12.2010<br>11:44:03 | menupage   | Startpage                          | 123456           | ♠ Startpage Welcome to Mobiliser Tester - send 'mobiliser' to continue                                                                     |
| 21.12.2010<br>11:44:03 | menupage   | e Startpage                        | 123456           | 🔸 hello                                                                                                    |
|                        |            |                                    |                  |                                                                                                    |

Figure 38. Mobiliser Counter Simulation #2

In this case, the keyword match was confirmed as successful and the counter is incremented and redisplayed to customer. From this point any other input will return to the menu, from which the customer can continue with other functions or choose to end their session. The figure below shows the remainder of this simulation session; returning the menu and then ending the session.

| Refresh me             | essage log |                                    |                  |                                                                                                    |
|------------------------|------------|------------------------------------|------------------|----------------------------------------------------------------------------------------------------|
| Timestamp              |            | Message Receiver                   | Client<br>MSISDN | Dir Msg                                                                                                    |
| 21.12.2010<br>11:52:50 | smapp      | Mobiliser Menu - Top               | 123456           | ↑ TTEN:                                                                                                    |
| 21.12.2010<br>11:52:50 | smapp      | Mobiliser Menu - Top               | 123456           | <b>↓</b> 0                                                                                                    |
| 21.12.2010<br>11:52:42 | smapp      | Mobiliser Menu - Misc<br>Functions | 123456           | ↑ Test Ident +447977257100 1. Get Cust. Values 2. Set Cust. Values 3. Wallet Fns 4. Money Fns 5. Misc<br>Fns 6. Set alt test MSISDN 0. End |
| 21.12.2010<br>11:52:42 | smapp      | Mobiliser Menu - Misc<br>Functions | 123456           | <b>↓</b> 0                                                                                                    |
| 21.12.2010<br>11:52:35 | smapp      | Mobiliser Counter                  | 123456           | ↑ Test Ident +447977257100 1. Check Identification 2. Check Credential 3 Change Credential 4. Counter 5. Copy Var 6. Get Languages 0. Back |
| 21.12.2010<br>11:52:35 | smapp      | Mobiliser Counter                  | 123456           | ➡ back                                                                                                    |
| 21.12.2010<br>11:49:22 | smapp      | Mobiliser Counter                  | 123456           | 🕈 2 Send 'back' to continue, 'again' to re-run                                                                                             |
| 21.12.2010<br>11:49:21 | smapp      | Mobiliser Counter                  | 123456           | 🔶 again                                                                                                    |
| 21.12.2010<br>11:44:21 | smapp      | Mobiliser Menu - Misc<br>Functions | 123456           | 🔶 1 Send 'back' to continue, 'again' to re-run                                                                                             |
| 21.12.2010<br>11:44:20 | smapp      | Mobiliser Menu - Misc<br>Functions | 123456           | <b>↓</b> 4                                                                                                    |
| 21.12.2010<br>11:44:17 | smapp      | Mobiliser Menu - Top               | 123456           | Test Ident +447977257100 1. Check Identification 2. Check Credential 3 Change Credential 4. Counter 5. Copy Var 6. Get Languages 0. Back   |
| 21.12.2010<br>11:44:17 | smapp      | Mobiliser Menu - Top               | 123456           | ♦ 5                                                                                                    |
| 21.12.2010<br>11:44:12 | smapp      | Mobiliser Tester Login             | 123456           | ↑ Test Ident +447977257100 1. Get Cust. Values 2. Set Cust. Values 3. Wallet Fns 4. Money Fns 5. Misc<br>Fns 6. Set alt test MSISDN 0. End |
| 21.12.2010<br>11:44:10 | smapp      | Mobiliser Tester Login             | 123456           |                                                                                                    |
| 21.12.2010<br>11:44:08 | smapp      | Mobiliser Tester Login             | 123456           | 🛧 Mobiliser Tester Login - Enter your credentials.                                                                                         |
| 21.12.2010<br>11:44:08 | smapp      | Mobiliser Tester Login             | 123456           | ➡ mobiliser                                                                                                    |
| 21.12.2010<br>11:44:03 | menupage   | e Startpage                        | 123456           | 🔶 Startpage Welcome to Mobiliser Tester - send 'mobiliser' to continue                                                                     |
| 21.12.2010<br>11:44:03 | menupage   | e Startpage                        | 123456           | ♦ hello                                                                                                    |

Figure 39. Mobiliser Counter Simulation #3

Note: This sample simulation shows the testing of an application through a menu system, which is itself an application. It is possible to invoke an application logic directly, depending on the keywords specified for an application.

# 6 Importing/Exporting Applications

Brand Mobiliser provides the ability to create an exported copy of an applications configuration. This is useful in order to;

- Move an application between instances of Brand Mobiliser installations.
- Make a back-up copy of an individual application.

### 6.1 Export a Single Application

To export a single application, use the Export button on the Application Details page.

| 📰 Cash Out Process 🥹          |                                           |     |                       |
|-------------------------------|-------------------------------------------|-----|-----------------------|
| APPLICATION DETAILS KEYWORD   | S APPLICATION COMPOSER APPLICATION EDITOR |     | Application Actions - |
|                               |                                           |     |                       |
| General Application Inform    | ation                                     |     |                       |
|                               |                                           |     |                       |
| Name*                         | Cash Out Process                          |     |                       |
| Category                      | test                                      | ✓ Ø |                       |
| Active From*                  | 12/16/10                                  |     |                       |
| Active To*                    | 12/17/12                                  |     |                       |
|                               |                                           |     |                       |
| ▼ Session Settings (Optional) |                                           |     |                       |
|                               |                                           |     |                       |
| Timeout (secs)                | 450                                       | 0   |                       |
| Session Limit Response        |                                           | Ø   |                       |
|                               |                                           |     |                       |
|                               |                                           |     |                       |
|                               |                                           |     |                       |
|                               |                                           | 1.  |                       |
|                               |                                           |     |                       |
|                               | Save Expo                                 | rt  |                       |
|                               |                                           |     |                       |

Figure 40. Export Single Application

This produces an XML file that represents the configuration of the application. A sample of the exported file is shown below;

### appFlow.xml:

```
mtChargingItemsFkId="0" moChargingItemsFkId="0" chargingItemsFkId="0"
smappAuctionTypesId="0" subscribeAFriend="false" forwardMessageReceiversId="0"
sendIntermediateResult="false" last="0" mmsSmilMessagesId="0" smappStateTypesId="1901"
name="Wrong account PIN" versionId="1">
               <smappStateLang smsText="The account PIN you entered was not correct.
Please re-enter your PIN for your account {SENDER ACCOUNT NUMBER} or press 0 to return to
main menu." versionId="1">
                   <language unicode="false" default2="true" description="englisch"
name="EN"/>
               </smappStateLang>
               <smappStateAttribute key="gridposx" versionId="1">
                   <intValue>13</intValue>
               </smappStateAttribute>
               <smappStateAttribute key="gridposy" versionId="1">
                   <intValue>1</intValue>
               </smappStateAttribute>
           </state>
. . .
```

Note: This file is not expected to be manually edited or created.

Note: If the application you are exporting contains references to other applications through the Goto Application or Application Call states, then details of the application being called will be included in the export, however the link to the other application is not guaranteed to be re-established on import. If you wish to export a group of applications together, maitaining links and dependencies between applications, then use the Grouped Export feature as described below.

# 6.2 Export a Group of Applications

To export a series of application, you must use the Assets page to select which applications are to be included, then use the Group Export Applications button to export all the applications into a single export file.

The example screen shot below shows a number of applications that have been selected, but using the checkbox next to the application name. On clicking the Group Export Applications button an export file will be created and downloaded containing the definitions of each of selected applications.

| Assets   | ; 😢                                   |               | Create Interac | tive Application Crea | te Event Application Create Asset                                            | Activate Applications |
|----------|---------------------------------------|---------------|----------------|-----------------------|------------------------------------------------------------------------------|-----------------------|
| Displa   | y 🗹 Interactive Applications 🛛        | Event Applica | ations         |                       | Enter application name Se                                                    | arch Advanced         |
| Showing: | 21 - 27 (27 Total Assets)             |               | 1 1            | 2                     |                                                                              | Assets per Page: 20 💌 |
| Select   | Name 💌                                | Туре          | Category       | Assigned to Event     | Schedule                                                                     | Actions               |
|          | Mobiliser-SUBFLOW-Select     Currency | Interactive   | test           |                       | Start Sep 11, 2010 - 18:10 BST<br>End Sep 11, 2012 - 18:10 BST               | ACTIVE                |
| ✓        | Sample - Called Application           | Interactive   | test           |                       | Start Jul 5, 2011 - 12:45 BST<br>End Jul 6, 2012 - 12:45 BST                 | ACTIVE                |
| ✓        | Sample - Calling Application          | Interactive   | test           |                       | Start Jul 5, 2011 - 12:45 BST<br>End Jul 6, 2012 - 12:45 BST                 | ACTIVE                |
| ✓        | Sample - Goto Application             | Interactive   | test           |                       | Start Jul 6, 2011 - 17:50 BST<br>End Jul 7, 2012 - 17:50 BST                 | Actions               |
|          | Sample - Using Variables              | Interactive   | test           |                       | Start Jun 20, 2011 - 00:00 BST<br>End Jun 21, 2012 - 00:00 BST               | Actions               |
|          | Sample Encrypted Login                | Interactive   |                |                       | <b>Start</b> Jul 27, 2011 - 15:45 BST<br><b>End</b> Jul 28, 2012 - 15:45 BST | Actions               |
|          | Test Event Application                | Event         |                | 🖉 Test Event          | Start Jul 20, 2011 - 11:50 BST<br>End Aug 21, 2011 - 11:50 BST               | ENDED     Actions     |
|          |                                       |               | Group Export   | Applications          |                                                                              |                       |

Figure 41. Group Export Applications

# 6.3 Importing Applications

To import an application or a group of applications, using the Upload button on the New application/Add an asset page.

Note: The import process can produce duplicate named applications.

#### New Application

| Create New Application:   | New                                                                                   |
|---------------------------|---------------------------------------------------------------------------------------|
| OR                        |                                                                                       |
| Upload from External File |                                                                                       |
| Application Name:         |                                                                                       |
|                           | Choose File No file chosen Upload                                                     |
|                           | > Import Success. Application name is 'Cash Out Process'.<br>View Application Details |
|                           |                                                                                       |

Figure 42. Import a Single Application

Note: Importing single applications that have states that link to other applications require the applications linked to be created prior to the import in order for the import process to resolve the links. For example, a Go To Application state will require that the application being linked to exists prior to the import.

For example, If there are circular references, which are common in menu-based systems, the application being imported will still be imported, but a manual process of re-linking applications is required before the application can be used.

For instances where a system is comprised of a number of dependent applications, it is recommended to use the Group Export Applications feature, as described above, to export all the dependent applications into one export file, so that they can be imported together. When they are imported from a single export file, all inter-dependent references in states in these applications will be maintained after the import, therefore not requiring any manual intervention to re-link the applications.

Upload Application From Existing File

| Upload from an Application File. You can enter new application name, otherwise the existing name will be used. |                                                                                                    |
|----------------------------------------------------------------------------------------------------|----------------------------------------------------------------------------------------------------|
| Application Name:                                                                                              |                                                                                                    |
|                                                                                                    | Choose File No file chosen Upload                                                                                                    |
|                                                                                                    | Import Success. Application names are: Sample - Called Application,<br>Sample - Calling Application, Sample - Goto Application<br>View Application Details |
|                                                                                                    |                                                                                                    |

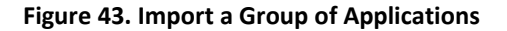

### 6.4 Quick Start Templates

Brand Mobiliser also provides the ability to create new applications from a pre-defined quick start template. The template is defined by the system configuration and effectively allows the import of a new system of applications by name.

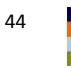

Brand Mobiliser contains a number of sample Quick Start Templates to demonstrate behaviour of the standard states and a basic Money Mobiliser test system. These templates are shown on the Dashboard page on the right hand side of the page, as shown below.

| Schedule                                                                            | Status                | <ul> <li>Workspace</li> </ul>                                                    |
|-------------------------------------------------------------------------------------|-----------------------|----------------------------------------------------------------------------------|
| Start         Sep 12, 2010 - 00:00 BS           End         Sep 12, 2012 - 00:00 BS | Actions               | Short   Long Codes<br>123456 [Default]                                           |
| Start Sep 12, 2010 - 00:00 BS<br>End Sep 12, 2012 - 00:00 BS                        | Actions  T            | Quick Start Templates                                                            |
| Start Sep 12, 2010 - 00:00 BS<br>End Sep 12, 2012 - 00:00 BS                        | Actions  T            | MONEY MOBILISER TEST<br>SYSTEM<br>A system of applications that can be           |
| Start Sep 12, 2010 - 00:00 BS<br>End Sep 12, 2012 - 00:00 BS                        | Actions  T            | used to test the standard functions and<br>interface between Brand Mobiliser and |
| Start         Sep 12, 2010 - 00:00 BS           End         Sep 12, 2012 - 00:00 BS | Actions  T            | Money Mobiliser. SAMPLE APPLICATIONS                                             |
| Start Sep 12, 2010 - 00:00 BS<br>End Sep 12, 2012 - 00:00 BS                        | Actions  T            | and manipulate session variables and<br>the 'Goto Application' and 'Application  |
| Start Sep 12, 2010 - 00:00 BS<br>End Sep 12, 2012 - 00:00 BS                        | Actions               | Call' states.                                                                    |
| Start Sep 12, 2010 - 00:00 BS<br>End Sep 12, 2012 - 00:00 BS                        | Actions  T            | Reports                                                                          |
| Start Jul 27, 2011 - 15:45 BS<br>End Jul 28, 2012 - 15:45 BS                        | Actions 💌             | Subscriber Report Traffic Report                                                 |
| Start Jul 20, 2011 - 11:50 BS<br>End Aug 21, 2011 - 11:50 BS                        | Actions  T            |                                                                                  |
| tive Application Create Event Application                                           | Activate Applications |                                                                                  |

### Figure 44. Quick Start Templates List

Clicking on any of these template names, will take you to the Add Asset page, where you can choose which template you wish to import.

### Create From Quick Start Template

| Create new application(s) from a template. |                                                                                                    |
|--------------------------------------------|----------------------------------------------------------------------------------------------------|
| Choose Template:                           | Sample Applications                                                                                                    |
|                                            | Create                                                                                                    |
|                                            | Create from template was successful. Application names are: Sample -<br>Called Application, Sample - Calling Application, Sample - Goto Application,<br>Sample - Using Variables |
|                                            | View Application Details                                                                                                    |
|                                            |                                                                                                    |

### Figure 45. Quick Start Templates List

To define a new Quick Start Template, refer to the Brand Mobiliser State Developers Guide.

# A. Appendix – States Catalog

This appendix section lists and describes the states that are available by default in Brand Mobiliser in the following order: base states, subscriber states and money states. They are presented in the catalog format so that they can be printed out and used as reference cards.

| Base State             |                                                                                                    |  |
|------------------------|----------------------------------------------------------------------------------------------------|--|
| Name                   | Start Application                                                                                                    |  |
| Descriptions           | Initial entry point to Application. This state is created automatically, and cannot be deleted.                                                                                                    |  |
| Input Variables        | None                                                                                                    |  |
| Output Variables       | None                                                                                                    |  |
| Follow-up State – OK   | N.A.                                                                                                    |  |
| Follow-up State – Fail | N.A.                                                                                                    |  |
| Follow-up State – DYN  | Applicable to Interactive Application; Not Applicable to Event Application.<br>The keyword send by subscriber to initiate the interactive application. The application may<br>allow multiple keyword (as configured in the Keyword tab). The DYN enables custom flow<br>based on the incoming keyword. |  |
| Screen                 | Name       Start Application State         Follow-up States       Showing: 1-1         Target       Send SMS: Welcome and Menu         Expression       *         - Select a follow-up state       Add Follow-up         Start Application with a single follow-up state (i.e., Send SMS state).       |  |
| Notes                  | There must be at least one follow-up state, otherwise the application will do nothing and terminates.                                                                                                    |  |
| Usage                  | Scenario 1: common implementation                                                                                                    |  |

| Base State             |                                                                                                    |  |
|------------------------|----------------------------------------------------------------------------------------------------|--|
| Name                   | Send SMS                                                                                                    |  |
| Descriptions           | <ul> <li>Used whenever text is to be sent to the mobile subscriber via SMS. Example: welcome message, menu list, or instructions.</li> <li>Send the message, and do one of the followings: <ul> <li>If there is at least one follow-up state then pause the workflow to wait for response from the subscriber;</li> <li>Otherwise, terminate the application.</li> </ul> </li> </ul>                                                                                                    |  |
| Input Variables        | <ul> <li>Message - the text to be sent via SMS. If the length of the text exceeds 160 characters, the text is truncated and multiple messages are sent.</li> <li>To embed the value of a session variable into the text enter the name of the variable surrounded by { and }. For example, the text The value of the counter is {INDEX}, would replace the text {INDEX} with the value of the session variable INDEX. If no variable with that name exists, the text is sent as-is, including the text {INDEX}</li> <li>NOTE: When the "Send SMS" state is used in Event Application, the "Request SMPP Acknowledgement" flag is shown, enabling acknowledgement request from the SMPP gateway.</li> </ul>                                                                                                    |  |
| Output Variables       | None                                                                                                    |  |
| Follow-up State – OK   | N.A.                                                                                                    |  |
| Follow-up State – Fail | N.A.                                                                                                    |  |
| Follow-up State – DYN  | Continue the application when a response from subscriber is received; Match the response to the follow-up states "Expression" to determine the follow-up state.                                                                                                    |  |
| Screen                 | Name       Change Credential - Enter New       Image: Image: Imam |  |
| Notes                  | <ul> <li>It may not be possible to determine the exact number of characters in the message prior to run-time, if session variable values are embedded into the message.</li> <li>During runtime, the Send SMS state results in a temporary suspension of the application flow to wait for the users response. By default, the wait (also known as session timeout) lasts for 7.5 minutes (450 seconds). Once the session timeout, the users response to continue the application flow will not be honored. Depending on the setup, the user may be presented with a guidance message or main menu. The session timeout can be adjusted for each application using the Application Details screen.</li> </ul>                                                                                                    |  |

| Usage | Scenario 1: Welcome + PIN            | Scenario 2: Menu Options                            |
|-------|--------------------------------------|-----------------------------------------------------|
|       | SEND SMS: VELCOME<br>Send SMS Delete | SEND SMS:<br>WELCOME AND<br>MENU<br>Delete Send SMS |
|       |                                      | OPTION 2 - PIN?                                     |
|       |                                      | Send SMS                                            |
|       |                                      |                                                     |
|       |                                      | Ga To Application                                   |

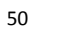

| Base State             |                                                                                                    |  |
|------------------------|----------------------------------------------------------------------------------------------------|--|
| Name                   | Set Variable                                                                                                    |  |
| Descriptions           | Set a session variable with a specified string value. It is allowable to enter numeric value<br>but the value will be stored as string. The consuming state is responsible for validating the<br>type, and performing appropriate conversion as needed.<br>NOTE: there is no error checking in this state; Even when the input variables are left<br>empty, this state will proceed to the next state. The "Copy Variable" state is the<br>recommended state to use in setting session variable because it performs input validations<br>and it has the fail follow-up state for error handling, and debugging.                                                                                                    |  |
| Input Variables        | <i>Variable</i> – the variable name to use                                                                                                    |  |
|                        | <i>Value</i> – the string value to be set to the variable. To set the session variable with the current value of another session variable, use the syntax of { <i>name</i> }, where the <i>name</i> is the session variable name to copy from.                                                                                                    |  |
| Output Variables       | None                                                                                                    |  |
| Follow-up State – OK   | Follow-up state after successful processing.<br>The process will always be successful and move to the next state.                                                                                                    |  |
| Follow-up State – Fail | N.A.                                                                                                    |  |
| Follow-up State – DYN  | N.A.                                                                                                    |  |
| Screen                 | See MAX Allowable Credit Limit         Variable         CREDIT         Value         1000         Follow-up States         Showing: 1-1         OK         Get Customer Information         Save    Scenario 1: Create a global variable by setting the session variable CREDIT (maximum allowable credit limit) to 1000. The global variable can be used multiple times in the application. This can also be accomplished using the "Copy Variables" state.                                                                                                    |  |
| Notes                  | <ul> <li>There are several mechanisms that session variable is set, as described on the followings.</li> <li>Session variable can be set in the Follow-up States by using the bracket "()" in the "Expression" field, and specify the variable name in the "Assign To" field.</li> <li>All return values from a state are set into the session variables so that they are accessible by the follow-up states.</li> <li>CAUTION – setting an existing session variable will overwrite the value. For example, if a previous state returned a value in the session variable X, and the follow-up state set variable X, the return value is lost.</li> <li>Use the recommended "Copy Variable" state instead of this state.</li> </ul> |  |
| Usage                  | Scenario 2: Set from other session variable. Scenario 3: Set text for Send SMS                                                                                                    |  |

| This can also be accomplished using the<br>"Copy Variables" state.                               | V Name Construct Alert Message                                                                                                    |
|--------------------------------------------------------------------------------------------------|----------------------------------------------------------------------------------------------------|
| Name Set MAX Allowable Credit Limit Variable CREDIT Value (CUSTOMER_LIMIT) Follow-up States Save | Variable         ALERT_MESSAGE           Value         Your account no. (ACCOUNT_NO) has exceed the allowable daily limit of (CUSTOMER_LIMIT). Call us immediately.           >         Follow-up States |

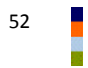

| Base State             |                                                                                                    |  |
|------------------------|----------------------------------------------------------------------------------------------------|--|
| Name                   | Copy Variables                                                                                                    |  |
| Descriptions           | Copies the value of a source variable (or constant) to a destination variable.                                                                                                    |  |
| Input Variables        | <i>Source</i> – the source to copy from; If checkbox is ticked, the source entry is the name of session variable that needs to be retrieved from. If it is not ticked, the input value will be constant value as written in the field.                                                                                                    |  |
|                        | <b>NOTE</b> : Please ensure that the session variable exists, otherwise the state will fail.                                                                                                    |  |
| Output Variables       | Destination – the destination session variable name; The destination variable may or may not exist. If it does not exist, it will be created. Otherwise, an existing variable will be overwritten.                                                                                                    |  |
| Follow-up State – OK   | Successfully copy the source to destination variables                                                                                                    |  |
| Follow-up State – Fail | Failed to copy the source to destination variables. Most likely the failure will be due to non-existence of the source variable.                                                                                                    |  |
| Follow-up State – DYN  | N.A.                                                                                                    |  |
| Screen                 | Viame       Copy Customer Balance       Input Variables         Input Variables       Showing: 1-1         CUST_BALANCE       Source         Output Variables       Showing: 1-1         PRE_REMIT_BALANCE       Destination         Follow-up States       Showing: 1-2         OK       Txn - Authorise Transaction         Fail       Get Customer Balance         Storing customer balance prior performing remittance. The pre and post remittance balance will be sent to the customer after the transaction. See scenario 1 below for details.                                                                                                    |  |
| Notes                  | <ul> <li>Fail follow-up state will most likely occur due to non-existence of the source variable.<br/>This allows the application to retry in setting the source variable.</li> <li>There are several mechanisms that session variable is set, as described on the followings.</li> <li>Session variable can be set in the Follow-up States by using the bracket "()" in the "Expression" field, and specify the variable name in the "Assign To" field.</li> <li>All return values from a state are set into the session variables so that they are accessible by the follow-up states.</li> <li>CAUTION – setting an existing session variable will overwrite the value. For example, if a previous state returned a value in the session variable X, and the follow-up state set variable X, the return value is lost.</li> </ul> |  |
| Usage                  | <u>Scenario 1</u> : The "Get Balance" state will be called twice in the application: pre-transaction<br>and post-transaction. The customer balance is returned by a "Get Balance" state and<br>stored in the session variable called "balance". To avoid the pre-transaction balance be<br>overwritten by the post-transaction balance, we need to copy it into another session                                                                                                    |  |

| variable prio<br>customer ba                             | r to calling the "Get Balance" state again. If the copy<br>lance, as shown below:                                                                                         | failed, retry to get the                                    |
|----------------------------------------------------------|----------------------------------------------------------------------------------------------------|-------------------------------------------------------------|
| GET CUS<br>BALA<br>Money M                               | TOMER<br>COPY<br>CUSTOMER<br>BALANCE<br>Usitiable<br>Delete<br>Money Ma                                                                                                   | VICE SEND<br>CONFIRMATION<br>AND BALANCES<br>Send SMS       |
| <u>Scenario 2</u> : C<br>allowable cre<br>application. I | reate a global variable by setting the session variable<br>adit limit) to 1000. The global variable can be used m<br>NOTE: the checkbox of the input variable "Source" is | e CREDIT (maximum<br>nultiple times in the<br>s not ticked. |
|                                                          | Name Set MAX Allowable Credit Limit                                                                                                    | Notes                                                       |
|                                                          | <ul> <li>Input Variables</li> </ul>                                                                                                    | Showing: 1-1                                                |
|                                                          | ☐ 1000 		 Source                                                                                                    |                                                             |
|                                                          | ▼ Output Variables                                                                                                    | Showing: 1-1                                                |
|                                                          | CREDIT Destination                                                                                                    | h                                                           |
|                                                          | <ul> <li>Follow-up States</li> </ul>                                                                                                    | Showing: 1-2                                                |
|                                                          | OK Success - Next step                                                                                                    |                                                             |
|                                                          | A Fail Error Handling state                                                                                                    | •                                                           |
|                                                          | - Select a follow-up state - Add Follow-                                                                                                    | up Save                                                     |

| Base State             |                                                                                                    |  |
|------------------------|----------------------------------------------------------------------------------------------------|--|
| Name                   | Compare Variables                                                                                                    |  |
| Descriptions           | Compares, for string equality, the value of session variable 1 (or constant value 2) to the value of session variable 2 (or constant value 2).                                                                                                    |  |
| Input Variables        | Name of variable 1 – variable 1<br>Name of variable 2 – variable 2                                                                                                    |  |
|                        | For both variables, if checkbox is ticked, the source entry is the name of session variable that needs to be retrieved from. If it is not ticked, the input value will be constant value as written in the field.                                                                                                    |  |
|                        | NOTE: Please ensure that both session variables exist, otherwise the state will fail.                                                                                                    |  |
| Output Variables       | N.A.                                                                                                    |  |
| Follow-up State – OK   | Variable 1 and Variable 2 are equal                                                                                                    |  |
| Follow-up State – Fail | Variable 1 and Variable 2 are NOT equal; or<br>Variable 1 or Variable 2 is the name of a session variable to retrieve value from, but the<br>session variable does not exist.                                                                                                    |  |
| Follow-up State – DYN  | N.A.                                                                                                    |  |
| Screen                 | Name       Compare Variables       Itotes         Input Variables       Itotes       Itotes         Imput Variables       Showing: 1-2       Itotes         Imput Variables       Name of variable 1       Imput Variables         Imput Variables       Name of variable 2       Imput Variable 2         Imput Variable Values - Equal       Imput Variable Values - Equal       Imput Variable Values - Equal         Secenario 1:       Comparing the value of two session variables:       TEMP and VAR2. If the values are equal, proceed to the "Send Variable Values – Equal" state; Otherwise, proceed to the "Send Variable Values – Equal" state; Otherwise, proceed to the "Send Variable Values – Not Equal" state. Also, if TEMP or VAR2 do not exist, proceed to the "Send Variable Values – Not Equal" state. |  |
| Notes                  | This state compare for string equality only. For comparing other types, use "Compare Typed Variables" state listed below.                                                                                                    |  |
| Usage                  | Scenario 2: compare the value of a session variable to a constant string, ACCOUNT to<br>"saving", respectively. If the values are equal, proceed to the "Send Variable Values –<br>Equal" state; Otherwise, proceed to the "Send Variable Values – Not Equal" state. Also, if<br>ACCOUNT does not exist, proceed to the "Send Variable Values – Not Equal" state.<br>NOTE: the checkbox of variable 2 is not ticked.                                                                                                    |  |

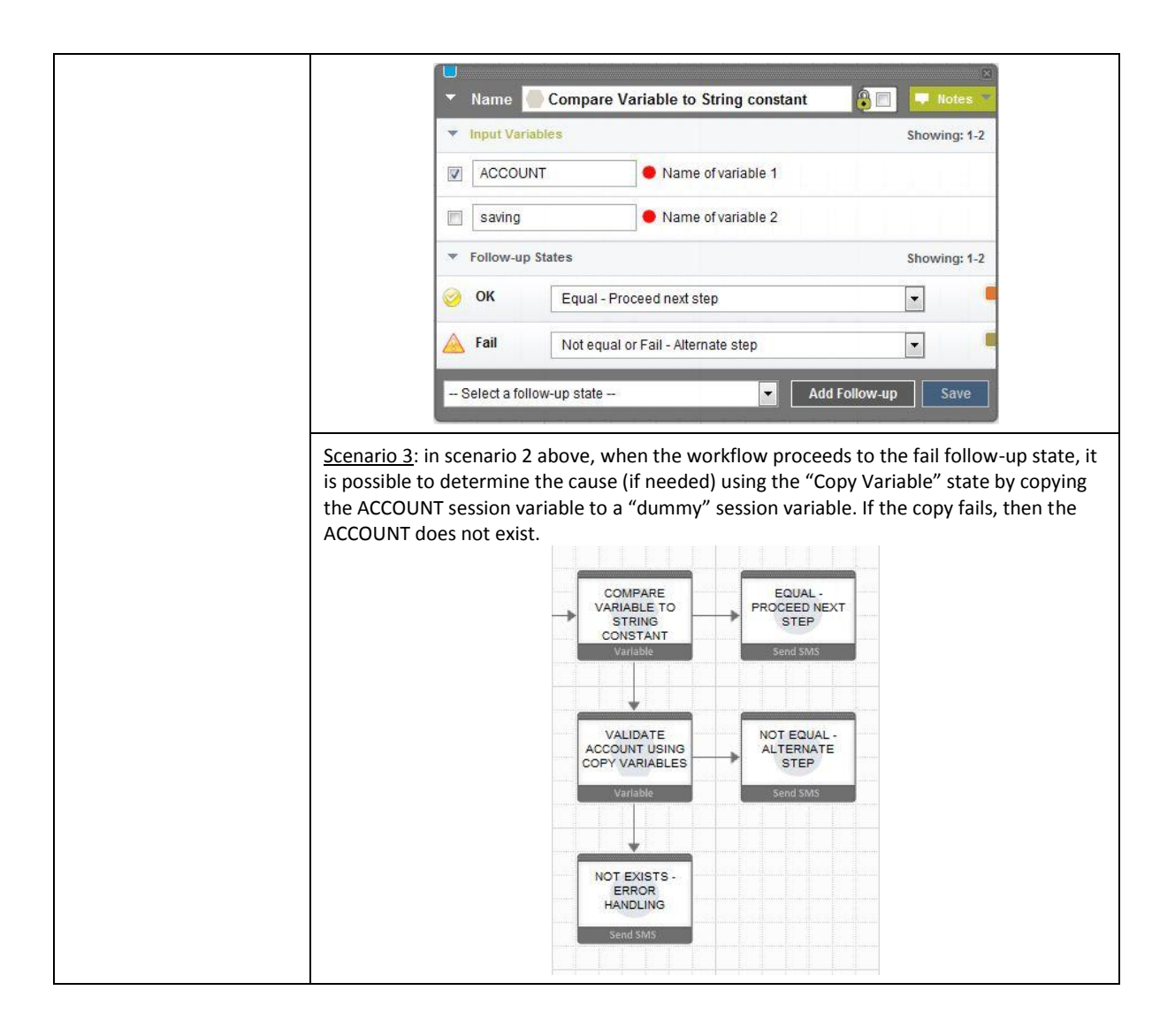

| Base State             |                                                                                                    |  |
|------------------------|----------------------------------------------------------------------------------------------------|--|
| Name                   | Compare Typed Variables                                                                                                    |  |
| Descriptions           | allows a more advanced comparison of two variables (or constant values). You can define<br>the variable type for comparison and the operator to be used to compare. For text<br>variable comparisons, you can additionally choose if the comparison is case sensitive. |  |
| Input Variables        | <i>Variable Type</i> – variable type used in comparison; Choices are: Text, Integer, Double or Date                                                                                                    |  |
|                        | <i>Text Case Sensitive</i> - whether a text based comparison will be case sensitive or not. The default is not case sensitive.                                                                                                    |  |
|                        | <i>Left Variable</i> – the name of the first session variable or value to be compared                                                                                                    |  |
|                        | <i>Operator</i> – the comparison operator; the variable types versus operators rules are as follows:                                                                                                    |  |
|                        | <u>Text</u> : =, !=, and =REGEX;<br>When "=REGEX" is selected, the REGEX expression is on Right Variable.                                                                                                    |  |
|                        | <u>Integer</u> : =, !=, <=, <, >=, >                                                                                                    |  |
|                        | <u>Double</u> : =, !=, <=, <, >=, >                                                                                                    |  |
|                        | Date: =, !=, <=, <, >=, ><br>Valid Date format: dd-MM-yyyy HH:mm:ss (31-07-2011 00:00:00)                                                                                                    |  |
|                        | <i>Right Variable</i> – the of the second session variable or value to be compared                                                                                                    |  |
|                        | For both left and right variables, if checkbox is ticked, the source entry is the name of session variable that needs to be retrieved from. If it is not ticked, the input value will be constant value as written in the field.                                       |  |
|                        | <b>NOTE</b> : Please ensure that both session variables exist, otherwise the state will fail.                                                                                                    |  |
| Output Variables       | N.A.                                                                                                    |  |
| Follow-up State – OK   | Left and Right Variables are equal                                                                                                    |  |
| Follow-up State – Fail | Left and Right Variables are NOT equal; or<br>Left and/or Right Variables are the name of session variables to retrieve value from, but<br>one or both variables do not exist.                                                                                         |  |
| Follow-up State – DYN  | N.A.                                                                                                    |  |

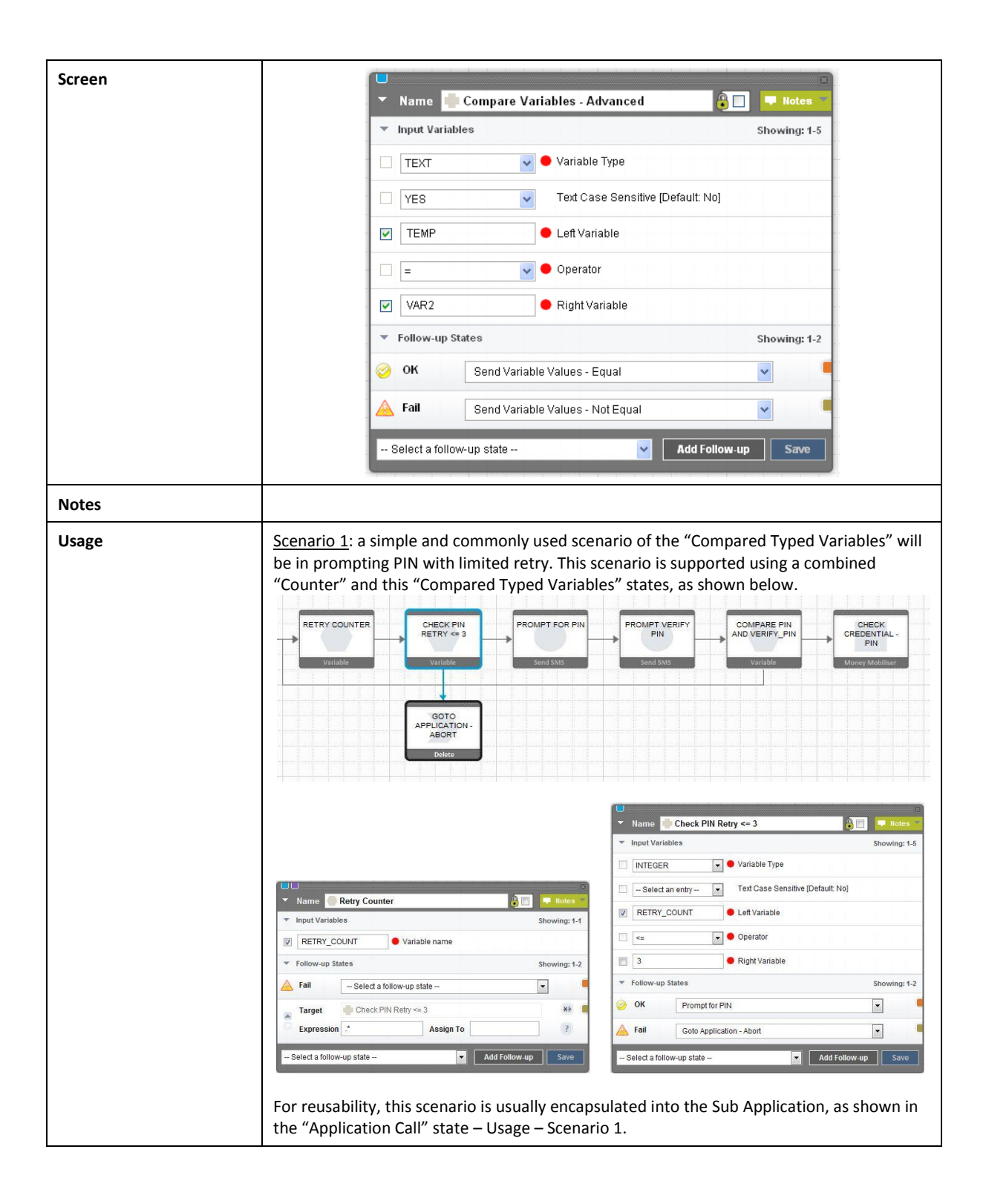

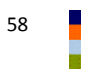

| Base State             |                                                                                                    |  |  |  |  |
|------------------------|----------------------------------------------------------------------------------------------------|--|--|--|--|
| Name                   | Counter                                                                                                    |  |  |  |  |
| Descriptions           | creates a variable that is increased by one every time the state is called.                                                                                                    |  |  |  |  |
| Input Variables        | <i>Variable Name</i> – the counter session variable name. The value of the session variable is to be incremented. The checkbox have to be ticked otherwise the state will fail.                                                                                                    |  |  |  |  |
| Output Variables       | None                                                                                                    |  |  |  |  |
| Follow-up State – OK   | N.A.                                                                                                    |  |  |  |  |
| Follow-up State – Fail | Occurs when the variable name checkbox was not ticked; or other internal error.                                                                                                    |  |  |  |  |
| Follow-up State – DYN  | N – the updated counter. N is integer.                                                                                                    |  |  |  |  |
| Screen                 | Name       Increment Counter       Increment Counter         Input Variables       Showing: 1-1         INDEX       • Variable name         Follow-up States       Showing: 1-2         Fail       Select a follow-up state         Target       ReSet To Variable         Expression       (*)         Select a follow-up state       Add Follow-up         Save |  |  |  |  |
| Notes                  | <ul> <li>The counter state can be used as an index in the loop, commonly used in allowing user to retry for a limited amount of times. See scenarios below.</li> <li>Counter is a session-based variable, and not a global variable.</li> </ul>                                                                                                    |  |  |  |  |
| Usage                  | <u>Scenario 1</u> : a simple and commonly used scenario of the "Increment Counter" state will be in prompting PIN with limited retry. Please refer to "Counter" state – Usage – Scenario 1.                                                                                                    |  |  |  |  |

| Base State             |                                                                                                    |
|------------------------|----------------------------------------------------------------------------------------------------|
| Name                   | Goto Application                                                                                                    |
| Descriptions           | Move to a different application from this state. This is an end state for the current<br>application, and transfer of control to the goto application. All the session variables will be<br>made available to the goto application. by selecting any one of the applications displayed<br>in the drop down box.<br>This state is commonly used following the main or sub menu to better componentized the<br>applications. See Usage below. |
| Input Variables        | Application - Select from a dropdown list showing all the available (in-service) applications in the workspace. An "in-service" application is the one that has been activated and the start date is before the current date.                                                                                                    |
| Output Variables       | None                                                                                                    |
| Follow-up State – OK   | N.A.                                                                                                    |
| Follow-up State – Fail | N.A.                                                                                                    |
| Follow-up State – DYN  | N.A.                                                                                                    |
| Screen                 | Name Goto Application     Save                                                                                                    |
| Notes                  | <ul> <li>Can only go to the application within the same workspace.</li> <li>There is limitation when used in event application and with the "Process Subscriber" state because this state discontinues the loop-back mechanism provided by the engine. The limitation is the Process Subscriber only processes one subscriber.</li> </ul>                                                                                                   |
| Usage                  | Scenario: common implementation of<br>Menu and Goto Applications                                                                                                    |

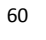

| Base State             |                                                                                                    |
|------------------------|----------------------------------------------------------------------------------------------------|
| Name                   | Application Call                                                                                                    |
| Descriptions           | Like the Goto Application, this state also accesses a new application. However, in this case, the user does not completely leave the current state-flow. The Application Call enables you to access another application and use it as a sub-routine.                                                                                                    |
| Input Variables        | Application - Select from a dropdown list showing all the available (in-service) applications in the workspace. An "in-service" application is the one that has been activated and the start date is before the current date.                                                                                                    |
| Output Variables       | None                                                                                                    |
| Follow-up State – OK   | N.A                                                                                                    |
| Follow-up State – Fail | N.A.                                                                                                    |
| Follow-up State – DYN  | Uses the returned value from the Application Call Return state to choose which transition to follow                                                                                                    |
|                        | Name Validate agent code format   Application Cash Out Process - Validate Agent Code Format   Follow-up States Showing: 1-2   Target Get agent information   Expression SUCCESS   Assign To ?   Target Invalid agent code format   Expression FAILURE   Add Follow-up Save                                                                                                    |
| Notes                  | This state can be used for Interactive Application only.                                                                                                    |
| Usage                  | Scenario 1: For example, consider the case when the user must enter a 6-digit code that identifies an agent. This code must be validated. Because this check is carried out frequently in various applications, the validation procedure may be written as a separate application. It returns STATUS code indicating the validation status. Using multiple follow up states we can match to the returned value for the appropriate next state, as shown below.         Main Flow:       Image: Application of the state of the state of the |

| Velición velición vel                                                                                                    | Variable       Variable       Variable <td< th=""><th>RETRY COU</th><th></th><th>CHECK RETRY</th><th>PROM<br/>6-DIG</th><th>PT AGENT<br/>SIT CODE</th><th>CH<br/>HA:</th><th>ECK CODE</th><th></th><th>CHECK AGEN<br/>CODE</th><th>л<br/>— ,</th><th>VALID A<br/>STATU</th><th>AGENT -<br/>US = 0</th><th></th><th></th></td<> | RETRY COU                                                                                                    |                          | CHECK RETRY                                                                                                    | PROM<br>6-DIG | PT AGENT<br>SIT CODE                  | CH<br>HA:            | ECK CODE         |    | CHECK AGEN<br>CODE | л<br>— ,   | VALID A<br>STATU | AGENT -<br>US = 0 |                                   |               |
|----------------------------------------------------------------------------------------------------|----------------------------------------------------------------------------------------------------|----------------------------------------------------------------------------------------------------|--------------------------|----------------------------------------------------------------------------------------------------|---------------|---------------------------------------|----------------------|------------------|----|--------------------|------------|------------------|-------------------|-----------------------------------|---------------|
| STATUS - 2       CALL RETURN<br>WITH STATUS         Variable       STATUS - 1         Variable       STATUS - 1         Variable       Status         Variable       Status         Status       Showing: 1-1                                                                                                    | STATUS - 2       CALL RETURN         Variable       Call Return with STATUS - 1         Variable       STATUS - 1         variable       STATUS - 1         variable       STATUS - 1         variable       STATUS - 1         variable       STATUS - 1         variable       STATUS - 1         variable       STATUS - 1         variable       STATUS - 1         variable       STATUS - 1         variable       STATUS - 1         variable       STATUS - 1         variable       Status         variable       Status         Status       Showing: 1.1         OK       Application Call Return with STATUS         Variables       Showing: 1.1         Status       An optional Return with status                                                                                                    | Variable                                                                                                    |                          | Variable                                                                                                    | Set           | nd SMS                                |                      | Delete           |    |                    | Π-         | Varla            | able              | APPLIC                            | ATION         |
| Invalid Format - STATUS1         Variable         STATUS         Variable         STATUS         -1         -1         -1         -1         -1         -1         -1         -1         -1         -1         -1         -1         -1         -1         -1         -1         -1         -1         -1         -1         -1         -1         -1         -1         -1         -1         -1         -1         -1         -1         -1         -1         -1         -1         -1         -1         -1         -1         -1         -1         -1         -1         -1         -1         -1         -1         -1         -1         -1                                                                                                    | WALLE FORMAT         STATUS*1         Variable         STATUS         Variable         STATUS         Variable         STATUS         Value         1         Value         1         Value         Value         Value         Value         Value         Value         Value         Value         Value         Value         Value         Value         Value         Value                                                                                                    |                                                                                                    |                          |                                                                                                    |               |                                       |                      |                  |    | STATUS = -         | 2          |                  |                   | CALL RE<br>WITH ST<br>Application | TURN<br>TATUS |
| Value       -1         Vertable       Status         Value       -1         Vertable       Status         Vertable       Status         Value       -1         Value       -1         Vertable       Status         Vertable       Status         Value       -1         Value       -1         Vertable       Status         Vertable       Status         Vertable       Status         Status       Status         Vertable       Status         Vertable       Status         Status       Status         Vertable       Status         Vertable       Status         Vertable       Status         Status       Status         Status       Status         Status       Status         Status       Status         Vertable       Status         Status       Status                                                                                                    | Variable       STATUS         Variable       STATUS         Value       -1         * Follow-up States       Showing: 1.1         OK       Application Call Return with STATUS         • Mane       Application Call Return With STATUS                                                                                                    |                                                                                                    |                          | NVALID FORMAT<br>- STATUS = -1                                                                                                    |               |                                       |                      |                  |    |                    |            |                  |                   |                                   |               |
| Name       Invalid Format - STATUS = -1       Image: Status         Variable       STATUS         Value       -1         * Fellow-up States       Showing: 1-1                                                                                                    | Name Invalid Format - STATUS = -1   Variable STATUS   Variable STATUS   Value -1   -1 -1   - Relum vith STATUS   * Follow-up States Showing: 1-1   · OK   Application Call Relum with STATUS   • Input Variables   Showing: 1-1   · OK   Application Call Relum with STATUS                                                                                                    |                                                                                                    |                          | Variable                                                                                                    |               |                                       |                      |                  |    |                    |            |                  |                   |                                   |               |
| Variable     STATUS       Value     -1       Image: Showing: 1-1     Image: Showing: 1-1       Image: Showing: 1-1     Image: Showing: 1-1                                                                                                    | Variable     STATUS       Value     -1       ✓ Follow-up States     Showing: 1-1       ✓ OK     Application Call Return with STATUS       ✓ Mane     Application Call Return with STATUS                                                                                                    | The second second second second second second second second second second second second second second second se |                          | and the second second se |               |                                       | -                    |                  |    |                    |            |                  |                   |                                   |               |
| Value -1<br>Value -1<br>Value | Value       -1         ▼ Follow-up States       Showing:1-1         ♥ OK       Application Call Return with STATUS         ▼       Imput Variables         Showing:1-1       ♥ STATUS                                                                                                    | ▼ Name <mark>  In</mark>                                                                                        | nvalid Format            | - STATUS = -1                                                                                                    | l             | 80                                    | 🛛<br>Notes 🍷         |                  |    |                    |            |                  |                   |                                   |               |
| ✓ Follow-up States     Showing: 1-1                                                                                                    | Folicou-up States     Showing:1-1     OK Application Call Return with STATUS     Imput Variables     Showing:1-1     STATUS     An optional Return Value                                                                                                    | ♥ Name In<br>Variable S1                                                                                        | nvalid Format            | - STATUS = -1                                                                                                    |               | 8                                     | INOTES INTERNATIONAL |                  |    |                    |            |                  |                   |                                   |               |
| ▼ Follow-up States Showing: 1-1 ▼ Input Variables Showing: 1-1                                                                                                    | ▼ Follow-up States Showing:1-1     ✓ Input Variables Showing:1-1     ✓ Input Variables An optional Return Value                                                                                                    | ▼ Name In<br>Variable S1<br>Value -1                                                                            | nvalid Format -<br>TATUS | - STATUS = -1                                                                                                    |               |                                       | Notes 👻              |                  |    |                    |            |                  |                   |                                   |               |
|                                                                                                    | 🥹 OK Application Call Return with STATUS 💽 💌 📝 STATUS An optional Return Value                                                                                                    | Variable ST<br>Value -1                                                                                         | TATUS                    | - STATUS = -1                                                                                                    |               | • • • • • • • • • • • • • • • • • • • | Notes 👻              | <sup>™</sup> Nam | ne | pplication (       | all Return | a with ST/       | ATUS              | 1 🖛 🛚                             | otes          |

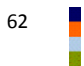

| Base State             |                                                                                                    |  |  |  |  |  |
|------------------------|----------------------------------------------------------------------------------------------------|--|--|--|--|--|
| Name                   | Application Call Return                                                                                                    |  |  |  |  |  |
| Descriptions           | If you define an application that is to be called by another application, the application can return a value. This state assures that a value is returned. This is an end state.      |  |  |  |  |  |
| Input Variables        | An Optional Return Value - the value that is returned to the caller                                                                                                    |  |  |  |  |  |
| Output Variables       | None                                                                                                    |  |  |  |  |  |
| Follow-up State – OK   | N.A.                                                                                                    |  |  |  |  |  |
| Follow-up State – Fail | N.A.                                                                                                    |  |  |  |  |  |
| Follow-up State – DYN  | N.A.                                                                                                    |  |  |  |  |  |
| Screen                 | Name Return to caller     Name Return to caller     Input Variables     Showing: 1-1     SUCCESS     An optional Return Value     Select a follow-up state     Add Follow-up     Save |  |  |  |  |  |
| Notes                  | This state can be used for Interactive Application only.                                                                                                    |  |  |  |  |  |
| Usage                  | Scenario 1: please refer to the "Application Call" state – Usage – Scenario 1 for example.                                                                                            |  |  |  |  |  |

| Subscriber State       |                                                                                                    |  |  |  |  |  |
|------------------------|----------------------------------------------------------------------------------------------------|--|--|--|--|--|
| Name                   | Process Subscriber                                                                                                    |  |  |  |  |  |
| Descriptions           | This state is used in Event Applications to retrieve the next subscriber from a subscriber<br>list and assigns that subscriber as the effective MSISDN for the application. The<br>application will then continue, for example, send a message to the MSISDN, and then will<br>most likely return to this state in order to get the next subscriber, or to end the Event<br>Application.                                                                                                    |  |  |  |  |  |
| Input Variables        | Subscriber Set – the subscriber set to use. The drop down list presents the subscribers in the workspace                                                                                                    |  |  |  |  |  |
| Output Variables       | None                                                                                                    |  |  |  |  |  |
| Follow-up State – OK   | A subscriber is available to be processed for this event                                                                                                    |  |  |  |  |  |
| Follow-up State – Fail | This event window processing has finished with error with the following possible reasons:??????                                                                                                    |  |  |  |  |  |
| Follow-up State – DYN  | END - The end date for the window has been reached.                                                                                                    |  |  |  |  |  |
|                        | FINISH - Event window processing has completed due to window finish.                                                                                                    |  |  |  |  |  |
|                        | COMPLETE - There are no more subscribers returned from the subscription finder service.                                                                                                    |  |  |  |  |  |
|                        | NOTE: If the END, FINISH, COMPLETE dynamic transitions are not handled, they behave the same as the OK transition.                                                                                                    |  |  |  |  |  |
| Screen                 | Name       New Process Subscriber state       Imput Variables       Imput Variables         Imput Variables       Subscriber Set       Imput Variables       Imput Variables         Imput Variables       Subscriber Set       Imput Variables       Imput Variables         Imput Variables       Subscriber Set       Imput Variables       Imput Variables         Imput Variables       Subscriber Set       Imput Variables       Imput Variables         Follow-up States       Showing: 1-2       Imput Variables       Imput Variables         Imput Variables       Send Event Message       Imput Variables       Imput Variables         Imput Variables       Send Event Message       Imput Variables       Imput Variables         Imput Variables       Send Event Message       Imput Variables       Imput Variables         Imput Variables       Send Event Message       Imput Variables       Imput Variables         Imput Variables       Send Event Message       Imput Variables       Imput Variables         Imput Variables       Send Event Message       Imput Variables       Imput Variables         Imput Variables |  |  |  |  |  |
| Notes                  | <ul> <li>Applicable to event application only</li> <li>When the "Send SMS" state is used in Event Application, the "Request SMPP<br/>Acknowledgement" flag is shown, enabling acknowledgement request from the<br/>SMPP gateway.</li> </ul>                                                                                                    |  |  |  |  |  |
| Usage                  | Scenario 1: static message push campaign. Assuming "Subscriber" set exists.                                                                                                    |  |  |  |  |  |

| Subscripers     Subscriper Set     Subscriper Set     Set     Set | Showing:1-3  Name Send SMS  Message We are offering a very attractive 1-year CD 10%.  balance). Please stop by your local branch imm |
|----------------------------------------------------------------------------------------------------|----------------------------------------------------------------------------------------------------|
| ORIUW-UD States     OK Send SMS     A Fail Goto END     Target > Goto END                                                                                                    | Message We are offering a very attractive 1-year CD 10% balance). Please stop by your local branch imm                               |
| Fail     Goto END     Target     Send SMIS                                                                                                    | balance). Please stop by your local branch imm                                                                                       |
| A Fail Goto END Target Solo END                                                                                                    |                                                                                                    |
| Target Soto END                                                                                                    |                                                                                                    |
|                                                                                                    | *> Input Variables                                                                                                    |
| Expression COMPLETE Assign To                                                                                                    | Request SMPP Acknowledgen                                                                                                    |
| Select a follow-up state Add Follow                                                                                                    | -up Save - Select a follow-up state - Add Fo                                                                                         |
| Attribute 1 and stored in the sessi<br>PUSH<br>CUSTOMIZED<br>MESSAGE<br>Start Application<br>GO                                                                                                    | ON VARIABLE "MESSAGE".                                                                                                    |
| Name Get Staged Message     Input Variables     Staged Discount Cam      Subscriber Set     MSISDN     Subscriber MSISDN                                                                                                    | Showing: 1-2                                                                                                    |
| ▼ Output Variables Showing: 1-5   6-10                                                                                                    | 11-15   16-20   All                                                                                                    |
| MESSAGE Attribute 1                                                                                                    |                                                                                                    |
| ATTRIB2 Attribute 2                                                                                                    |                                                                                                    |
| ATTRIB3 Attribute 3                                                                                                    |                                                                                                    |
| Attribute 4                                                                                                    | ▼ Name Send SMS                                                                                                    |
|                                                                                                    | Message (MESSAGE). Social Networking, Inc.                                                                                           |
| E                                                                                                    |                                                                                                    |
| ▼ Follow-up States                                                                                                    | Showang 4.7                                                                                                    |
| Follow-up States     OK     Canad CHC                                                                                                    | Showing: 1-2                                                                                                    |
| v Follow-up States     ok Send SMS                                                                                                    | Input Variables                                                                                                    |

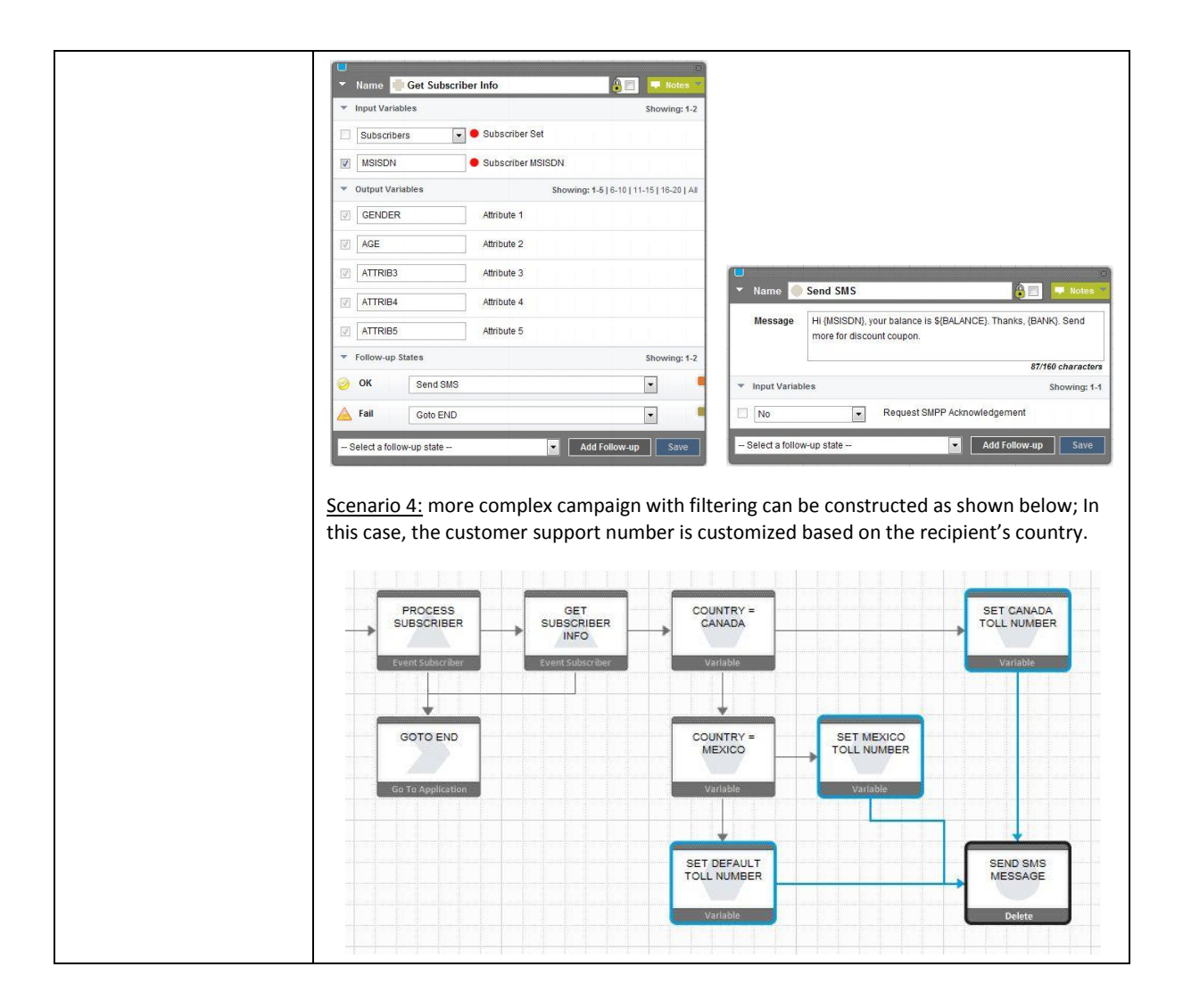

| Subscriber State       |                                                                                                    |  |  |  |  |
|------------------------|----------------------------------------------------------------------------------------------------|--|--|--|--|
| Name                   | Get Subscriber                                                                                                    |  |  |  |  |
| Descriptions           | Get subscriber information from the selected subscriber list. The subscriber MSISDN is retrieved from the session variable MSISDN by default. Up to 20 subscribers attributes can be retrieved and assigned to the session                                                                                                    |  |  |  |  |
| Input Variables        | Subscriber Set - the subscriber set to use. The drop down list presents the subscribers in the workspace<br>Subscriber MSISDN – the MSISDN (unique key) of the subscriber to retrieve the attributes from                                                                                                    |  |  |  |  |
| Output Variables       | <i>Attribute 1 20 -</i> The attribute values from the subscriber set is assigned to this session variable                                                                                                    |  |  |  |  |
| Follow-up State – OK   | The subscribers attributes has been retrieved successfully                                                                                                    |  |  |  |  |
| Follow-up State – Fail | <ul> <li>Error while retrieving the subscribers attribute due to one of the following possible reasons:</li> <li>MSISDN does not exist</li> <li>Non-recoverable system error, such as database connection, etc.</li> </ul>                                                                                                    |  |  |  |  |
| Follow-up State – DYN  | N.A.                                                                                                    |  |  |  |  |
| Screen                 | Name       New Get Subscriber state       Notes         Input Variables       Subscriber Set         MSISDN       Subscriber MSISDN         Output Variables       Showing: 1-5 [6-10   11-15   16-20   All         ATTRIB1       Attribute 1         ATTRIB2       Attribute 2         ATTRIB3       Attribute 3         ATTRIB4       Attribute 4         ATTRIB5       Attribute 5         Follow-up States       Showing: 1-2         OK       - Select a follow-up state         Fall       - Select a follow-up state         - Select a follow-up state       Add Follow-up |  |  |  |  |
| Notes                  |                                                                                                    |  |  |  |  |
| Usage                  | <ul> <li><u>Scenario 1</u>: see the "Process Subscriber" state – Usage – Scenarios 1 and 2, for how the "Get Subscriber" state is used.</li> <li><u>Scenario 2</u>: the "Get Subscriber" state can be used to handle blacklist or whitelist. The following example shows it is used for blacklist. The "Check Subscriber For Blacklist" is a "Get Subscriber" state. It checks whether the MSISDN exists in the Blacklist set. The OK means the MSISDN exists so the message should not be sent. The Fail means otherwise so</li> </ul>                                            |  |  |  |  |

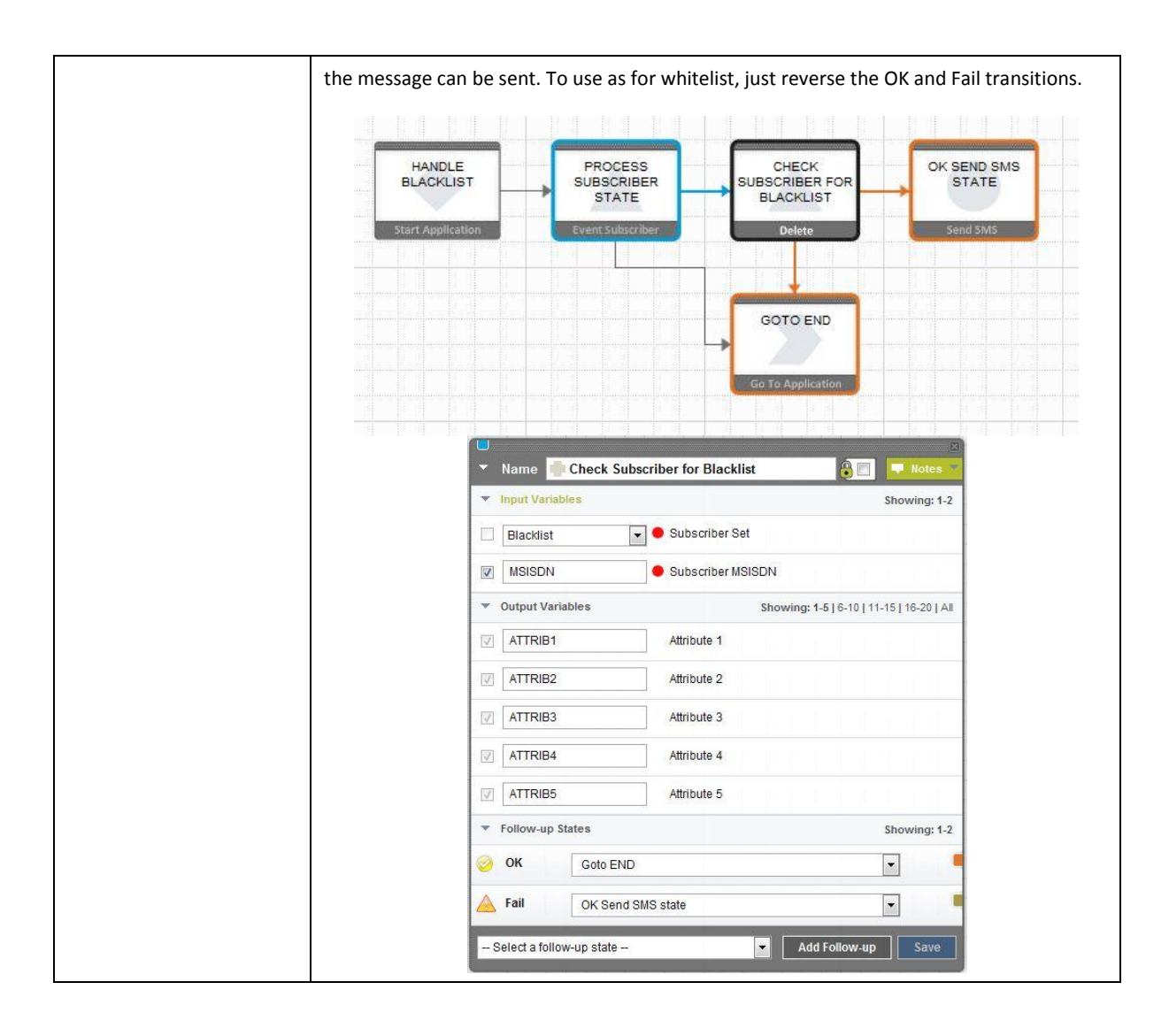
| Subscriber State       |                                                                                                    |
|------------------------|----------------------------------------------------------------------------------------------------|
| Name                   | Add Subscriber                                                                                                    |
| Descriptions           | Add a subscriber and attributes to the selected subscriber list. The subscriber MSISDN is retrieved from the session variable MSISDN by default. Up to 20 subscribers attributes can be set                                                                                                    |
| Input Variables        | Subscriber Set - the subscriber set to use. The drop down list presents the subscribers in the workspace         Subscriber MSISDN – the MSISDN (unique key) of the subscriber to add         Attribute 1 20 - The attribute values from the session variables are inserted into the subscriber set                                                                                                    |
| Output Variables       | <i>Total subscriber count in the list</i> – the current total number of subscribers in the <i>Subscriber Set</i> after the insert                                                                                                    |
| Follow-up State – OK   | Successfully add the subscriber to the set                                                                                                    |
| Follow-up State – Fail | <ul> <li>Error while adding the subscriber and its attribute due to one of the following possible reasons:</li> <li>MSISDN already exist</li> <li>Non-recoverable system error, such as database connection, etc.</li> </ul>                                                                                                    |
| Follow-up State – DYN  | N.A.                                                                                                    |
| Screen                 | Name       New Add Subscriber state       Itotes         Input Variables       Showing: 1-5 [6-10] 11-15 [16-20] 21-22 [All         testList       Subscriber Set         MSISDN       Subscriber MSISDN         MSISDN       Subscriber MSISDN         Attribute 1       Attribute 2         Imput Variables       Showing: 1-1         SUBSCRIBER_COUNT       Total subcriber count in the list         Follow-up States       Showing: 1-2         OK       Select a follow-up state         Select a follow-up state       Add Follow-up |
| Notes                  |                                                                                                    |
| Usage                  | <u>Scenario 1</u> : the "Add Subscriber" state can be used to store Opt-In/Opt-out subscriber.<br>The following example show a common "more info" application. A push message was sent<br>to subscribers. The message contains reply keyword (e.g., more, or info) for interested<br>subscribers. When they reply with the keyword, the application pull the subscriber<br>information from the list used in the campaign (Get Subscriber Information State), and                                                                            |

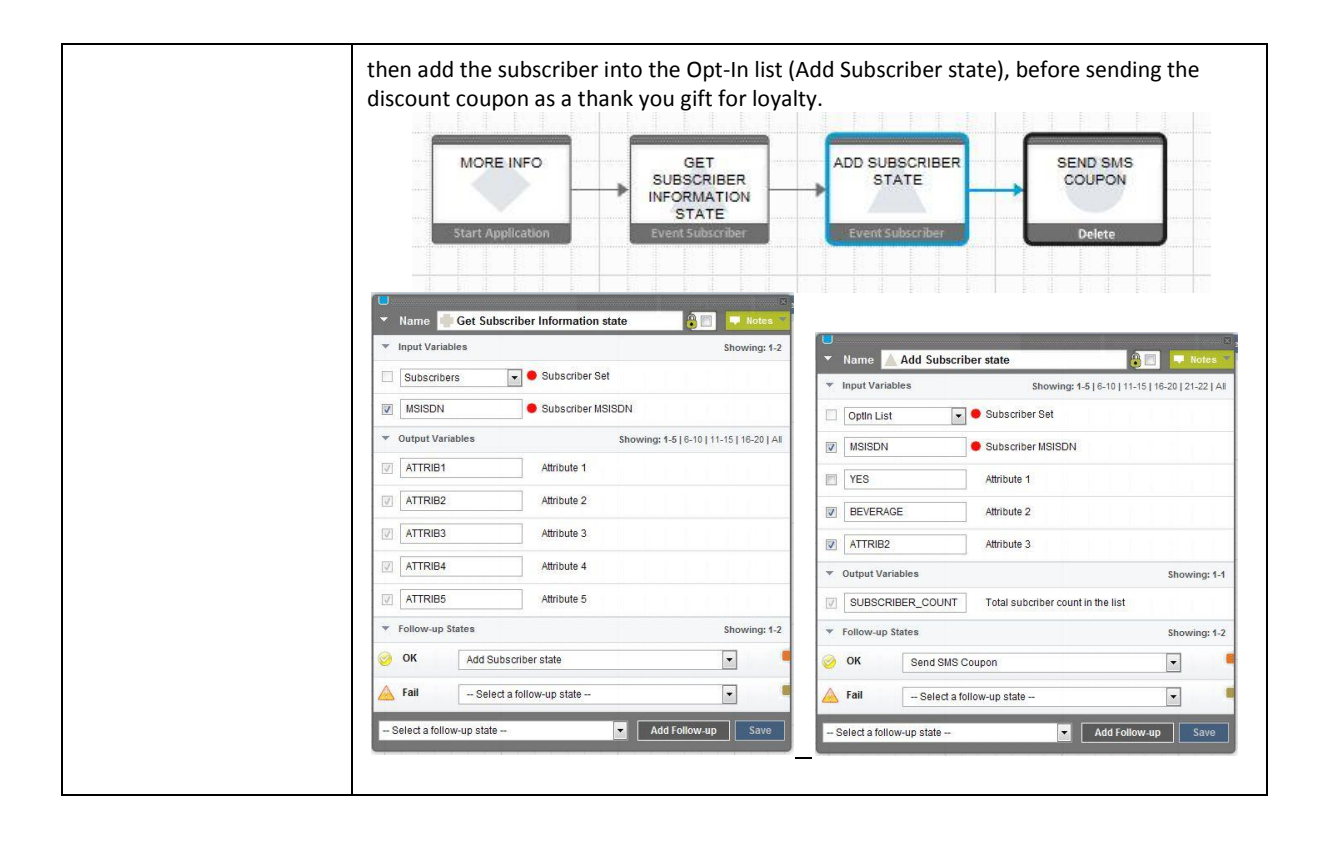

| Subscriber State       |                                                                                                    |
|------------------------|----------------------------------------------------------------------------------------------------|
| Name                   | Update Subscriber                                                                                                    |
| Descriptions           | This state updates the subscribers attribute from the selected subscriber list. The subscriber MSISDN is retrieved from the session variable MSISDN by default. Up to 20 subscribers attribute can be updated                                                                                                    |
| Input Variables        | Subscriber Set - the subscriber set to use. The drop down list presents the subscribers in the workspace         Subscriber MSISDN – the MSISDN (unique key) of the subscriber to add         Attribute 1 20 - The attribute values from the session variables are inserted into the subscriber set                                                                                                    |
| Output Variables       | None                                                                                                    |
| Follow-up State – OK   | Successfully update the subscriber to the set                                                                                                    |
| Follow-up State – Fail | <ul> <li>Error while adding the subscriber and its attribute due to one of the following possible reasons:</li> <li>MSISDN does not exist</li> <li>Non-recoverable system error, such as database connection, etc.</li> </ul>                                                                                                    |
| Follow-up State – DYN  | N.A.                                                                                                    |
| Screen                 | Name New Update Subscriber state   Input Variables Showing: 1-5 [6-10 ]11-15 ]16-20 [21-22 ]All   testList Subscriber Set   MSISDN Subscriber MSISDN   MSISDN Subscriber MSISDN   Attribute 1   Attribute 2   Attribute 3   Follow-up States   Showing: 1-2   OK   Select a follow-up state   Select a follow-up state                                                                                                    |
| Notes                  |                                                                                                    |
| Usage                  | Scenario 1: the "Update Subscriber" state can be used, for example, voting application.Initially, the voting participant is added to the "Voting Result" list. Subsequently, the"Update Subscriber" state is used to insert the answer into other fields as shown below.The following example also implements winner for the 100 <sup>th</sup> voting participant. The "AddSubscriber" returns the total number of subscriber in the list that can be used to identify the100 <sup>th</sup> participant.The "Set Variable" state is used to store the participant's response to a question before |

| updating the "Voting Result" list.                                                                                                    |               |
|----------------------------------------------------------------------------------------------------|---------------|
| DIECK<br>STATE<br>STATE<br>ST | SEND SMS- BYE |
| ▼ Name Send SMS Q1                                                                                                    |               |
| Message Are you 17 years old? Yes or No Set Q1 = No                                                                                                    | Notes 🗢       |
| 31/160 characters Variable Q1                                                                                                    |               |
| Follow-up States Showing: 1-2 Value No                                                                                                    |               |
| Target Skot Q1=Yes **  Expression Yes Assign To ?                                                                                                    |               |
| Target Set Q1 = No X+ C                                                                                                    | Showing: 1-1  |
| Expression .* Assign To OK Update 01                                                                                                    |               |
| Select a follow-up state   Add Follow-up Save                                                                                                    | Save          |
|                                                                                                    |               |
| ▼ Name Update Q1                                                                                                    |               |
| ▼ Input Variables Showing: 1-5   6-10   11-15   16-20   21-22   All                                                                                                    |               |
| Movie Vote Subscriber Set                                                                                                    |               |
| MSISDN Subscriber MSISDN                                                                                                    |               |
| Image: Constraint of the second second se                                                                                                    |               |
| Attribute 2                                                                                                    |               |
| Attribute 3                                                                                                    |               |
| Follow-up States     Showing 4.2                                                                                                    |               |
| OK Send SWS 02                                                                                                    |               |
|                                                                                                    |               |
| Kall Send SMS - ERROR                                                                                                    |               |
| - Select a follow-up state - Add Follow-up Save                                                                                                    |               |

| Money Mobiliser State – | Registration                                                                                                    |
|-------------------------|----------------------------------------------------------------------------------------------------|
| Name                    | Customer Registration                                                                                                    |
| Descriptions            | <ul> <li>Register a new mobile consumer using the basic registration information. The registration includes the creation of the following basic account features for the consumer:</li> <li>Stored Value Account (SVA)</li> <li>Setting the PIN</li> </ul> |
|                         | This state can also be used to update the basic information of an existing consumer, but all the required input variables must to be provided.                                                                                                    |
| Input Variables         | <i>Identification type –</i> Not used. To be removed.                                                                                                    |
|                         | <i>Identification of the consumer</i> – Not used. To be removed.                                                                                                    |
|                         | <b>NOTE</b> : the <i>consumer identification value</i> is forced to the consumer MSISDN obtained from the incoming message.                                                                                                    |
|                         | Currency for new consumer – Currency value.                                                                                                    |
|                         | Country of new consumer – Country value.                                                                                                    |
|                         | Organizational unit of new consumer – Organization unit value.                                                                                                    |
|                         | Credit limit to assign to new consumer – Credit limit value.                                                                                                    |
|                         | Name of new customer – Customer name.                                                                                                    |
|                         | Language of new customer – Language code value.                                                                                                    |
|                         | <i>Passport no. of new customer</i> – Passport number or other unique id for customer (e.g. social security no.)                                                                                                    |
|                         | PIN for new customer – PIN value.                                                                                                    |
| Output Variables        | None                                                                                                    |
| Follow-up State – OK    | Registration completed successfully.                                                                                                    |
| Follow-up State – Fail  | Possible reasons:<br>• Registration Error: all transactions were rolled back<br>• System Error: Web Service internal error                                                                                                    |
| Follow-up State – DYN   | N.A.                                                                                                    |

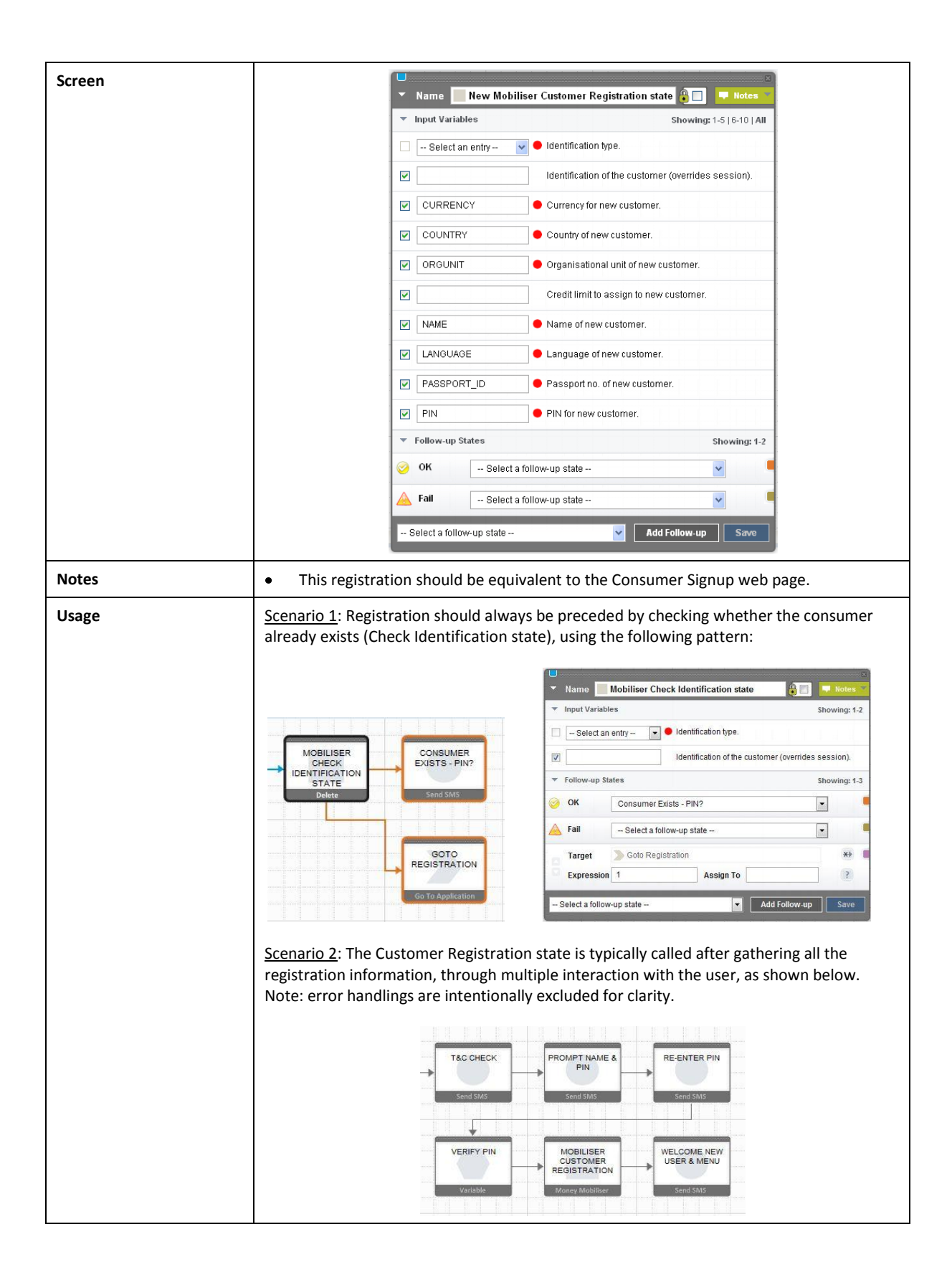

| Money Mobiliser State – | Security (AA & Blacklist)                                                                                                    |
|-------------------------|----------------------------------------------------------------------------------------------------|
| Name                    | Login                                                                                                    |
| Descriptions            | Perform additional verification based on the customer PIN and the identification value.<br>This is an extra security verification in addition to the MSISDN. The PIN number was set by<br>the customer during the signup process.<br>Also see the "Check Credential" state, that performs the same function, and is the                                                                                                    |
|                         | recommended state to use instead of this Login state.                                                                                                    |
| Input Variables         | <i>Identification type</i> - The type of customer identification to use; The choices are: by mobile-<br>no (MSISDN), by customer id, or by username. The default, when leaving the field empty<br>(i.e.,Select an entry), is the same as the by mobile-no option. NOTE: even though the<br>variable is shown as a required field but leaving it empty will not cause an error.                                                                                                    |
|                         | <i>Identification of the customer</i> – The customer identification value. If not set the current customer MSISDN is used.                                                                                                    |
|                         | <b>NOTE</b> : the <i>customer identification value</i> is determined based on the combined setup of the "Identification type" and "Identification of the customer" fields, listed above.                                                                                                    |
|                         | If the "Identification type" is empty or by mobile-no, the "Identification of the customer" is <u>optional</u> . If the "Identification type" is by customer id or by username, the "Identification of the customer" is <u>mandatory</u> .                                                                                                    |
|                         | <i>PIN</i> - The PIN of the customer, chosen during the registration.                                                                                                    |
| Output Variables        | None                                                                                                    |
| Follow-up State – OK    | Successful login                                                                                                    |
| Follow-up State – Fail  | <ul><li>Possible reasons are:</li><li>System Error: Unexpected Internal Error</li></ul>                                                                                                    |
| Follow-up State – DYN   | 1010- System Error: Invalid session ID;1121- Credential has expired9935- System Error: Unexpected Internal Error                                                                                                    |
| Screen                  | Name       Mobiliser Login State       Input Variables       Input Variables         Imput Variables       Showing: 1-3       Identification type.         Imput Variables       Identification of the customer (overrides session).         Imput Variables       Identification of the customer (overrides session).         Imput Variables       PliN         Imput Variables       PliN |
| Notes                   | Use the "Check Credential" state instead of this "Login" state.                                                                                                    |
| Usage                   | Scenario 1: use to challenge the customer with the PIN for extra security. This can be done once at the beginning of the workflow, or repeat anywhere in the workflow as necessary prior to performing sensitive action, such as: money transfer, etc.                                                                                                    |

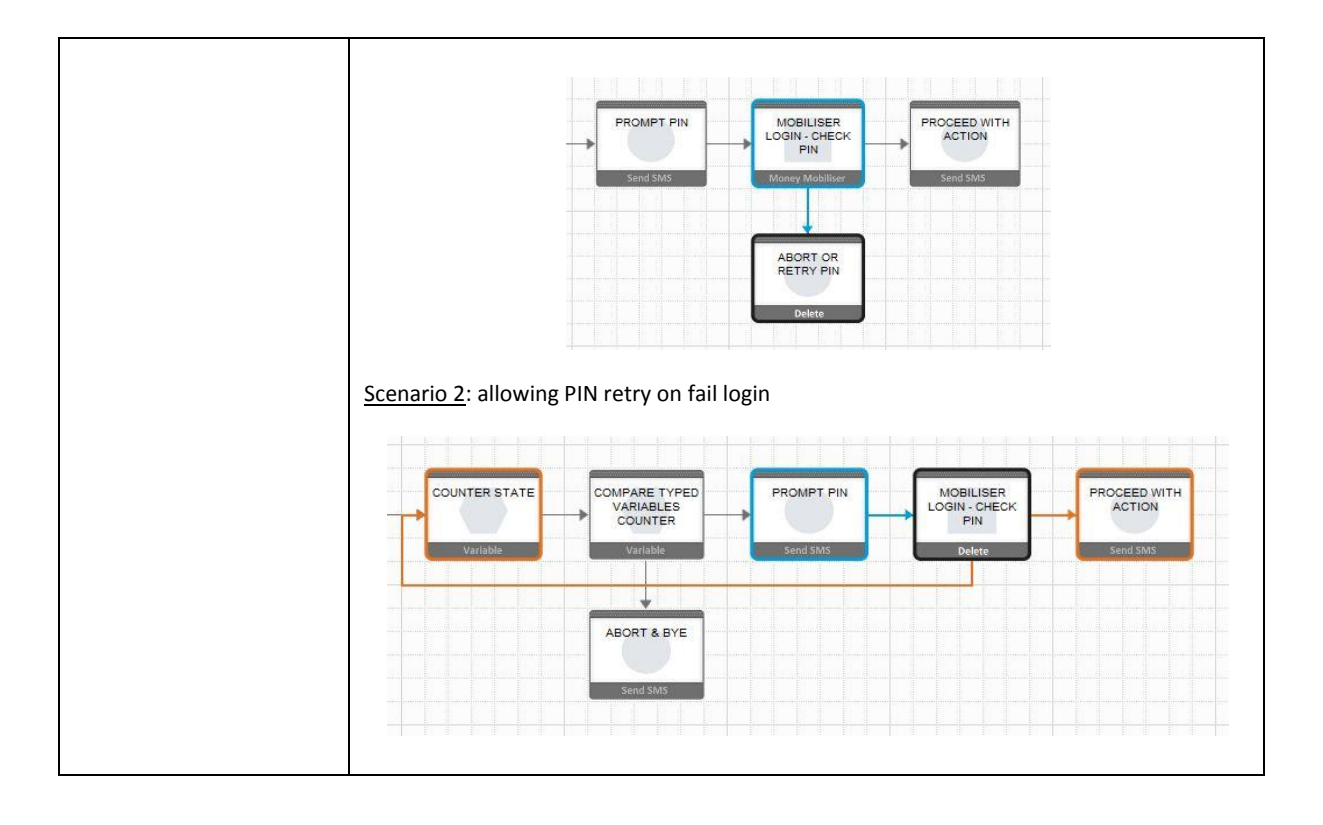

| Money Mobiliser State – | Security (AA & Blacklist)                                                                                                    |
|-------------------------|----------------------------------------------------------------------------------------------------|
| Name                    | Check Identification                                                                                                    |
| Descriptions            | <ul> <li>Check the status of a customer. The status can be one of the following:</li> <li>REGISTERED AND ACTIVE</li> <li>UNKNOWN</li> <li>BLACKLISTED</li> </ul>                                                                                                    |
| Input Variables         | <ul> <li>Identification type - The type of customer identification to use; The choices are: by mobile-no (MSISDN), by customer id, or by username. The default, when leaving the field empty (i.e.,Select an entry), is the same as the by mobile-no option. NOTE: even though the variable is shown as a required field but leaving it empty will not cause an error.</li> <li>Identification of the customer – The customer identification value. If not set the current customer MSISDN is used.</li> <li>NOTE: the customer identification value is determined based on the combined setup of the "Identification type" and "Identification of the customer" fields, listed above. If the "Identification type" is empty or by mobile-no, the "Identification of the customer" is <u>optional</u>. If the "Identification type" is by customer id or by username, the "Identification of the customer" is <u>mandatory</u>.</li> <li>PIN - The PIN of the customer, chosen during the registration.</li> </ul> |
| Output Variables        | None                                                                                                    |
| Follow-up State – OK    | Customer is registered in the system and status is active, so its OK to proceed with authorized actions                                                                                                    |
| Follow-up State – Fail  | Possible reasons are: System Error: Unexpected Internal Error                                                                                                    |
| Follow-up State – DYN   | 1- customer is not registered in the system2- customer is registered in the system but blacklisted                                                                                                    |
| Screen                  | Name       Check Identification         Input Variables       Showing: 1-2         Select an entry       Identification type.         Identification of the customer (overrides session).         Follow-up States       Showing: 1-3   4-4   All         OK       Customer Found Prompt PIN         Fail       Service Unavailable         Target       Customer Not Found         Expression       1         Assign To       ?         Select a follow-up state       Add Follow-up                                                                                                    |

| Usage | Scenario 1: Regist shown below:           | trati | ion should alv                                     | ways b | e preceo                                 | ded by checkir                                               | ng the custome  | r status as             |  |
|-------|-------------------------------------------|-------|----------------------------------------------------|--------|------------------------------------------|--------------------------------------------------------------|-----------------|-------------------------|--|
|       | CHECK<br>IDENTIFICATION<br>Maney Mobilise |       | EXISTING<br>CONSUMER -<br>PROMPT PIN<br>Send SM/5  |        | Name ()<br>Input Variable<br>– Select an | Check Identification<br>es<br>entry 💽 ● Identifi<br>Identifi | ication type.   | Showing: 1-2            |  |
|       |                                           |       | BLACKLISTED -<br>ADVICE NEEDED<br>ACTION           |        | Follow-up Sta<br>OK<br>Fail              | ates<br>Existing Consumer - Pr<br>Error Handling             | SI<br>rompt PIN | howing: 1-3   4-4   All |  |
|       |                                           |       | Send SMS                                           |        | Target<br>Expression                     | Blacklisted - Advice r                                       | Assign To       | ×>  <br>  ?             |  |
|       | HANDLING<br>Send \$M\$                    |       | APPLICATION -<br>REGISTRATION<br>Go To Application | S      | Expression<br>elect a follow-            | 2<br>-up state                                               | Assign To       | ew-up Save              |  |

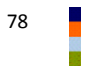

| Money Mobiliser State – | Security (AA & Blacklist)                                                                                                    |
|-------------------------|----------------------------------------------------------------------------------------------------|
| Name                    | Check Credential                                                                                                    |
| Descriptions            | Perform additional verification based on the customer PIN and the identification value.<br>This is an extra security verification in addition to the MSISDN. The PIN number was set by<br>the customer during the signup process.                                                                                                    |
|                         | Also see the "Login" state, that performs the same function. We recommend to use this state instead of the Login state.                                                                                                    |
| Input Variables         | <i>Identification type</i> - The type of customer identification to use; The choices are: by mobile-<br>no (MSISDN), by customer id, or by username. The default, when leaving the field empty<br>(i.e.,Select an entry), is the same as the by mobile-no option. NOTE: even though the<br>variable is shown as a required field but leaving it empty will not cause an error.                                                                                                    |
|                         | <i>Identification of the customer</i> – The customer identification value. If not set the current customer MSISDN is used.                                                                                                    |
|                         | <b>NOTE</b> : the <i>customer identification value</i> is determined based on the combined setup of the "Identification type" and "Identification of the customer" fields, listed above.                                                                                                    |
|                         | If the "Identification type" is empty or by mobile-no, the "Identification of the customer" is <u>optional</u> . If the "Identification type" is by customer id or by username, the "Identification of the customer" is <u>mandatory</u> .                                                                                                    |
|                         | Credential Type – Currently not supported. Only PIN credential is supported.                                                                                                    |
|                         | Credential - The PIN credential value of the customer, chosen during the registration.                                                                                                    |
| Output Variables        | None                                                                                                    |
| Follow-up State – OK    | Valid credential                                                                                                    |
| Follow-up State – Fail  | <ul><li>Possible reasons are:</li><li>System Error: Unexpected Internal Error</li></ul>                                                                                                    |
| Follow-up State – DYN   | 101- Security policies have not been defined for customer yet1301- System error: Maximum number of allowed sessions reached9935- System Error: Unexpected Internal Error                                                                                                    |
|                         | Name       Check MPIN Credential       Iteles         Imput Variables       Showing: 1-4         By mobile-no       Identification type.         Imput Variables       Identification of the customer (overrides session).         Imput Variables       Credential Type         Imput Variables       Credential Type         Imput Variables       Imput Variables         Imput Variables       Imput Variables         Imput Variables |
|                         | ▼ Follow-up States Showing: 1-3   4-4   All                                                                                                    |
|                         | OK Send Money state                                                                                                    |
|                         | A Fail ERROR Check MPIN                                                                                                    |
|                         | Target     Wrong MPIN Try again       Expression     1113       Assign To     ?                                                                                                    |
|                         | Select a follow-up state Add Follow-up Save                                                                                                    |

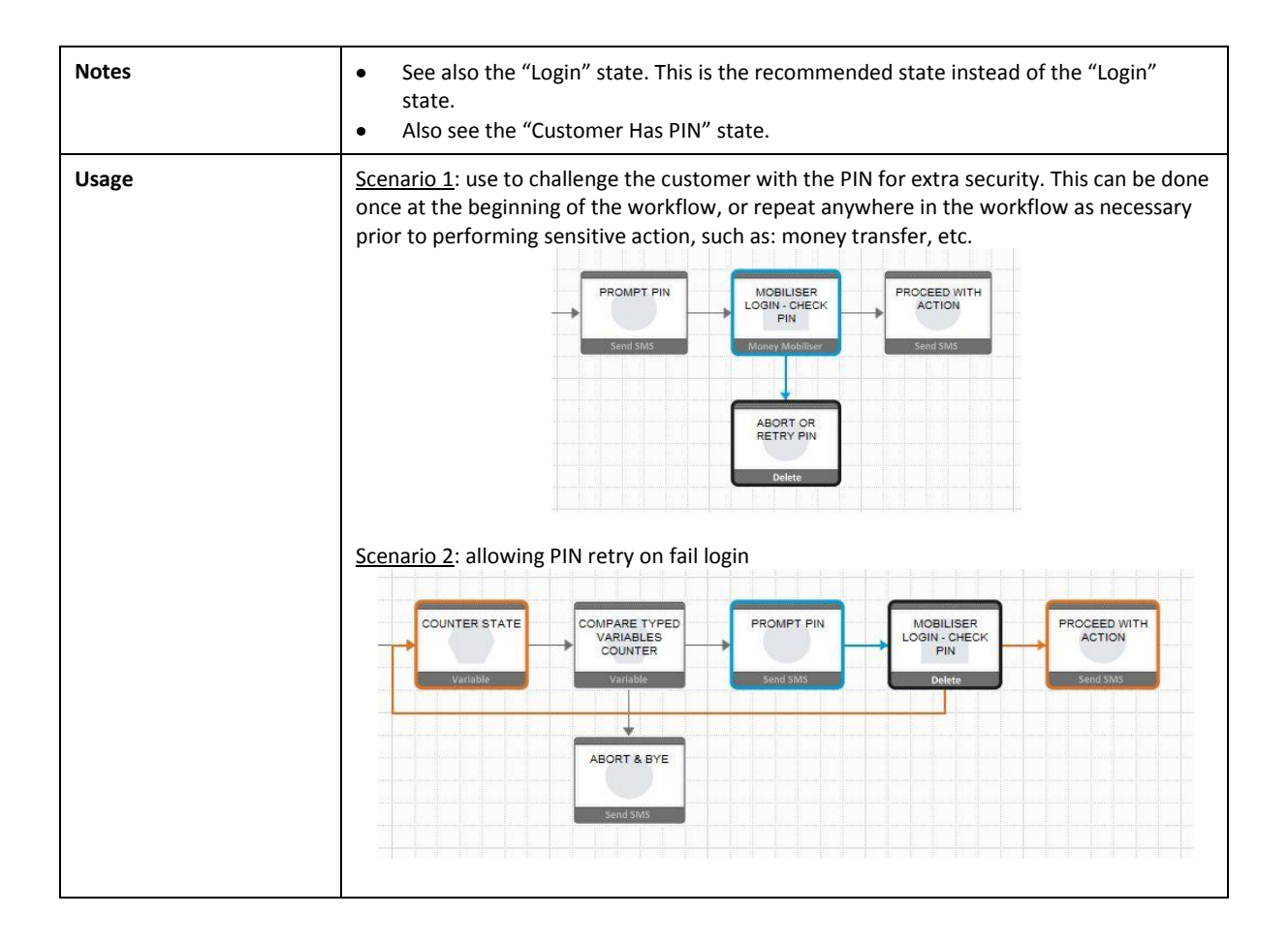

| Money Mobiliser State – | Security (AA & Blacklist)                                                                                                    |
|-------------------------|----------------------------------------------------------------------------------------------------|
| Name                    | Set Identity                                                                                                    |
| Descriptions            | Create a new or update an existing Identity of the current customer. Identity is also known as Identification.                                                                                                    |
| Input Variables         | <i>Identity type -</i> The identity type ID (integer). The default preconfigured IDs are listed in Appendix B5. Additional identity types may be added during customization. Please check the customization specification document.<br><i>Identification –</i> The string value of the identity type to set       |
| Output Variables        | None                                                                                                    |
| Follow-up State – OK    | New identity has been added, or update is successful.                                                                                                    |
| Follow-up State – Fail  | <ul> <li>Possible reasons are:</li> <li>Unable to find the current customer or customers existing identities in the system</li> <li>Unable to create or update identity</li> <li>System Error: Unexpected Internal Error</li> </ul>                                                                               |
| Follow-up State – DYN   | N.A.                                                                                                    |
| Screen                  | Imput Variables       Showing: 1-2         Input Variables       Identify Type         Identification       Identification         Follow-up States       Showing: 1-2         OK       Select a follow-up state         Fail       Select a follow-up state         Select a follow-up state       Add Follow-up |
| Notes                   | The default preconfigured IDs are listed in Appendix B5. Additional identity types may be added during customization. Please check the customization specification document.                                                                                                    |
| Usage                   | Scenario 1: typically in the application flow, start with presenting the types of identification (in menu list form) supported by the system or approved by the business. There will be one "Set Identity" state per types.                                                                                       |

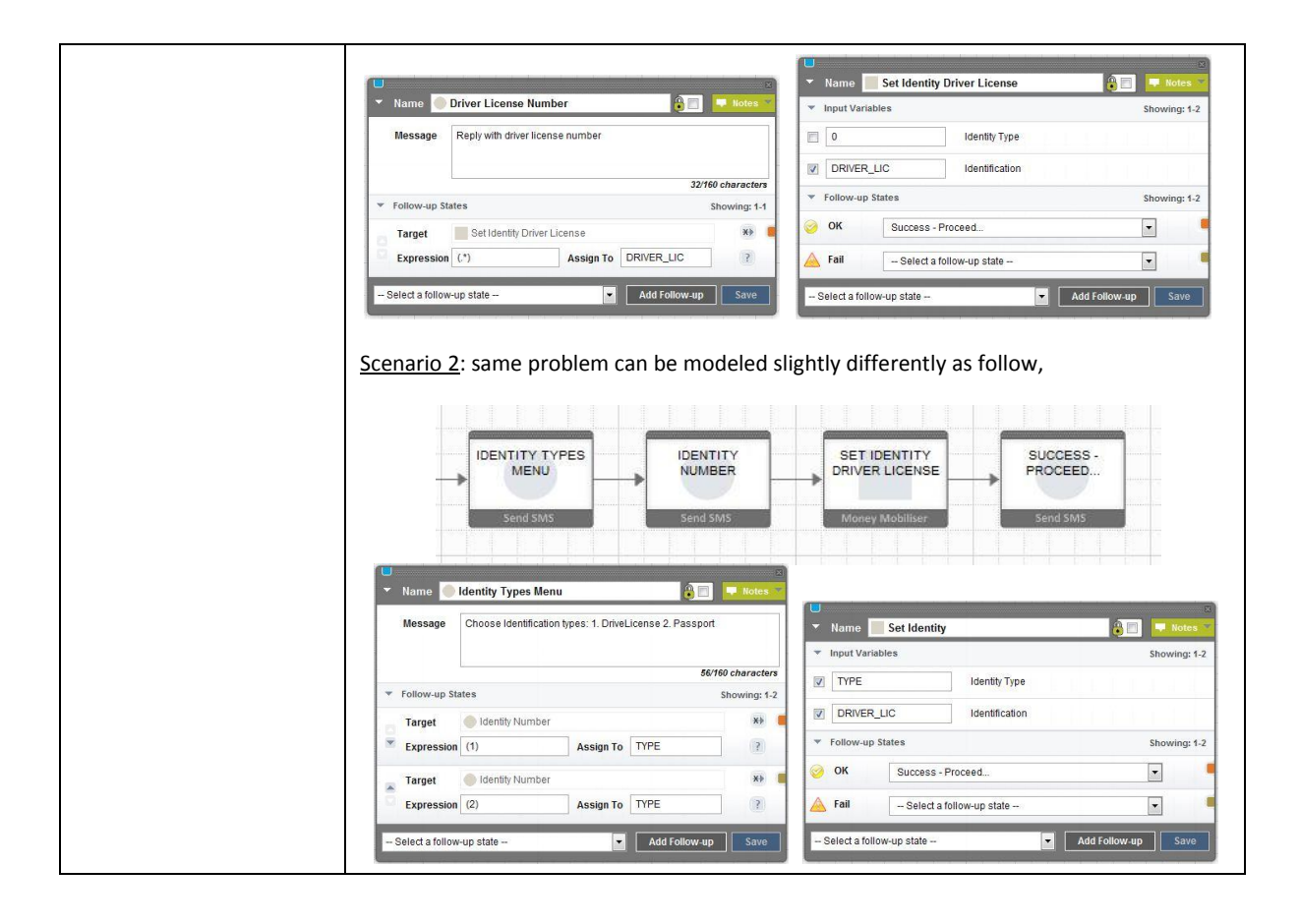

| Money Mobiliser State  | - Security (AA & Blacklist)                                                                                                    |
|------------------------|----------------------------------------------------------------------------------------------------|
| Name                   | Change Credential                                                                                                    |
| Descriptions           | Change the credential of a customer. Two types of credential are supported: PIN or Password. The customer credential is validated prior to changing the credential.                                                                                                    |
| Input Variables        | <i>Identification type</i> - The type of customer identification to use; The choices are: by mobile-<br>no (MSISDN), by customer id, or by username. The default, when leaving the field empty<br>(i.e.,Select an entry), is the same as the by mobile-no option. NOTE: even though the<br>variable is shown as a required field but leaving it empty will not cause an error.                                                                                                    |
|                        | <i>Identification of the customer</i> – The customer identification value. If not set the current customer MSISDN is used.                                                                                                    |
|                        | <b>NOTE</b> : the <i>customer identification value</i> is determined based on the combined setup of the "Identification type" and "Identification of the customer" fields, listed above.                                                                                                    |
|                        | If the "Identification type" is empty or by mobile-no, the "Identification of the customer" is <u>optional</u> . If the "Identification type" is by customer id or by username, the "Identification of the customer" is <u>mandatory</u> .                                                                                                    |
|                        | <i>Credential Type</i> – credential type; Supported types are: "Credential is a PIN", or "Credential is a Password".                                                                                                    |
|                        | <i>Old Credential Value</i> - The old credential value of the customer, chosen during the registration.                                                                                                    |
|                        | <i>New Credential Value</i> - The new credential value of the customer, chosen during the registration.                                                                                                    |
| Output Variables       | None                                                                                                    |
| Follow-up State – OK   | Customer credential changed successfully.                                                                                                    |
| Follow-up State – Fail | <ul> <li>Possible reasons are:</li> <li>Invalid credential or customer is not registered in the system</li> <li>Web service internal error</li> </ul>                                                                                                    |
| Follow-up State – DYN  | <ul> <li>101 - Security policies have not been defined for customer yet</li> <li>204 - Credential does not meet the required security policy</li> <li>1010 - Customer not found</li> <li>1011 - Customer is not unique</li> <li>1098 - Access to customer is not allowed for the current agent</li> <li>1221 - Agent object not found</li> <li>1301 - System error: Maximum number of allowed sessions reached</li> <li>1303 - System error: Session not found</li> <li>1304 - System error: Unexpected Internal Error</li> </ul> |

| Screen | Name Mobiliser Change Credential State                                                                                                    |
|--------|----------------------------------------------------------------------------------------------------|
|        | Input Variables                                                                                                    |
|        | Select an entry V  Identification type.                                                                                                    |
|        | IDENTIFICATION Identification of the customer (overrides session).                                                                                                    |
|        | Credential is a PIN V Credential Type                                                                                                    |
|        | OLD_CRED                                                                                                    |
|        |                                                                                                    |
|        | New_CRED     Ine customer's new credential value.                                                                                                    |
|        | Follow-up States     Showing: 1-3                                                                                                    |
|        | Change Credential OK                                                                                                    |
|        | A Fail Change Credential FAIL                                                                                                    |
|        | Target Change Credential FAIL                                                                                                    |
|        | Expression .* Assign To 2                                                                                                    |
|        | Select a follow-up state V Add Follow-up Save                                                                                                    |
|        |                                                                                                    |
| Notes  |                                                                                                    |
| Usage  | Scenario I: Change Credential is typically started by checking the exiting credential, followed by prompting the new credential, and the re-prompt for the credential again for verification, prior to submitting to the "Change Credential" state, as shown below.          Image: Credential of the credential of the credential of the credential again for verification, prior to submitting to the "Change Credential" state, as shown below.         Image: Credential of the credential of the credentis of the credential of the credential of the credential o |
|        | Name       Application       Call - Check Credential       Imput Variables       Imput Variables       Imput Variables         Application       Check Credential - SUB App       Imput Variables       Showing: 1-2 <ul> <li>Follow-up States</li> <li>Showing: 1-2</li> <li>CRED1</li> <li>Name of variable 2</li> <li>Follow-up States</li> <li>Showing: 1-2</li> <li>OK</li> <li>Change Credential</li> <li>Imput Variable 2</li> <li>Follow-up States</li> <li>Showing: 1-2</li> <li>OK</li> <li>Change Credential</li> <li>Fall</li> <li>Abort or Reity</li> <li>Select a follow-up state</li> <li>Add Follow-up</li> <li>Save</li> <li>Save</li> <li>Add Follow-up</li> <li>Save</li> <li>Add Follow-up</li> <li>Save</li> <li>Add Follow-up</li> <li>Save</li> <li>Add Follow-up</li> <li>Save</li> <li>Add Follow-up</li> <li>Save</li> <li>Save</li> <li>Add Follow-up</li> <li>Save</li> <li>Save</li></ul>                                                                                                    |

| Name Change Credential              |                                       | ×<br>Notes • |
|-------------------------------------|---------------------------------------|--------------|
| <ul> <li>Input Variables</li> </ul> | She                                   | iowing: 1-5  |
| 🗌 🔄 Select an entry 💽 💌 Identi      | ication type.                         |              |
| Identi                              | ication of the customer (overrides se | ssion).      |
| Credential is a PIN 💽 🗨 Cred        | ntial Type                            |              |
| OLD_CRED • The c                    | istomer's old credential value.       |              |
| CRED1 • The c                       | istomer's new credential value.       |              |
| ▼ Follow-up States                  | She                                   | iowing: 1-2  |
| OK Confirmation                     | •                                     | ]            |
| A Fail Error Hondling               |                                       | 1            |

| Money Mobiliser State – Security (AA & Blacklist) |                                                                                                    |
|---------------------------------------------------|----------------------------------------------------------------------------------------------------|
| Name                                              | Set Blacklist Reason                                                                                                    |
| Descriptions                                      | Blacklist the current customer and provide the blacklist reason.                                                                                                    |
|                                                   | See also the "Block Until" state for temporary blocking of customer.                                                                                                    |
| Input Variables                                   | <i>Identification type</i> - The type of customer identification to use; The choices are: by mobile-<br>no (MSISDN), by customer id, or by username. The default, when leaving the field empty<br>(i.e.,Select an entry), is the same as the by mobile-no option. NOTE: even though the<br>variable is shown as a required field but leaving it empty will not cause an error.                                                                                                    |
|                                                   | <i>Identification of the customer</i> – The customer identification value. If not set the current customer MSISDN is used.                                                                                                    |
|                                                   | <b>NOTE</b> : the <i>customer identification value</i> is determined based on the combined setup of the "Identification type" and "Identification of the customer" fields, listed above.                                                                                                    |
|                                                   | If the "Identification type" is empty or by mobile-no, the "Identification of the customer" is <u>optional</u> . If the "Identification type" is by customer id or by username, the "Identification of the customer" is <u>mandatory</u> .                                                                                                    |
|                                                   | <i>ID of the blacklist reason</i> - The ID of the blacklist reason. The default preconfigured IDs are listed in Appendix B1. Additional reasons may be added during customization. Please check the customization specification document.                                                                                                    |
|                                                   | PIN from the MSISDN – Not used.                                                                                                    |
| Output Variables                                  | None                                                                                                    |
| Follow-up State – OK                              | Customer has been blacklisted with the given reason. Use the Customer Support Tool to remove customer from the blacklist.                                                                                                    |
| Follow-up State – Fail                            | <ul> <li>Possible reasons are:</li> <li>Attempt to blacklist the customer failed.</li> <li>Web service internal error</li> </ul>                                                                                                    |
| Follow-up State – DYN                             | N.A.                                                                                                    |
| Screen                                            | <ul> <li>Name New Mobiliser Set Blacklist Reason state Notes</li> <li>Input Variables Showing: 1-4</li> <li> Select an entry  <ul> <li>Identification type.</li> <li>Identification of the customer (overrides session).</li> </ul> </li> <li>BLACKLIST_REASON ID of the blacklist reason</li> <li>PIN The PIN from the MSISDN</li> <li>Follow-up States Showing: 1-2</li> <li>OK Select a follow-up state</li> <li>Select a follow-up state</li> <li>Select a follow-up state</li> <li>Select a follow-up state</li> </ul> |
| Notes                                             | The default preconfigured blacklist reason IDs are listed in Appendix B1. Additional reasons may be added during customization. Please check the customization specification document.                                                                                                    |

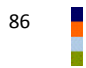

| Usage | <u>Scenario 1</u> : The most common usage of the "Set Blacklist Reason" state is when the retry of providing password or PIN exceeds the maximum allowable limit, as shown below. The blacklist can also be set by the Money Mobiliser platform |
|-------|----------------------------------------------------------------------------------------------------|
|       |                                                                                                    |

| Money Mobiliser State – Security (AA & Blacklist) |                                                                                                    |
|---------------------------------------------------|----------------------------------------------------------------------------------------------------|
| Name                                              | Block Until                                                                                                    |
| Descriptions                                      | This state is used to block the customer. Define the time for which the customer should be blocked. If you wish to inform the customer of the block, you can provide this information using the Contact Notification textbox.                                                                                                    |
| Input Variables                                   | <i>Identification type</i> - The type of customer identification to use; The choices are: by mobile-<br>no (MSISDN), by customer id, or by username. The default, when leaving the field empty<br>(i.e.,Select an entry), is the same as the by mobile-no option. NOTE: even though the<br>variable is shown as a required field but leaving it empty will not cause an error. |
|                                                   | customer MSISDN is used.                                                                                                    |
|                                                   | <b>NOTE</b> : the <i>customer identification value</i> is determined based on the combined setup of the "Identification type" and "Identification of the customer" fields, listed above.                                                                                                    |
|                                                   | If the "Identification type" is empty or by mobile-no, the "Identification of the customer" is <u>optional</u> . If the "Identification type" is by customer id or by username, the "Identification of the customer" is <u>mandatory</u> .                                                                                                    |
|                                                   | <i>Time to block customer in minutes</i> - The term for which the customer should be blocked in minutes.                                                                                                    |
|                                                   | <i>Contact Notification</i> - The text that is sent to the customer.                                                                                                    |
| Output Variables                                  | None                                                                                                    |
| Follow-up State – OK                              | Successfully block the customer                                                                                                    |
| Follow-up State – Fail                            | <ul> <li>Possible reasons are:</li> <li>Unsuccessfully block the customer or adding note for the customer</li> <li>Web service internal error</li> </ul>                                                                                                    |
| Follow-up State – DYN                             | 101- Security policies have not been defined for customer yet1303- System error: Session not found1304- System error: Session has timeout1010- Customer not found1011- Customer is not unique1098- Access to customer is not allowed for the current agent1221- Agent object not found                                                                                         |

| Screen | Name New Mobiliser Block Until state                                                                                                    |
|--------|----------------------------------------------------------------------------------------------------|
|        | <ul> <li>Input Variables</li> <li>Showing: 1-4</li> </ul>                                                                                           |
|        | Select an entry Velocitation type.                                                                                                    |
|        | Identification of the customer (overrides session).                                                                                                 |
|        | MINUTES   Time to block customer in minutes                                                                                                    |
|        | Contact Notification                                                                                                    |
|        | ▼ Follow-up States Showing: 1-2                                                                                                    |
|        | 🤣 OK Select a follow-up state 💌                                                                                                    |
|        | 📐 Fail Select a follow-up state 🗸                                                                                                    |
|        | Select a follow-up state Add Follow-up Save                                                                                                    |
|        |                                                                                                    |
| Notes  |                                                                                                    |
| Usage  | Scenario 1: this is used for temporary blocking of a customer. See also "Set Bla<br>Reason" state for blocking until released by customer supports. |
|        |                                                                                                    |

| Money Mobiliser State – Security (AA & Blacklist) |                                                                                                    |  |
|---------------------------------------------------|----------------------------------------------------------------------------------------------------|--|
| Name                                              | Delete Network Entry                                                                                                    |  |
| Descriptions                                      | Delete the specified customer from the current customers network. [Note: network is hierarchy relationship graph of customers.] The ID of the to be deleted customer needs to be provided.                                                                                                    |  |
|                                                   | Currently, this state is not very usable unless the ID is available. Additional state(s) will be added in the future release to retrieve the customer network list in the form on menu list. The ID will then be available to this Delete Network Entry state.                                                                                                    |  |
| Input Variables                                   | <i>Identification type</i> - The type of customer identification to use; The choices are: by mobile-<br>no (MSISDN), by customer id, or by username. The default, when leaving the field empty<br>(i.e.,Select an entry), is the same as the by mobile-no option. NOTE: even though the<br>variable is shown as a required field but leaving it empty will not cause an error. |  |
|                                                   | <i>Identification of the customer</i> – The customer identification value. If not set the current customer MSISDN is used.                                                                                                    |  |
|                                                   | <b>NOTE</b> : the <i>customer identification value</i> is determined based on the combined setup of the "Identification type" and "Identification of the customer" fields, listed above.                                                                                                    |  |
|                                                   | If the "Identification type" is empty or by mobile-no, the "Identification of the customer" is <u>optional</u> . If the "Identification type" is by customer id or by username, the "Identification of the customer" is <u>mandatory</u> .                                                                                                    |  |
|                                                   | <i>The ID of the network entry to delete</i> - The id of the entry to delete.                                                                                                    |  |
| Output Variables                                  | None                                                                                                    |  |
| Follow-up State – OK                              | The network entry is has been deleted successfully                                                                                                    |  |
| Follow-up State – Fail                            | <ul> <li>Possible reasons are:</li> <li>Unsuccessful in deleting the network entry</li> <li>Customer owner does not exist</li> <li>Web service internal error</li> </ul>                                                                                                    |  |
| Follow-up State – DYN                             | 101- Security policies have not been defined for customer yet1303- System error: Session not found1304- System error: Session has timeout1010- Customer not found1011- Customer is not unique1098- Access to customer is not allowed for the current agent1221- Agent object not found                                                                                         |  |

| Screen |                                                             | ×         |
|--------|-------------------------------------------------------------|-----------|
|        | 🔻 Name 📃 New Mobiliser Delete Network Entry state 🔋 🗔       | Notes 🔻   |
|        | Input Variables                                             | ving: 1-3 |
|        | 🔲 🖃 Select an entry 💽 🗢 Identification type.                | F         |
|        | Identification of the customer (overrides sess              | ion).     |
|        | ✓ NETWORK_ENTRY_ID ● The ID of the network entry to delete. |           |
|        | ▼ Follow-up States Show                                     | ving: 1-2 |
|        | Select a follow-up state                                    | •         |
|        | 🚣 Fail Select a follow-up state 💌                           |           |
|        | Select a follow-up state V Add Follow-up                    | Save      |
|        |                                                             |           |
| Notes  |                                                             |           |
| Usage  |                                                             |           |

| Money Mobiliser State – System Management |                                                                                                    |  |
|-------------------------------------------|----------------------------------------------------------------------------------------------------|--|
| Name                                      | Get Languages                                                                                                    |  |
| Descriptions                              | Get a list of available languages supported by the system.<br>Also see the more advanced "Get Language Menu" for automatic sending of the language<br>list to the customer as a menu list, and facilitating the menu list paging interaction, and<br>proceed to the follow-up states after the customer selects a Language from the menu list.<br>NOTE: need additional Brand Mobiliser setup to be able to use this state. See the notes<br>below for how to setup the languages in the Brand Mobiliser system. |  |
| Input Variables                           | Identification type – Not used.<br>Identification of the customer – Not used.                                                                                                    |  |
| Output Variables                          | <i>List of Language</i> – list of languages in the following format:<br>1:englisch 2:B.Indonesia 3:B.M.                                                                                                    |  |
| Follow-up State – OK                      | Successfully retrieve the list of languages.                                                                                                    |  |
| Follow-up State – Fail                    | <ul><li>Possible reasons are:</li><li>Web service internal error</li></ul>                                                                                                    |  |
| Follow-up State – DYN                     | N.A.                                                                                                    |  |
| Screen                                    | Name       New Mobiliser Get Languages state       Iteration         Input Variables       Showing: 1-2         - Select an entry       Identification type.         Identification of the customer (overrides session).         Output Variables       Showing: 1-1         LANGUAGES       List of languages         Follow-up States       Showing: 1-2         OK       - Select a follow-up state         Fail       - Select a follow-up state         Select a follow-up state       Xelect         Save  |  |
| Notes                                     | <ul> <li>For more advanced menu list, please use the "Get Language Menu" state.</li> <li>Languages are setup in Brand Mobiliser M_LANGUAGES table. Currently, setup is performed using DB script only. Brand Mobiliser needs to be restarted to the changes to be available.</li> </ul>                                                                                                    |  |
| Usage                                     |                                                                                                    |  |

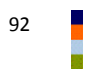

| Money Mobiliser State – System Management |                                                                                                    |  |
|-------------------------------------------|----------------------------------------------------------------------------------------------------|--|
| Name                                      | Get Language Menu                                                                                                    |  |
| Descriptions                              | Send the list of supported Language on the system to the customer as a menu list.<br>Facilitate the menu list paging interaction, and proceed to the follow-up states after the<br>customer selects a Language from the menu list.                                                                                                    |  |
|                                           | This is a List-based state. The list is automatically truncated to fit one SMS message. If the list is longer than one SMS message, an option to see more is provided (9: More), or an option to exit the list (0: Back). This state facilitates the paging interaction, and transition to the follow-up state after the customer select an entry from the list.                                                                                                    |  |
|                                           | Also see the "Get Language" that returns the menu list in a variable.                                                                                                    |  |
|                                           | NOTE: need additional Brand Mobiliser setup to be able to use this state. See the notes below for how to setup the languages in the Brand Mobiliser system.                                                                                                    |  |
| Input Variables                           | <i>Show Exit menu item</i> - This defines whether the Exit menu item (0. Back) should be displayed. 0=no, 1=yes.                                                                                                    |  |
| Output Variables                          | Variable of the selected KEY - This parameter returns the identification (ID) of the PI, that the customer selected.                                                                                                    |  |
|                                           | customer selected.                                                                                                    |  |
| Follow-up State – OK                      | A Language has been selected and stored in the output variables.                                                                                                    |  |
| Follow-up State – Fail                    | <ul><li>Possible reasons are:</li><li>Web service internal error</li></ul>                                                                                                    |  |
| Follow-up State – DYN                     | 0       - zero item in the menu list         1       - only one item in the list, and it is automatically selected and stored in the output variables         EXIT       - customer select the "0. Back"                                                                                                    |  |
| Screen                                    | Name       Mobiliser Get Languages Menu       Index         Message       0/160 characters         Input Variables       Showing: 1-1         Image: Show Exit menu item. 1=yes; 0=no; Default = 1         Output Variables       Showing: 1-2         VAR_SELECTED_KEY       Variable name of the selected KEY         VAR_SELECTED_KEY       Variable name of the selected VALUE.         Follow-up States       Showing: 1-2         OK       Show language choice         Fail       Select a follow-up state         - Select a follow-up state       Add Follow-up |  |

| Notes | <ul> <li>Also see the "Get Languages" state</li> <li>Languages are setup in Brand Mobiliser M_LANGUAGES table. Currently, setup is performed using DB script only. Brand Mobiliser needs to be restarted to the changes to be available.</li> </ul>                                                                                                    |
|-------|----------------------------------------------------------------------------------------------------|
| Usage | <u>Scenario 1</u> : a typical and minimal required implementation of the menu list state like this<br>one requires to implement the follow-up states for both DYN=0 and 1 (i.e., empty list and<br>single item list, respectively), because the menu list will be skipped in these two cases and<br>immediately transition to the follow-up state. Otherwise the application will just<br>terminate. See "Get Wallet Menu" state – Scenario 1. |

| Money Mobiliser State – Account Management |                                                                                                    |  |
|--------------------------------------------|----------------------------------------------------------------------------------------------------|--|
| Name                                       | Set Language (Session)                                                                                                    |  |
| Descriptions                               | Set the selected language of the current customer in the Brand Mobiliser session context, so that it is used for the rest of the session.                                                                                                    |  |
| Input Variables                            | The selected Language - The language to be set (e.g. en, de, etc.)                                                                                                    |  |
| Output Variables                           | None                                                                                                    |  |
| Follow-up State – OK                       | Successfully setting the language into session context                                                                                                    |  |
| Follow-up State – Fail                     | <ul> <li>Possible reasons:</li> <li>Unsuccessfully setting the language into the session context</li> <li>Selected language does not exist in the system</li> <li>Other unexpected error</li> </ul>                                                                                                    |  |
| Follow-up State – DYN                      | N.A.                                                                                                    |  |
| Screen                                     | <ul> <li>Name New Mobiliser Set Language (Session only Revealed a second second se</li></ul> |  |
| Notes                                      |                                                                                                    |  |
| Usage                                      | Scenario 1: this state is typically used following the "Get Language Menu" state that show<br>the language menu list. The customer selects the language from the menu list, and the<br>selected language code automatically populate the required field in this state, as shown<br>below.                                                                                                    |  |

| Money Mobiliser State – Customer Management |                                                                                                    |  |
|---------------------------------------------|----------------------------------------------------------------------------------------------------|--|
| Name                                        | Check Customer                                                                                                    |  |
| Descriptions                                | Check if the customer exists and returns some customers attributes.<br>NOTE: this state has been deprecated. Use "Get Customer Information" state instead.                                                                                                    |  |
| Input Variables                             | <i>Identification type</i> - The type of customer identification to use; The choices are: by mobile-<br>no (MSISDN), by customer id, or by username. The default, when leaving the field empty<br>(i.e.,Select an entry), is the same as the by mobile-no option. NOTE: even though the<br>variable is shown as a required field but leaving it empty will not cause an error.                                                                                                    |  |
|                                             | <i>Identification of the customer</i> – The customer identification value. If not set the current customer MSISDN is used.                                                                                                    |  |
|                                             | <b>NOTE</b> : the <i>customer identification value</i> is determined based on the combined setup of the "Identification type" and "Identification of the customer" fields, listed above.                                                                                                    |  |
|                                             | If the "Identification type" is empty or by mobile-no, the "Identification of the customer" is <u>optional</u> . If the "Identification type" is by customer id or by username, the "Identification of the customer" is <u>mandatory</u> .                                                                                                    |  |
| Output Variables                            | Name – customer name<br>Passport No. – password number of the customer if set<br>Index of Language- the ID of the language<br>Two digit language code – the two digits                                                                                                    |  |
| Follow-up State – OK                        | Success in getting the customer information.                                                                                                    |  |
| Follow-up State – Fail                      | <ul> <li>Possible reasons:</li> <li>Customer information cannot be retrieved</li> <li>Web service internal</li> </ul>                                                                                                    |  |
| Follow-up State – DYN                       | 0- Customer pre-registered1- Customer not found2- Customer Blacklisted                                                                                                    |  |
| Screen                                      | Name       New Mobiliser Check Customer state       Imput Variables         Input Variables       Showing: 1-2         - Select an entry -        Identification type.         Identification of the customer (overrides session).         Output Variables       Showing: 1-4         NAME       Customer name         PASSPORT_ID       Passport no.         LANGUAGE       Index of language         LANGUAGE       Index of language         Follow-up States       Showing: 1-2         OK       - Select a follow-up state         Select a follow-up state          - Select a follow-up state |  |
| Notes                                       | This state has been deprecated. Use "Get Customer Information" state instead.                                                                                                    |  |
| Usage                                       |                                                                                                    |  |

| Money Mobiliser State – Customer Management |                                                                                                    |  |
|---------------------------------------------|----------------------------------------------------------------------------------------------------|--|
| Name                                        | Customer Has PIN                                                                                                    |  |
| Descriptions                                | Check if customer exist and has PIN.                                                                                                    |  |
| Input Variables                             | <i>Identification type</i> - The type of customer identification to use; The choices are: by mobile-<br>no (MSISDN), by customer id, or by username. The default, when leaving the field empty<br>(i.e.,Select an entry), is the same as the by mobile-no option. NOTE: even though the<br>variable is shown as a required field but leaving it empty will not cause an error.<br><i>Identification of the customer</i> – The customer identification value. If not set the current                                                                                                    |  |
|                                             | customer MSISDN is used.<br><b>NOTE</b> : the <i>customer identification value</i> is determined based on the combined setup<br>of the "Identification type" and "Identification of the customer" fields, listed above.                                                                                                    |  |
|                                             | If the "Identification type" is empty or by mobile-no, the "Identification of the customer" is <u>optional</u> . If the "Identification type" is by customer id or by username, the "Identification of the customer" is <u>mandatory</u> .                                                                                                    |  |
| Output Variables                            | None                                                                                                    |  |
| Follow-up State – OK                        | Customer exists and has PIN.                                                                                                    |  |
| Follow-up State – Fail                      | <ul> <li>Possible reasons:</li> <li>Customer does not exists or does not have PIN</li> <li>Web service internal</li> </ul>                                                                                                    |  |
| Follow-up State – DYN                       | N.A.                                                                                                    |  |
| Screen                                      | <ul> <li>Name New Mobiliser Customer Has PIN? state Reference Reference</li></ul> |  |
| Notes                                       | Also see the "Check Credential" state.                                                                                                    |  |
| Usage                                       |                                                                                                    |  |

| Money Mobiliser State – Customer Management                                                                                                    |                                                                                                    |  |
|----------------------------------------------------------------------------------------------------|----------------------------------------------------------------------------------------------------|--|
| Name                                                                                                    | Get Customer Information                                                                                                    |  |
| Descriptions                                                                                                    | Get customer information.                                                                                                    |  |
| Input Variables<br>Identification type - The type of customer identification to use; The choices<br>no (MSISDN), by customer id, or by username. The default, when leaving th<br>(i.e.,Select an entry), is the same as the by mobile-no option. NOTE: eve<br>variable is shown as a required field but leaving it empty will not cause an e | <i>Identification type</i> - The type of customer identification to use; The choices are: by mobile-<br>no (MSISDN), by customer id, or by username. The default, when leaving the field empty<br>(i.e.,Select an entry), is the same as the by mobile-no option. NOTE: even though the<br>variable is shown as a required field but leaving it empty will not cause an error. |  |
|                                                                                                    | <i>Identification of the customer</i> – The customer identification value. If not set the current customer MSISDN is used.                                                                                                    |  |
|                                                                                                    | <b>NOTE</b> : the <i>customer identification value</i> is determined based on the combined setup of the "Identification type" and "Identification of the customer" fields, listed above.                                                                                                    |  |
|                                                                                                    | If the "Identification type" is empty or by mobile-no, the "Identification of the customer" is <u>optional</u> . If the "Identification type" is by customer id or by username, the "Identification of the customer" is <u>mandatory</u> .                                                                                                    |  |
|                                                                                                    | MAX length of display name - This parameter limits the length of the name that is displayed.                                                                                                    |  |
| Output Variables                                                                                                    | <i>Customer ID</i> - The customer identification.                                                                                                    |  |
|                                                                                                    | <i>Blacklist Reason (ID)</i> - If the customer is blacklisted, a blacklist reason is set based on an ID defined in Appendix B1.                                                                                                    |  |
|                                                                                                    | Language - The customers preferred language code, for example, "en" for English                                                                                                    |  |
|                                                                                                    | <i>Country</i> - The country code the customer comes from. For example, US for United States; DE for Germany, etc.                                                                                                    |  |
|                                                                                                    | Display Name - The customer displayed name                                                                                                    |  |
|                                                                                                    | <i>Orgunit</i> - The organizational unit. This is a grouping of customer. For example, a grouping of regions that includes the region the customer comes from.                                                                                                    |  |
|                                                                                                    | Security Answer - The answer to the security question selected by the customer                                                                                                    |  |
|                                                                                                    | Security Question - The security question.                                                                                                    |  |
|                                                                                                    | Is Active (true/false) - Indicates whether the customer is active or not.                                                                                                    |  |
|                                                                                                    | Is Test (true/false) - Defines whether the customer is a test user or a real user.                                                                                                    |  |
|                                                                                                    | <i>Is blocked until (milliseconds)</i> - If the customer is blocked, contains the remaining blocking time in milliseconds. Currently, this field could return null, so when used directly with the Send SMS could be a problem. For now, need to check the null in the application flow. This limitation will be enhanced in the future to prevent null.                       |  |
|                                                                                                    | MSISDN - The customers telephone number.                                                                                                    |  |
|                                                                                                    | <i>Product (ID)</i> - The product defines the customer type. This ID is used to differentiate between a Street Agent, Mini Agent, Super Agent and a normal customer.                                                                                                    |  |
|                                                                                                    | <i>User Right (ID)</i> - The User Right ID can be ignored here because in this context it is the same ID as the Product ID                                                                                                    |  |
|                                                                                                    | <i>Customer Blacklist Reason (ID)</i> - If the customer is blacklisted, the ID of the blacklist reason as listed in Appendix B1.                                                                                                    |  |
|                                                                                                    | <i>Customer Receipt Mode (ID)</i> - This mode defines whether the receipt should be sent by Email, SMS, both or not at all. The ID mappings is presented in Appendix B6.                                                                                                    |  |

|                        | <i>Customer Cancellation Reason (ID)</i> - The reason why a customer was cancelled. In this state, this can be ignored.                                                                                                    |  |  |  |
|------------------------|----------------------------------------------------------------------------------------------------|--|--|--|
|                        | Is Customer Active (true/false) - Indicates whether the customer is active or not. This flag can be used to filter the menu.                                                                                                    |  |  |  |
| Follow-up State – OK   | Customer information was retrieved successfully                                                                                                    |  |  |  |
| Follow-up State – Fail | N.A.                                                                                                    |  |  |  |
| Follow-up State – DYN  | <ul> <li>101 - Security policies have not been defined for customer yet</li> <li>1303 - System error: Session not found</li> <li>1304 - System error: Session has timeout</li> <li>1010 - Customer not found</li> <li>1011 - Customer is not unique</li> <li>1098 - Access to customer is not allowed for the current agent</li> <li>1221 - Agent object not found</li> </ul>                                                                                                    |  |  |  |
| Screen                 | Name New Mobiliser Get Customer Information st Image Image Imag |  |  |  |
|                        | ▼ Input Variables Showing: 1-3                                                                                                    |  |  |  |
|                        | Select an entry 💌 🗢 Identification type.                                                                                                    |  |  |  |
|                        | Identification of the customer (overrides session).                                                                                                    |  |  |  |
|                        | MAX length of display name.                                                                                                    |  |  |  |
|                        | Output Variables     Showing: 1-5   6-10   11-15   16-18   All                                                                                                    |  |  |  |
|                        | CUSTOMER_ID Customer ID                                                                                                    |  |  |  |
|                        | BLACKLIST_REASON Blacklist Reason (ID)                                                                                                    |  |  |  |
|                        | LANGUAGE Language                                                                                                    |  |  |  |
|                        | COUNTRY Country                                                                                                    |  |  |  |
|                        | DISPLAY_NAME Display Name                                                                                                    |  |  |  |
|                        | Follow-up States Showing: 1-2                                                                                                    |  |  |  |
|                        | Set Identification From Customer Info                                                                                                    |  |  |  |
|                        | 🚣 Fail Select a follow-up state                                                                                                    |  |  |  |
|                        | Select a follow-up state Add Follow-up Save                                                                                                    |  |  |  |
| Notes                  | This state does not return all the customer information.                                                                                                    |  |  |  |
|                        | <ul> <li>See the "Get Customer Address" state for the customer main address</li> <li>See the "Get Customer Attributes" for a specific customer attribute</li> </ul>                                                                                                    |  |  |  |
|                        | <ul> <li>See the "Get Customer Product" state for the customer product ID</li> </ul>                                                                                                    |  |  |  |
| Usage                  |                                                                                                    |  |  |  |

| Money Mobiliser State – Customer Management |                                                                                                    |  |  |
|---------------------------------------------|----------------------------------------------------------------------------------------------------|--|--|
| Name                                        | Get Customer Address                                                                                                    |  |  |
| Descriptions                                | Get the customer main address                                                                                                    |  |  |
| Input Variables                             | <i>Identification type</i> - The type of customer identification to use; The choices are: by mobile-<br>no (MSISDN), by customer id, or by username. The default, when leaving the field empty<br>(i.e.,Select an entry), is the same as the by mobile-no option. NOTE: even though the<br>variable is shown as a required field but leaving it empty will not cause an error. |  |  |
|                                             | <i>Identification of the customer</i> – The customer identification value. If not set the current customer MSISDN is used.                                                                                                    |  |  |
|                                             | <b>NOTE</b> : the <i>customer identification value</i> is determined based on the combined setup of the "Identification type" and "Identification of the customer" fields, listed above.                                                                                                    |  |  |
|                                             | If the "Identification type" is empty or by mobile-no, the "Identification of the customer" is <u>optional</u> . If the "Identification type" is by customer id or by username, the "Identification of the customer" is <u>mandatory</u> .                                                                                                    |  |  |
| Output Variables                            | <i>Last name –</i> customer last name                                                                                                    |  |  |
|                                             | <i>Customer ID</i> – customer ID                                                                                                    |  |  |
|                                             | First name – customer first name                                                                                                    |  |  |
|                                             | Street – customer main address street name                                                                                                    |  |  |
|                                             | Email – customer email adress                                                                                                    |  |  |
|                                             | Gender – customer gender                                                                                                    |  |  |
|                                             | HouseNumber – customer main address street number                                                                                                    |  |  |
|                                             | Zip – customer main address zip code                                                                                                    |  |  |
|                                             | City – customer main address city                                                                                                    |  |  |
|                                             | County – customer main address county                                                                                                    |  |  |
| Follow-up State – OK                        | Customer main address retrieved successfully                                                                                                    |  |  |
| Follow-up State – Fail                      | N.A.                                                                                                    |  |  |
| Follow-up State – DYN                       | <ul> <li>101 - Security policies have not been defined for customer yet</li> <li>1303 - System error: Session not found</li> <li>1304 - System error: Session has timeout</li> <li>1010 - Customer not found</li> <li>1011 - Customer is not unique</li> <li>1098 - Access to customer is not allowed for the current agent</li> <li>1221 - Agent object not found</li> </ul>  |  |  |

| Screen |                                                                                                    | 8                         |
|--------|----------------------------------------------------------------------------------------------------|---------------------------|
|        | Name New Mobiliser Get Customer Address sta                                                                                                 | te 🔁 🔲 🔽 Notes 🝸          |
|        | <ul> <li>Input Variables</li> </ul>                                                                                                    | Showing: 1-2              |
|        | Select an entry – Identification type.                                                                                                    |                           |
|        | Identification of the customer                                                                                                    | r (overrides session).    |
|        | <ul> <li>Output Variables</li> </ul>                                                                                                    | Showing: 1-5   6-10   All |
|        | LAST_NAME     Last name                                                                                                    |                           |
|        | CUSTOMER_ID Customer ID                                                                                                    |                           |
|        | FIRST_NAME First name                                                                                                    |                           |
|        | Street Street                                                                                                    |                           |
|        | Email Email                                                                                                    |                           |
|        | Gender Gender                                                                                                    |                           |
|        | HouseNumber HouseNumber                                                                                                    |                           |
|        | Zip Zip                                                                                                    |                           |
|        | City City                                                                                                    |                           |
|        | Country Country                                                                                                    |                           |
|        | ▼ Follow-up States                                                                                                    | Showing: 1-1              |
|        | OK Select a follow-up state                                                                                                    |                           |
|        | Select a follow-up state 🗸 🗸 Add                                                                                                    | Follow-up Save            |
|        |                                                                                                    |                           |
| Notes  | • See the "Get Customer Information" for other custome                                                                                      | ers information.          |
|        | <ul> <li>See the "Get Customer Attributes" for a specific custor</li> <li>See the "Get Customer Brodust" state for the sustained</li> </ul> | mer attribute             |
|        |                                                                                                    |                           |
| Usage  |                                                                                                    |                           |

| Money Mobiliser State – Customer Management |                                                                                                    |  |  |  |
|---------------------------------------------|----------------------------------------------------------------------------------------------------|--|--|--|
| Name                                        | Get Customer Attributes                                                                                                    |  |  |  |
| Descriptions                                | Loads a customer and returns an attribute value for a specified attribute id.                                                                                                    |  |  |  |
| Input Variables                             | <i>Identification type</i> - The type of customer identification to use; The choices are: by mob<br>no (MSISDN), by customer id, or by username. The default, when leaving the field emptr<br>(i.e.,Select an entry), is the same as the by mobile-no option. NOTE: even though the<br>variable is shown as a required field but leaving it empty will not cause an error.<br><i>Identification of the customer</i> – The customer identification value. If not set the current |  |  |  |
|                                             | customer MSISDN is used.                                                                                                    |  |  |  |
|                                             | <b>NOTE</b> : the <i>customer identification value</i> is determined based on the combined setup of the "Identification type" and "Identification of the customer" fields, listed above.                                                                                                    |  |  |  |
|                                             | If the "Identification type" is empty or by mobile-no, the "Identification of the customer" is <u>optional</u> . If the "Identification type" is by customer id or by username, the "Identification of the customer" is <u>mandatory</u> .                                                                                                    |  |  |  |
|                                             | Attribute ID – attribute id; Attribute ID needs to be obtained from the configurations, customization or specifications documents.                                                                                                    |  |  |  |
| Output Variables                            | <i>Customer ID</i> – customer ID                                                                                                    |  |  |  |
|                                             | <i>Attribute value</i> – the variable name to store the retrieved attribute value                                                                                                    |  |  |  |
| Follow-up State – OK                        | The attribute is retrieved successfully and stored in the variable name specified in the Output variables - "Attribute Value" field.                                                                                                    |  |  |  |
| Follow-up State – Fail                      | N.A.                                                                                                    |  |  |  |
| Follow-up State – DYN                       | 1010_ATTRIBUTE - Attribute not found101- Security policies have not been defined for customer yet1303- System error: Session not found1304- System error: Session has timeout1010- Customer not found1011- Customer is not unique1098- Access to customer is not allowed for the current agent1221- Agent object not found                                                                                                    |  |  |  |

| Screen | -                                                                         | Name 📃 New Mobiliser Get Customer Attribute state 🔒 🗌                                                 | 🛛 🗮 Notes 👻  |
|--------|---------------------------------------------------------------------------|----------------------------------------------------------------------------------------------------|--------------|
|        | -                                                                         | Input Variables                                                                                       | Showing: 1-3 |
|        |                                                                           | Select an entry 💌 🗣 Identification type.                                                              |              |
|        |                                                                           | Identification of the customer (override                                                              | es session). |
|        |                                                                           | ATTRIBUTE_ID • Attribute ID                                                                           |              |
|        | -                                                                         | Output Variables                                                                                      | Showing: 1-2 |
|        | V                                                                         | CUSTOMER_ID Customer ID                                                                               |              |
|        | . 🗸                                                                       | ATTRIBUTE_VALUE Attribute Value                                                                       |              |
|        |                                                                           | Follow-up States                                                                                      | Showing: 1-1 |
|        | 0                                                                         | OK Select a follow-up state                                                                           | •            |
|        | E                                                                         | Select a follow-up state Add Follow-u                                                                 | p Save       |
| Notes  | <ul> <li>See the "Ge</li> <li>See the "Ge</li> <li>See the "Ge</li> </ul> | et Customer Information" for other customers info<br>et Customer Address" state for the customer main | address      |
|        |                                                                           | er customer Product state for the customer prod                                                       |              |
| Usage  |                                                                           |                                                                                                    |              |

| Money Mobiliser State – Customer Management |                                                                                                    |  |  |
|---------------------------------------------|----------------------------------------------------------------------------------------------------|--|--|
| Name                                        | Get Customer Product                                                                                                    |  |  |
| Descriptions                                | Loads a customer and returns the customer product in the response and as an output variable.                                                                                                    |  |  |
| Input Variables                             | <i>Identification type</i> - The type of customer identification to use; The choices are: by mobile-<br>no (MSISDN), by customer id, or by username. The default, when leaving the field empty<br>(i.e.,Select an entry), is the same as the by mobile-no option. NOTE: even though the<br>variable is shown as a required field but leaving it empty will not cause an error.                                                                                                    |  |  |
|                                             | <i>Identification of the customer</i> – The customer identification value. If not set the current customer MSISDN is used.                                                                                                    |  |  |
|                                             | <b>NOTE</b> : the <i>customer identification value</i> is determined based on the combined setup of the "Identification type" and "Identification of the customer" fields, listed above.                                                                                                    |  |  |
|                                             | If the "Identification type" is empty or by mobile-no, the "Identification of the customer" is <u>optional</u> . If the "Identification type" is by customer id or by username, the "Identification of the customer" is <u>mandatory</u> .                                                                                                    |  |  |
| Output Variables                            | Product ID – product ID; Product ID needs to be obtained from configurations or customization specification documents.                                                                                                    |  |  |
| Follow-up State – OK                        | N.A.<br>This is a limitation now. In the future, the OK transition will be coded.                                                                                                    |  |  |
| Follow-up State – Fail                      | <ul> <li>Possible causes:</li> <li>Customer Product not found</li> <li>Security policies have not been defined for customer yet</li> <li>System error: Session not found</li> <li>System error: Session has timeout</li> <li>Customer not found</li> <li>Customer is not unique</li> <li>Access to customer is not allowed for the current agent</li> <li>Agent object not found</li> </ul>                                                                                                    |  |  |
| Follow-up State – DYN                       | Product ID – the customer product id, that is exactly the same as the output variable "Product (ID)"                                                                                                    |  |  |
| Screen                                      | <ul> <li>Name New Mobiliser Get Customer Product state  Notes</li> <li>Input Variables Showing: 1-2</li> <li> Select an entry          <ul> <li>Identification type.</li> <li>Identification of the customer (overrides session).</li> <li>Output Variables Showing: 1-1</li> <li>CONSUMER_PRODUCT Product (ID)</li> <li>Follow-up States Showing: 1-1</li> <li>Select a follow-up state              <li>Select a follow-up state              <li>Select a follow-up state              <li>Add Follow-up Save</li> </li></li></li></ul> </li> </ul> |  |  |
| Notes                                       | <ul> <li>See the "Get Customer Information" for other customers information.</li> <li>See the "Get Customer Address" state for the customer main address</li> <li>See the "Get Customer Attributes" for a specific customer attribute</li> </ul>                                                                                                    |  |  |
| Money Mobiliser State – | Customer Management                                                                                                    |
|-------------------------|----------------------------------------------------------------------------------------------------|
| Name                    | Get Currency Menu [Depracated; Not usable in the current form]                                                                                                    |
| Descriptions            | Send the list of currency, based on hard-coded business login, to the customer as a menu list. The USD (US dollar) is always included as a currency.                                                                                                    |
|                         | This is a List-based state. The list is automatically truncated to fit one SMS message. If the list is longer than one SMS message, an option to see more is provided (9: More), or an option to exit the list (0: Back). This state facilitates the paging interaction, and transition to the follow-up state after the customer select an entry from the list.               |
|                         | Sample menu list:<br>1. EUR 2. USD 0: Back<br>Lets say customer selects 1, the output variables show:<br>Key = 1 the ID of EUR happens to be 1; Key is not the menu list index;<br>Value = EUR                                                                                                    |
| Input Variables         | <i>Identification type</i> - The type of customer identification to use; The choices are: by mobile-<br>no (MSISDN), by customer id, or by username. The default, when leaving the field empty<br>(i.e.,Select an entry), is the same as the by mobile-no option. NOTE: even though the<br>variable is shown as a required field but leaving it empty will not cause an error. |
|                         | <i>Identification of the customer</i> – The customer identification value. If not set the current customer MSISDN is used.                                                                                                    |
|                         | <b>NOTE</b> : the <i>customer identification value</i> is determined based on the combined setup of the "Identification type" and "Identification of the customer" fields, listed above.                                                                                                    |
|                         | If the "Identification type" is empty or by mobile-no, the "Identification of the customer" is <u>optional</u> . If the "Identification type" is by customer id or by username, the "Identification of the customer" is <u>mandatory</u> .                                                                                                    |
|                         | The payees MSISDN – An MSISDN                                                                                                    |
|                         | <i>The payers selected PI ID if a pre-selection has been made</i> – A PI ID. Typically, this is obtained from the "Get Wallet Menu" menu list followed by the customer select an PI. See "Get Wallet Menu" state.                                                                                                    |
|                         | <i>Show Exit menu item</i> - This defines whether the Exit menu item (0. Back) should be displayed. 0=no, 1=yes.                                                                                                    |
| Output Variables        | <i>Currency of the selected PI</i> – A currency code.                                                                                                    |
|                         | Variable of the selected KEY - This is the number assigned to the menu item.                                                                                                    |
|                         | <i>Variable of the selected VALUE</i> - This is the text of the menu.                                                                                                    |
| Follow-up State – OK    | Customer selected a currency from the menu list. The selected currency and all its attributes are stored in the output variables                                                                                                    |
| Follow-up State – Fail  | <ul><li>Possible reasons are:</li><li>Web service internal error</li></ul>                                                                                                    |
| Follow-up State – DYN   | 0 - zero item in the menu list<br>1 - only one item in the list, and it is automatically selected and stored in the<br>output variables<br>EXIT - customer select the "0. Back"                                                                                                    |

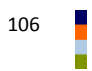

| Screen | Name       New Mobiliser Get Currency Menu state       Image: Constraint of the state         Message       0/760 characters         Input Variables       Showing: 1-5 |
|--------|----------------------------------------------------------------------------------------------------|
|        | Image: Select an entry       Identification type.         Identification of the customer (overrides session).                                                           |
|        | Image: The payees MSISDN       Image: The payers selected PI ID if a preselection has                                                                                   |
|        | Image: With Show Exit menu item. 1=yes; 0=no; Default = 1       Image: With Wariables       Showing: 1-3                                                                |
|        | VAR_CURRENCY     Currency of the selected PI.       VAR_SELECTED_KEY     Variable name of the selected KEY                                                              |
|        | VAR_SELECTED_VALUE     Variable name of the selected VALUE.       Follow-up States     Showing: 1-2                                                                     |
|        | OK     Select a follow-up state      Fail     Select a follow-up state                                                                                                  |
|        | Select a follow-up state  Add Follow-up Save                                                                                                    |
| Notes  |                                                                                                    |
| Usage  |                                                                                                    |

| Money Mobiliser State – | Customer Management                                                                                                    |
|-------------------------|----------------------------------------------------------------------------------------------------|
| Name                    | Set Customer Name                                                                                                    |
| Descriptions            | Add or modify the customers full name. The full name is saved as the customer display<br>name. Also, the full name text is split based on spaces to get a separate first, middle and<br>last name. If the split results in only one entry, it is used as the last name. If the split<br>results in more than three entries, the third and the rest are set to the last name.                                                                                                    |
| Input Variables         | <i>Identification type</i> - The type of customer identification to use; The choices are: by mobile-<br>no (MSISDN), by customer id, or by username. The default, when leaving the field empty<br>(i.e.,Select an entry), is the same as the by mobile-no option. NOTE: even though the<br>variable is shown as a required field but leaving it empty will not cause an error.                                                                                                    |
|                         | customer MSISDN is used.                                                                                                    |
|                         | <b>NOTE</b> : the <i>customer identification value</i> is determined based on the combined setup of the "Identification type" and "Identification of the customer" fields, listed above.                                                                                                    |
|                         | If the "Identification type" is empty or by mobile-no, the "Identification of the customer" is <u>optional</u> . If the "Identification type" is by customer id or by username, the "Identification of the customer" is <u>mandatory</u> .                                                                                                    |
|                         | The New name of the customer – customer new name                                                                                                    |
| Output Variables        | None                                                                                                    |
| Follow-up State – OK    | Save successfully                                                                                                    |
| Follow-up State – Fail  | Set customer name failed for unknown reason                                                                                                    |
| Follow-up State – DYN   | 101- Security policies have not been defined for customer yet1303- System error: Session not found1304- System error: Session has timeout1010- Customer not found1011- Customer is not unique1098- Access to customer is not allowed for the current agent1221- Agent object not found                                                                                                    |
| Screen                  | <ul> <li>Name New Mobiliser Set Customer Name state</li> <li>Input Variables</li> <li>Showing: 1-3</li> <li> Select an entry V</li> <li>Identification of the customer (overrides session).</li> <li>Identification of the customer (overrides session).</li> <li>NAME</li> <li>The new name of the customer.</li> <li>Follow-up States</li> <li>Showing: 1-2</li> <li>OK</li> <li> Select a follow-up state</li> <li>Select a follow-up state</li> <li>Select a follow-up state</li> <li>Select a follow-up state</li> <li>Select a follow-up state</li> </ul> |
| Notes                   |                                                                                                    |
| Usage                   |                                                                                                    |

| Money Mobiliser State – | Customer Management                                                                                                    |
|-------------------------|----------------------------------------------------------------------------------------------------|
| Name                    | Set Customer Attribute                                                                                                    |
| Descriptions            | Add or modify a specific customers attribute value                                                                                                    |
| Input Variables         | <i>Identification type</i> - The type of customer identification to use; The choices are: by mobile-<br>no (MSISDN), by customer id, or by username. The default, when leaving the field empty<br>(i.e.,Select an entry), is the same as the by mobile-no option. NOTE: even though the<br>variable is shown as a required field but leaving it empty will not cause an error.<br><i>Identification of the customer</i> – The customer identification value. If not set the current<br>customer MSISDN is used.                                                                                                    |
|                         | <b>NOTE</b> : the <i>customer identification value</i> is determined based on the combined setup of the "Identification type" and "Identification of the customer" fields, listed above.                                                                                                    |
|                         | If the "Identification type" is empty or by mobile-no, the "Identification of the customer" is <u>optional</u> . If the "Identification type" is by customer id or by username, the "Identification of the customer" is <u>mandatory</u> .                                                                                                    |
|                         | Attribute ID – customer attribute ID. This ID needs to be obtained from the configuration or customization specifications or documents.                                                                                                    |
|                         | Attribute Value – customer attribute value                                                                                                    |
| Output Variables        | None                                                                                                    |
| Follow-up State – OK    | Successful save                                                                                                    |
| Follow-up State – Fail  | N.A.                                                                                                    |
| Follow-up State – DYN   | <ul> <li>101 - Security policies have not been defined for customer yet</li> <li>1303 - System error: Session not found</li> <li>1304 - System error: Session has timeout</li> <li>1010 - Customer not found</li> <li>1011 - Customer is not unique</li> <li>1098 - Access to customer is not allowed for the current agent</li> <li>1221 - Agent object not found</li> <li>9935 - System Error: DB Error or Invalid Attribute ID</li> </ul>                                                                                                    |
| Screen                  | Name New Mobiliser Set Customer Attribute state I Hotes Input Variables Showing: 1-4 - Select an entry V Identification type. Identification of the customer (overrides session). Identification of the customer (overrides session). |
| Notes                   |                                                                                                    |
| Usage                   |                                                                                                    |

| Money Mobiliser State – | Customer Management                                                                                                    |
|-------------------------|----------------------------------------------------------------------------------------------------|
| Name                    | Set Language (Session & Customer)                                                                                                    |
| Descriptions            | Set the selected language of the customer in the Brand Mobiliser session context, so that it is used for the rest of the session, and update the Customer database.                                                                                                    |
| Input Variables         | <i>Identification type</i> - The type of customer identification to use; The choices are: by mobile-<br>no (MSISDN), by customer id, or by username. The default, when leaving the field empty<br>(i.e.,Select an entry), is the same as the by mobile-no option. NOTE: even though the<br>variable is shown as a required field but leaving it empty will not cause an error.<br><i>Identification of the customer</i> – The customer identification value. If not set the current                                                                                |
|                         | customer MSISDN is used.<br><b>NOTE</b> : the <i>customer identification value</i> is determined based on the combined setup<br>of the "Identification type" and "Identification of the customer" fields, listed above.                                                                                                    |
|                         | If the "Identification type" is empty or by mobile-no, the "Identification of the customer" is <u>optional</u> . If the "Identification type" is by customer id or by username, the "Identification of the customer" is <u>mandatory</u> .                                                                                                    |
|                         | The selected Language - The language to be set (e.g. en, de, etc.)                                                                                                    |
| Output Variables        | None                                                                                                    |
| Follow-up State – OK    | Successfully setting the language into session context and the Customer database.                                                                                                    |
| Follow-up State – Fail  | <ul> <li>Possible reasons:</li> <li>Unsuccessfully setting the language into the session context</li> <li>Selected language does not exist in the system</li> <li>Other unexpected error</li> <li>Web service internal error while updating customer</li> </ul>                                                                                                    |
| Follow-up State – DYN   | N.A.                                                                                                    |
| Screen                  | Name       New Mobiliser Set Language (Session & Ct )       Hotes         Input Variables       Showing: 1-3        Select an entry )       Identification type.         Identification of the customer (overrides session).         Identification of the customer (overrides session).         LANGUAGE       The selected Language. Expects a locale: (en,         Follow-up States       Showing: 1-2         OK       Select a follow-up state         Fail       Select a follow-up state         Select a follow-up state          Select a follow-up state |
| Notes                   |                                                                                                    |
| Usage                   | <u>Scenario 1</u> : this state is typically used following the "Get Language Menu" state that show the language menu list. The customer selects the language from the menu list, and the selected language code automatically populate the required field in this state, as shown below. See the usage of the "Set Language (Session)" state for example.                                                                                                    |

## Money Mobiliser State – Customer Management

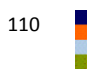

| Name                   | Set Info Mode                                                                                                    |
|------------------------|----------------------------------------------------------------------------------------------------|
| Descriptions           | Set the mode of how the customer opts in to receive the information message, such as newsletter, etc.                                                                                                    |
| Input Variables        | <i>Identification type</i> - The type of customer identification to use; The choices are: by mobile-<br>no (MSISDN), by customer id, or by username. The default, when leaving the field empty<br>(i.e.,Select an entry), is the same as the by mobile-no option. NOTE: even though the<br>variable is shown as a required field but leaving it empty will not cause an error.<br><i>Identification of the customer</i> – The customer identification value. If not set the current    |
|                        | <b>NOTE:</b> the <i>customer identification value</i> is determined based on the combined setup of the "Identification type" and "Identification of the customer" fields, listed above.                                                                                                    |
|                        | If the "Identification type" is empty or by mobile-no, the "Identification of the customer" is <u>optional</u> . If the "Identification type" is by customer id or by username, the "Identification of the customer" is <u>mandatory</u> .<br><i>Info Mode -</i> The chosen mode. The dropdown list choices are: None, SMS, Email, SMS and Email.                                                                                                    |
| Output Variables       | None                                                                                                    |
| Follow-up State – OK   | The opted choice have been updated.                                                                                                    |
| Follow-up State – Fail | Possible reasons are:<br>• Update failure<br>• Web service internal error<br>• Web service connection error                                                                                                    |
| Follow-up State – DYN  | N.A.                                                                                                    |
| Screen                 | Name       New Mobiliser Set Info Mode state       Image: The New Mobiliser Set Info Mode state         Input Variables       Showing: 1-3         Select an entry       Identification type.         Identification of the customer (overrides session).         Select an entry       Info Mode         Follow-up States       Showing: 1-2         OK       Select a follow-up state         Fail       Select a follow-up state         Select a follow-up state       Image: Save |
| Notes                  | Not commonly used.                                                                                                    |
| Usage                  |                                                                                                    |

| Money Mobiliser State – | Customer Management                                                                                                    |
|-------------------------|----------------------------------------------------------------------------------------------------|
| Name                    | Set Receipt Mode                                                                                                    |
| Descriptions            | Set how the customer opts-in to receive transaction receipts.                                                                                                    |
| Input Variables         | <i>Identification type</i> - The type of customer identification to use; The choices are: by mobile-<br>no (MSISDN), by customer id, or by username. The default, when leaving the field empty<br>(i.e.,Select an entry), is the same as the by mobile-no option. NOTE: even though the<br>variable is shown as a required field but leaving it empty will not cause an error.                                                                                                    |
|                         | <i>Identification of the customer</i> – The customer identification value. If not set the current customer MSISDN is used.                                                                                                    |
|                         | <b>NOTE</b> : the <i>customer identification value</i> is determined based on the combined setup of the "Identification type" and "Identification of the customer" fields, listed above.                                                                                                    |
|                         | If the "Identification type" is empty or by mobile-no, the "Identification of the customer" is <u>optional</u> . If the "Identification type" is by customer id or by username, the "Identification of the customer" is <u>mandatory</u> .                                                                                                    |
|                         | <i>Receipt Mode</i> - The chosen mode. The dropdown list choices are: None, SMS, Email, SMS and Email.                                                                                                    |
| Output Variables        | None                                                                                                    |
| Follow-up State – OK    | The opted choice have been updated.                                                                                                    |
| Follow-up State – Fail  | Possible reasons are:<br>• Update failure<br>• Web service internal error                                                                                                    |
| Follow-up State – DYN   | N.A.                                                                                                    |
| Screen                  | Name       New Mobiliser Set Receipt Mode state       Input Variables       Notes         Input Variables       Showing: 1-3         Select an entry       Identification type.         Identification of the customer (overrides session).         Select an entry       Receipt Mode         Follow-up States       Showing: 1-2         OK       Select a follow-up state         Select a follow-up state       Image: Comparison of the customer in the second second se |
| Notes                   |                                                                                                    |
| Usage                   |                                                                                                    |

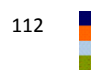

| Money Mobiliser State – | Customer Management                                                                                                    |  |  |  |
|-------------------------|----------------------------------------------------------------------------------------------------|--|--|--|
| Name                    | Get PI Balance                                                                                                    |  |  |  |
| Descriptions            | Get the current balance and the currency of a payment instrument                                                                                                    |  |  |  |
| Input Variables         | Name of the PI ID - The payment instrument ID, e.g., 10002570<br>Optional PIN for Bank Accounts or other PIs - PIN for Bank Accounts or other PIs.                                                                                                    |  |  |  |
| Output Variables        | Balance of the PI - The balance of the PI.<br>Currency of PI - The currency of the PI.                                                                                                    |  |  |  |
| Follow-up State – OK    | Success in getting the balance and PI and set them to the output variables                                                                                                    |  |  |  |
| Follow-up State – Fail  | Possible reasons are:<br>• Update failure<br>• Web service internal error                                                                                                    |  |  |  |
| Follow-up State – DYN   | ТВД                                                                                                    |  |  |  |
| Screen                  | Name       Mobiliser Get PI Balance State       Itotes         Input Variables       Showing: 1-2         PI_D       Name of the PI ID.         Output Variables       Showing: 1-2         BALANCE       Balance of the PI.         CURRENCY       Currency of PI.         Follow-up States       Showing: 1-3         OK       Mobiliser Get PI Balance - show balance         Fail       Mobiliser Get PI Balance - get balance FAILED         Target       New Send SMS state         Expression       (*)         Assign To       MOB_ERROR         Select a follow-up state       Add Follow-up |  |  |  |
| Notes<br>Usage          | Scenario 1: to use the "Get PI Balance" state, you need to provide the Payment<br>Instrument ID. Typically, this is done by getting in from the "Get Wallet Menu" state. The<br>"Get Wallet Menu" state may have been used earlier in the application flow, and save the<br>customer selected Payment Instrument ID in a variable (the default variable name is<br>called: VAR_SELECTED_KEY). This variable is used in the "Get PI Balance" state as shown in<br>the example is shown below.                                                                                                    |  |  |  |

| ▼ Name                        | Get PI Bala  | nce                   | 8                      | Notes *   |
|-------------------------------|--------------|-----------------------|------------------------|-----------|
| <ul> <li>Input Var</li> </ul> | riables      |                       | Sho                    | wing: 1-2 |
| VAR_SE                        | BELECTED_KEY | Name of the PI ID.    |                        |           |
|                               |              | Optional PIN for Bank | Accounts or other PIs. |           |
| ▼ Output Va                   | /ariables    |                       | Sho                    | wing: 1-2 |
| BALANC                        | ICE          | Balance of the Pl.    |                        |           |
| CURRE                         | ENCY         | Currency of PI.       |                        |           |
| ▼ Follow-up                   | up States    |                       | Sho                    | wing: 1-2 |
| 🥑 ок                          | New Send     | SMS state             | •                      | 1         |
| \land Fail                    | Select a f   | ollow-up state        | •                      | 1.10      |

| Money Mobiliser State – | Customer Management                                                                                                    |
|-------------------------|----------------------------------------------------------------------------------------------------|
| Name                    | Get SVA Balance                                                                                                    |
| Descriptions            | Retrieve the balance of the SVA type Payment Instrument of the customer. This is sort of the shortcut of the "Get PI Balance" state because the Payment Instrument ID is not needed for input. The system will find the SVA type, if available. Otherwise, DYN=0 will be returned.                                                                                             |
|                         |                                                                                                    |
| Input Variables         | <i>Identification type</i> - The type of customer identification to use; The choices are: by mobile-<br>no (MSISDN), by customer id, or by username. The default, when leaving the field empty<br>(i.e.,Select an entry), is the same as the by mobile-no option. NOTE: even though the<br>variable is shown as a required field but leaving it empty will not cause an error. |
|                         | customer MSISDN is used.                                                                                                    |
|                         | <b>NOTE</b> : the <i>customer identification value</i> is determined based on the combined setup of the "Identification type" and "Identification of the customer" fields, listed above.                                                                                                    |
|                         | If the "Identification type" is empty or by mobile-no, the "Identification of the customer" is <u>optional</u> . If the "Identification type" is by customer id or by username, the "Identification of the customer" is <u>mandatory</u> .                                                                                                    |
|                         | Currency associated with SVA – currency                                                                                                    |
|                         | Use Case id of fee to be applied – use case id                                                                                                    |
| Output Variables        | Balance                                                                                                    |
| Follow-up State – OK    | Success in retrieving the balance                                                                                                    |
| Follow-up State – Fail  | Possible causes:         Security policies have not been defined for customer yet         System error: Session not found         System error: Session has timeout         Customer not found         Customer is not unique         Access to customer is not allowed for the current agent         Agent object not found         Unexpected error                          |
| Follow-up State – DYN   | 0 – No SVA balance found                                                                                                    |

| een                                           | Notes     |
|-----------------------------------------------|-----------|
| ▼ Input Variables Sho                         | wing: 1-4 |
| 🔲 🖙 Select an entry 🔽 🗢 Identification type.  |           |
| Identification of the customer (overrides ses | sion).    |
| CURRENCY CURRENCY                             |           |
| Use Case id of fee to be applied (opt.)       |           |
| ▼ Output Variables Sho                        | wing: 1-1 |
| BALANCE The SVA Balance.                      |           |
| ▼ Follow-up States Sho                        | wing: 1-2 |
| OK Select a follow-up state 👻                 | •         |
| 🚣 Fail Select a follow-up state 💌             |           |
| Select a follow-up state 🗸 🗸 Add Follow-up    | Save      |
|                                               |           |
| es                                            |           |
| ge                                            |           |

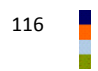

| Money Mobiliser State – | Customer Management                                                                                                    |
|-------------------------|----------------------------------------------------------------------------------------------------|
| Name                    | Get Wallet Menu                                                                                                    |
| Descriptions            | Send the list of Payment Instrument (PI) that are available in the customer Wallet to the customer as a menu list. Example:<br>1. SVA 2. BCard 0: Back                                                                                                    |
|                         | This is a List-based state. The list is automatically truncated to fit one SMS message. If the list is longer than one SMS message, an option to see more is provided (9: More), or an option to exit the list (0: Back). This state facilitates the paging interaction, and transition to the follow-up state after the customer select an entry from the list.               |
|                         | The PI has types and class. Example of PI types include: Personal PI, Merchant PI, etc.<br>Example of PI classes include: credit card, bank account, SVA, etc. Both types has unique<br>ID.                                                                                                    |
| Input Variables         | <i>Identification type</i> - The type of customer identification to use; The choices are: by mobile-<br>no (MSISDN), by customer id, or by username. The default, when leaving the field empty<br>(i.e.,Select an entry), is the same as the by mobile-no option. NOTE: even though the<br>variable is shown as a required field but leaving it empty will not cause an error. |
|                         | <i>Identification of the customer</i> – The customer identification value. If not set the current customer MSISDN is used.                                                                                                    |
|                         | <b>NOTE</b> : the <i>customer identification value</i> is determined based on the combined setup of the "Identification type" and "Identification of the customer" fields, listed above.                                                                                                    |
|                         | If the "Identification type" is empty or by mobile-no, the "Identification of the customer" is <u>optional</u> . If the "Identification type" is by customer id or by username, the "Identification of the customer" is <u>mandatory</u> .                                                                                                    |
|                         | <i>List of PI types</i> - The PI types to be excluded from the customer wallet PI list. This is a comma separated list of PI IDs (e.g., 23,45,33)                                                                                                    |
|                         | <i>List of PI classes</i> - The PI classes to be excluded from the customer wallet PI list. This is a comma separated PI class IDs                                                                                                    |
|                         | Max count of Pls - The maximum number of Pls to retrieve                                                                                                    |
|                         | <i>Show Exit menu item</i> - This defines whether the Exit menu item (0. Back) should be displayed. 0=no, 1=yes.                                                                                                    |
| Output Variables        | Currency of the selected PL - The currency of the selected PL                                                                                                    |
|                         | <i>PI Type -</i> The type of the selected PI.                                                                                                    |
|                         | PI Class - The class of the selected PI.                                                                                                    |
|                         | PI Status - The status of the selected PI.                                                                                                    |
|                         | <i>Variable of the selected KEY</i> - This parameter returns the identification (ID) of the PI, that the customer selected. For example, 10000634                                                                                                    |
|                         | <i>Variable of the selected VALUE</i> - This parameter returns the name of the PI that the customer selected. For example, My Bank.                                                                                                    |
| Follow-up State – OK    | Customer selected a PI from the menu list. The selected PI and all the PI attributes are stored in the output variables                                                                                                    |
| Follow-up State – Fail  | <ul><li>Possible reasons are:</li><li>Web service internal error</li></ul>                                                                                                    |

| Follow-up State – DYN | 0       - zero item in the menu list         1       - only one item in the list, and it is automatically selected and stored in the output variables         EXIT       - customer select the "0. Back"                                                                                                    |
|-----------------------|----------------------------------------------------------------------------------------------------|
| Screen                |                                                                                                    |
|                       | 🔻 Name 📃 Mobiliser Get Wallet Account Menu 🔒 🗖 💻 Notes                                                                                                    |
|                       | Message                                                                                                    |
|                       |                                                                                                    |
|                       | vriou characters     vriou characters     vriou characters     Input Variables     Showing: 1-5   6-6   All                                                                                                    |
|                       | Identification type.                                                                                                    |
|                       | IDENTIFICATION Identification of the customer (overrides session).                                                                                                    |
|                       | List of PI types. Example: 12,123,45                                                                                                    |
|                       | List of PI classes. Example: 1,2,3                                                                                                    |
|                       | Max count of PIs                                                                                                    |
|                       | Output Variables     Showing: 1-5   6-6   All                                                                                                    |
|                       | VAR_CURRENCY Currency of the selected PI.                                                                                                    |
|                       | PI_TYPE PI Type                                                                                                    |
|                       | PI_CLASS PI Class                                                                                                    |
|                       | PI_STATUS PI Status                                                                                                    |
|                       | VAR_SELECTED_KEY Variable name of the selected KEY                                                                                                    |
|                       | ▼ Follow-up States Showing: 1-3   4-5   All                                                                                                    |
|                       | OK Wallet Menu - selected item                                                                                                    |
|                       | 🔺 Fail Wallet Menu - failed                                                                                                    |
|                       | Target 🧼 Wallet Menu - no entries 🗰                                                                                                    |
|                       | Expression 0 Assign To ?                                                                                                    |
|                       | Select a follow-up state Add Follow-up Save                                                                                                    |
| Notes                 |                                                                                                    |
| Usage                 | <u>Scenario 1</u> : a typical and minimal required implementation of this state is as shown below.<br>It is essential to implement the follow-up states for both DYN=0 and 1 (i.e., customer with zero and one PI), because the menu list will be skipped in these two cases and immediately transition to the follow-up state. Otherwise the application will just |
|                       | terminate.                                                                                                    |

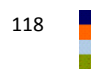

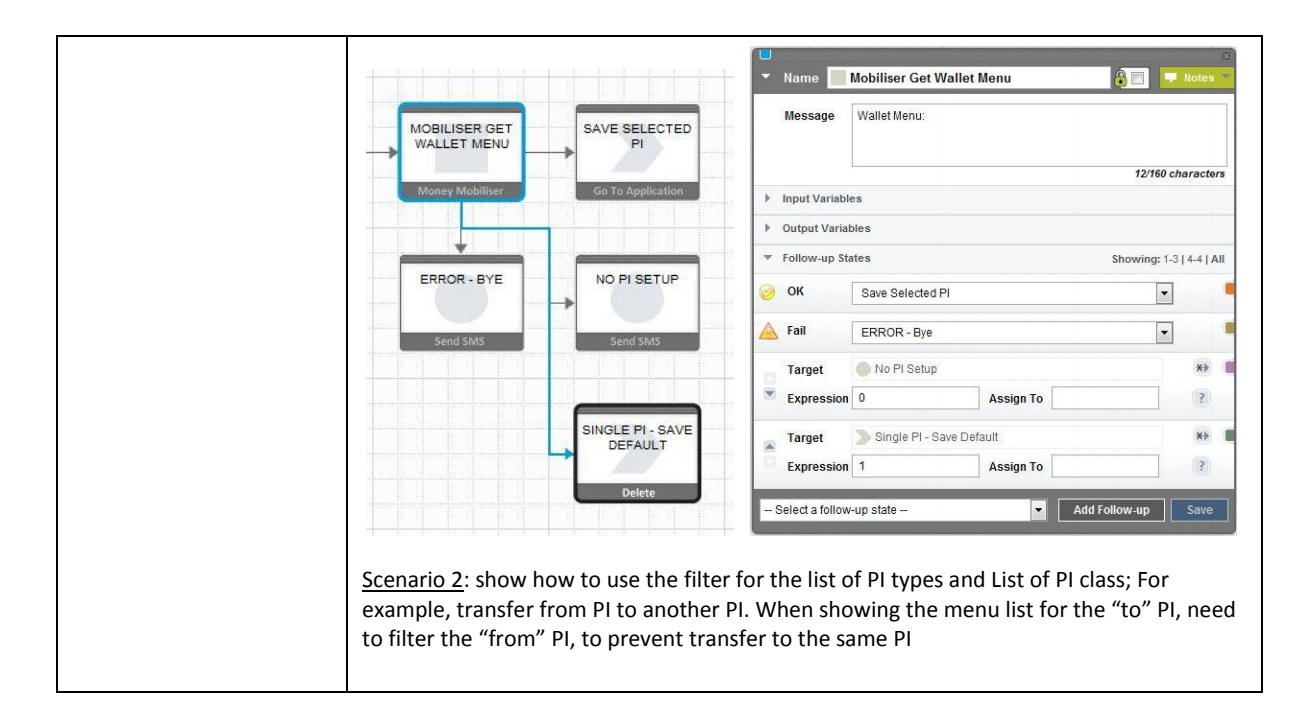

| Money Mobiliser State – | Customer Management                                                                                                    |
|-------------------------|----------------------------------------------------------------------------------------------------|
| Name                    | Get Transactions                                                                                                    |
| Descriptions            | Retrieves all transactions that belong to the customer. To limit the results, the number of transactions must be specified. Example of the transaction list:                                                                                                    |
|                         | 11/07 17:05 10046966 EUR-10.00 P2P 11/07 17:04 10046938 EUR-10.00 P2P 19/04 16:10 10021857 EUR-<br>200.00 P2P                                                                                                    |
|                         | The format is: date time TransactionID Currency-Amount TransactionName There are three transactions shown above.                                                                                                    |
| Input Variables         | <i>Identification type</i> - The type of customer identification to use; The choices are: by mobile-<br>no (MSISDN), by customer id, or by username. The default, when leaving the field empty<br>(i.e.,Select an entry), is the same as the by mobile-no option. NOTE: even though the<br>variable is shown as a required field but leaving it empty will not cause an error. |
|                         | Identification of the customer – The customer identification value. If not set the current customer MSISDN is used.                                                                                                    |
|                         | <b>NOTE</b> : the <i>customer identification value</i> is determined based on the combined setup of the "Identification type" and "Identification of the customer" fields, listed above.                                                                                                    |
|                         | If the "Identification type" is empty or by mobile-no, the "Identification of the customer" is <u>optional</u> . If the "Identification type" is by customer id or by username, the "Identification of the customer" is <u>mandatory</u> .                                                                                                    |
|                         | <i>Number of transactions</i> – the number of the last transactions must be specified to limit the results                                                                                                    |
|                         | <i>Use case id of fee to be applied</i> – use case id                                                                                                    |
| Output Variables        | The list of transactions – list of transactions in string format                                                                                                    |
| Follow-up State – OK    | N.A.                                                                                                    |
| Follow-up State – Fail  | Possible causes:         Security policies have not been defined for customer yet         System error: Session not found         System error: Session has timeout         Customer not found         Customer is not unique         Access to customer is not allowed for the current agent         Agent object not found         Unexpected error                          |
| Follow-up State – DYN   | 0 – No transaction found                                                                                                    |

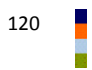

|                                                     | Screen |
|-----------------------------------------------------|--------|
| Name New Mobiliser Get Transactions state           |        |
| ▼ Input Variables Showing: 1-4                      |        |
| □ - Select an entry -                               |        |
| Identification of the customer (overrides session). |        |
| TXN_COUNT   Number of transactions                  |        |
| Use case id of fee to be applied                    |        |
| ▼ Output Variables Showing: 1-1                     |        |
| TRANSACTIONS The list of transactions               |        |
| ▼ Follow-up States Showing: 1-2                     |        |
| 🥹 OK Select a follow-up state 💌                     |        |
| 🚣 Fail Select a follow-up state                     |        |
| Select a follow-up state  Add Follow-up Save        |        |
|                                                     |        |
|                                                     | Notes  |
|                                                     | Usage  |

| Money Mobiliser State – | Customer Management                                                                                                    |
|-------------------------|----------------------------------------------------------------------------------------------------|
| Name                    | Get Transaction Details                                                                                                    |
| Descriptions            | Retrieves details of a transaction given the transaction ID that belongs to the customer                                                                                                    |
| Input Variables         | <i>Identification type</i> - The type of customer identification to use; The choices are: by mobile-<br>no (MSISDN), by customer id, or by username. The default, when leaving the field empty<br>(i.e.,Select an entry), is the same as the by mobile-no option. NOTE: even though the<br>variable is shown as a required field but leaving it empty will not cause an error.                                                 |
|                         | <i>Identification of the customer</i> – The customer identification value. If not set the current customer MSISDN is used.                                                                                                    |
|                         | <b>NOTE</b> : the <i>customer identification value</i> is determined based on the combined setup of the "Identification type" and "Identification of the customer" fields, listed above.                                                                                                    |
|                         | If the "Identification type" is empty or by mobile-no, the "Identification of the customer" is <u>optional</u> . If the "Identification type" is by customer id or by username, the "Identification of the customer" is <u>mandatory</u> .                                                                                                    |
|                         | <i>Transaction ID</i> – transaction id                                                                                                    |
| Output Variables        | Amount - The amount of the transaction.                                                                                                    |
|                         | <i>Currency</i> - The currency of the transaction.                                                                                                    |
|                         | Authcode - The authorisation code of the transaction.                                                                                                    |
|                         | <i>Error Code</i> - The error code of the transaction.                                                                                                    |
|                         | Status Code - The status code of the transaction.                                                                                                    |
|                         | <i>Type</i> - The type of the transaction.                                                                                                    |
|                         | Payee Name - The name of the payee of the transaction.                                                                                                    |
|                         | Payer Name - The name of the payer of the transaction.                                                                                                    |
|                         | <i>Payee ID</i> - The ID of the payee of the transaction.                                                                                                    |
|                         | <i>Payer ID</i> - The ID of the payer of the transaction.                                                                                                    |
|                         | <i>Text</i> - The text of the transaction. (E.g. reference)                                                                                                    |
|                         | Payer Fee [Amount] - The fee that is defined for the payer of the transaction.                                                                                                    |
|                         | <i>Payee Fee [Amount]</i> - The fee that is defined for the payee of the transaction.                                                                                                    |
| Follow-up State – OK    | Success in getting the transaction details and stored in the output variables                                                                                                    |
| Follow-up State – Fail  | <ul> <li>Possible causes:</li> <li>Fail to get the transaction details</li> <li>Security policies have not been defined for customer yet</li> <li>System error: Session not found</li> <li>System error: Session has timeout</li> <li>Customer not found</li> <li>Customer is not unique</li> <li>Access to customer is not allowed for the current agent</li> <li>Agent object not found</li> <li>Unexpected error</li> </ul> |
| Follow-up State – DYN   | N.A.                                                                                                    |

| Screen | Name Mobiliser Get Transaction Details State                                                                                                    |
|--------|----------------------------------------------------------------------------------------------------|
|        | ▼ Input Variables Showing: 1-3                                                                                                    |
|        | Select an entry Identification type.                                                                                                    |
|        | IDENTIFICATION Identification of the customer (overrides session).                                                                                                    |
|        | TXN_ID TransactionId                                                                                                    |
|        | Output Variables     Showing: 1-5   6-10   11-13   All                                                                                                    |
|        | TXN_AMOUNT Amount                                                                                                    |
|        | TXN_CURRENCY Currency                                                                                                    |
|        | TXN_AUTHCODE Authcode                                                                                                    |
|        | ERROR_CODE Error Code                                                                                                    |
|        | STATUS_CODE Status Code                                                                                                    |
|        | ▼ Follow-up States Showing: 1-2                                                                                                    |
|        | 📀 OK Get Transaction Detail - OK 🔹                                                                                                    |
|        | 🚣 Fail Get Transaction Detail - FAILED                                                                                                    |
|        | Select a follow-up state Add Follow-up Save                                                                                                    |
|        |                                                                                                    |
| Notes  |                                                                                                    |
| Usage  | <u>Scenario 1</u> : this state requires a transaction ID as an input. The transaction ID is return by the "Get Transactions" state. The customer needs to remember the number and send it back to use it in the "Get Transaction Details" state. In the future, the "Get Transactions [List]" using the menu list will be provided, allowing the customer to select a transaction from the menu item without retyping the transaction id. |

| Money Mobiliser State – | Customer Management                                                                                                    |
|-------------------------|----------------------------------------------------------------------------------------------------|
| Name                    | Get Invoices [List]                                                                                                    |
| Descriptions            | Get the list of invoices that are issued to the customer and stored it in the output variable.<br>In the future, this state will be replaced with a more sophisticated menu-list, similar to the "Get Wallet" state.                                                                                                    |
|                         | The bill payment capability is modeled as Invoices. See Invoice models for detailed discussions.                                                                                                    |
| Input Variables         | <i>Identification type</i> - The type of customer identification to use; The choices are: by mobile-<br>no (MSISDN), by customer id, or by username. The default, when leaving the field empty<br>(i.e.,Select an entry), is the same as the by mobile-no option. NOTE: even though the<br>variable is shown as a required field but leaving it empty will not cause an error. |
|                         | <i>Identification of the customer</i> – The customer identification value. If not set the current customer MSISDN is used.                                                                                                    |
|                         | <b>NOTE</b> : the <i>customer identification value</i> is determined based on the combined setup of the "Identification type" and "Identification of the customer" fields, listed above.                                                                                                    |
|                         | If the "Identification type" is empty or by mobile-no, the "Identification of the customer" is <u>optional</u> . If the "Identification type" is by customer id or by username, the "Identification of the customer" is <u>mandatory</u> .                                                                                                    |
|                         | <i>Status Filter</i> - The status of the invoices to be searched for. Typically, the status ID is as follow:                                                                                                    |
|                         | <ul> <li>10 - Open</li> <li>11 - Fully paid</li> <li>12 - Partial paid</li> <li>13 - Cancelled</li> <li>14 - Closed</li> </ul>                                                                                                    |
|                         | <i>Variable name for the ID of the invoice</i> - The issuer ID of the invoice. This is obtained from the "Get Invoice Configuration" state.                                                                                                    |
| Output Variables        | <i>Variable name for list</i> - The name of the variable to which the retrieved invoices should be stored.                                                                                                    |
|                         | <i>First KEY of list -</i> The first key of the retrieved list.                                                                                                    |
|                         | <i>First VALUE of list</i> - The first value of the retrieved list.                                                                                                    |
| Follow-up State – OK    | N.A.                                                                                                    |
| Follow-up State – Fail  | Possible reasons are:<br>• Web service internal error<br>• Web service connection error                                                                                                    |
| Follow-up State – DYN   | <ul> <li>N - where N is the number of item in the returned list</li> <li>NOTE: if N=0, the output variables will not be populated.</li> </ul>                                                                                                    |

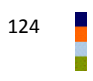

| Screen | Name New Mobiliser Get Invoices [List] state The Notes                                                                                                    |
|--------|----------------------------------------------------------------------------------------------------|
|        | Input Variables Showing: 1-4                                                                                                    |
|        | Select an entry V Identification type.                                                                                                    |
|        | Identification of the customer (overrides session).                                                                                                    |
|        | Status Filter (one number only). Example: 42                                                                                                    |
|        | ✓ ID_INVOICE                                                                                                    |
|        | ▼ Output Variables Showing: 1-3                                                                                                    |
|        | VAR_LIST_NAME Variable name for list.                                                                                                    |
|        | VAR_NAME_FIRST_KEY First KEY of list.                                                                                                    |
|        | VAR_NAME_FIRST_VALU                                                                                                    |
|        | ▼ Follow-up States Showing: 1-1                                                                                                    |
|        | 🚣 Fail Select a follow-up state                                                                                                    |
|        | Select a follow-up state  Add Follow-up Save                                                                                                    |
| Notos  |                                                                                                    |
| Notes  |                                                                                                    |
|        | number of items in the returned list. However, when the list is empty, all the output variables will not be populated. So the application flow needs to handle empty list separately as shown below.                                                                                                    |
|        | Image: Showing: 1-5                                                                                                    |
|        | INTEGER Variable Type                                                                                                    |
|        | Select an entry      Text Case Sensitive [Default: No]                                                                                                    |
|        |                                                                                                    |
|        |                                                                                                    |
|        | Image: Non-state interview       Image: Image:                        |
|        | Image: Non-Ample Contraction       Image: Image: Contraction Contraction       Image: Contraction Contraction       Image: Contrest Contrest Contraction       Image: Contr                                                                                                    |
|        | Image: Non-Ample Control Control Cont |
|        | Image: Non-operator         Image: Showing: 1-2         Image: Operator         Image: Operator         Image:                                                                                                    |
|        | Image: Non-Up state       Image: Constraint of the state         Image: State of the state       Image: Constraint of the state         Image: State of the state       Image: Constraint of the state         Image: State of the state       Image: Constraint of the state         Image: State of the state       Image: Constraint of the state         Image: State of the state       Image: Constraint of the state         Image: State of the state       Image: Constraint of the state         Image: Constraint of the state       Image: Constraint of the state         Image: Constraint of the state       Image: Constraint of the state         Image: Constraint of the state       Image: Constraint of the state         Image: Constraint of the state       Image: Constraint of the state         Image: Constraint of the state       Image: Constraint of the state         Image: Constraint of the state       Image: Constraint of the state         Image: Constraint of the state       Image: Constraint of the state         Image: Constraint of the state       Image: Constraint of the state         Image: Constraint of the state       Image: Constraint of the state         Image: Constraint of the state       Image: Constraint of the state         Image: Constraint of the state       Image: Constraint of the state         Image: Constate       Image: Constraint of the st                                                                                                    |
|        | Image: Second contract of the second contract of the second contract on the second                |
|        | Scenario 2: the required input field for this state is the "Variable name for the ID invoice ID", that is really the invoice issuer ID. The issuer IDs can vary between customers so the best neutring "attact that is the impure the impure the imp               |

|                                                                                       |                                                                                                   | Name 🔵                                                                                                    | Send SMS Issuers                             | Notes                           |
|---------------------------------------------------------------------------------------|---------------------------------------------------------------------------------------------------|----------------------------------------------------------------------------------------------------|----------------------------------------------|---------------------------------|
|                                                                                       |                                                                                                   | NO INVOICE Message                                                                                                    | Select an issuer: {VAR_LIST_NAME}            |                                 |
|                                                                                       |                                                                                                   | Sentu sints                                                                                                    | ates                                         | 33/160 character<br>Showing: 1- |
| ERROR                                                                                 | SEND SMS                                                                                          | Target                                                                                                    | Cet Invoices                                 | **                              |
| send SMS                                                                              | Get Invoices                                                                                      | Maney Mobiliser                                                                                                    | (*) Assign To ID_INVOICE                     | w-up Save                       |
| Send SMS                                                                              | Get Invoices                                                                                      | Expression<br>Morey Mobiliter<br>- Select a follow<br>Showing: 1-<br>8.                                                                                                    | (*) Assign To ID_INVOICE Up state            | wv-up Save                      |
| Send SMS                                                                              | Get Invoices Deter                                                                                | Morey Mobiliser<br>Morey Mobiliser<br>- Select a follow<br>Showing: 1-<br>e.<br>he customer (overrides session).                                                                                                    | (*) Assign To ID_INVOICE Pup state  Add Fold | wup Save                        |
| Send SMS                                                                              | Get Invoices  Get Invoices  Identification type Identification of th Status Filter (one           | Expression     Expression     Celect a follow     Compared to the compared to the compare | (*) Assign To ID_INVOICE +                   | w-up Save                       |
| Send SMS<br>▼ Name<br>▼ Input Varial<br>□ Select a<br>▼ □<br>▼ □<br>▼ □<br>▼ □<br>▼ □ | Get Invoices Des Identification type Identification of th Status Filter (one CE Variable name for | And Antipart Antiparts     Antiparts     Antitypint     Antiparts     Antiparts     Antiparts     Antiparts   | (*) Assign To ID_INVOICE                     | wup Save                        |

| Money Mobiliser State – | Customer Management                                                                                                    |
|-------------------------|----------------------------------------------------------------------------------------------------|
| Name                    | Get Invoice Configuration [List]                                                                                                    |
| Descriptions            | Note: the state name is a bit misleading. The actual functionality is to compile the list of Issuers from the current customers invoices.                                                                                                    |
|                         | In the future, this state will be replaced with a more sophisticated menu-list, similar to the "Get Wallet" state.                                                                                                    |
| Input Variables         | Identification type - The type of customer identification to use; The choices are: by mobile-<br>no (MSISDN), by customer id, or by username. The default, when leaving the field empty<br>(i.e.,Select an entry), is the same as the by mobile-no option. NOTE: even though the<br>variable is shown as a required field but leaving it empty will not cause an error.<br>Identification of the customer – The customer identification value. If not set the current<br>customer MSISDN is used.<br>NOTE: the customer identification value is determined based on the combined setup<br>of the "Identification type" and "Identification of the customer" fields. listed above                                                                                                    |
|                         | If the "Identification type" is empty or by mobile-no, the "Identification of the customer" is <u>optional</u> . If the "Identification type" is by customer id or by username, the "Identification of the customer" is <u>mandatory</u> .<br><i>List of Invoice types</i> – a list of invoice types; this needs to be obtained from the Money Mobiliser setup.                                                                                                    |
| Output Variables        | None                                                                                                    |
| Follow-up State – OK    | N.A.                                                                                                    |
| Follow-up State – Fail  | Possible reasons are:<br>• Web service internal error<br>• Web service connection error                                                                                                    |
| Follow-up State – DYN   | <ul> <li>N - where N is the number of item in the returned list</li> <li>NOTE: if N=0, the output variables will not be populated.</li> </ul>                                                                                                    |
| Screen                  | Name       New Mobiliser Get Invoice Configurations [       Imput Variables       Notes         Input Variables       Showing: 1-3       Imput Variables       Showing: 1-3         Imput Variables       Identification type.       Identification of the customer (overrides session).         Imput Variables       Identification of the customer (overrides session).         Imput Variables       Showing: 1-3         Imput Variables       Showing: 1-3         Imput Variables       Showing: 1-3         Imput Variables       Showing: 1-3         Imput Variable       Variable name for list.         Imput Variable       Variable name for list.         Imput Variable       Variable name for list.         Imput Variable       Variable name for list.         Imput Variable       Variable name for list.         Imput Variable       Variable name for list.         Imput Variable       Variable name for list.         Imput Variable       First VALUE of list.         Imput Variable       Showing: 1-1         Imput Variable       Showing: 1-1         Imput Variable       - Select a follow-up Save |

| Notes |                                                                                                    |
|-------|----------------------------------------------------------------------------------------------------|
| Usage | <u>Scenario 1</u> : this state is typically used prior to the "Get Invoices" state in order to obtain the issuers ID (as shown below as Get Invoice Issuers). For more detailed description, please refer to the usage of "Get Invoices" state – scenarios 1 and 2. |
|       |                                                                                                    |
|       | Money Mobiliser Variable Send SMS                                                                                                    |
|       | ERROR SEND SMS<br>ISSUERS GET INVOICES                                                                                                    |
|       | Send SMS Delete Money Mobiliser                                                                                                    |

| Money Mobiliser State – | Customer Management                                                                                                    |
|-------------------------|----------------------------------------------------------------------------------------------------|
| Name                    | Set Primary PI                                                                                                    |
| Descriptions            | Set the wallets Primary Payment Instrument of the current customer, and also set the same primary PI to be used Primary debit and/or Primary Credit                                                                                                    |
| Input Variables         | <i>Identification type</i> - The type of customer identification to use; The choices are: by mobile-<br>no (MSISDN), by customer id, or by username. The default, when leaving the field empty<br>(i.e.,Select an entry), is the same as the by mobile-no option. NOTE: even though the<br>variable is shown as a required field but leaving it empty will not cause an error.<br><i>Identification of the customer</i> – The customer identification value. If not set the current<br>customer MSISDN is used. |
|                         | <b>NOTE</b> : the <i>customer identification value</i> is determined based on the combined setup of the "Identification type" and "Identification of the customer" fields, listed above.                                                                                                    |
|                         | If the "Identification type" is empty or by mobile-no, the "Identification of the customer" is <u>optional</u> . If the "Identification type" is by customer id or by username, the "Identification of the customer" is <u>mandatory</u> .                                                                                                    |
|                         | Payment Instrument ID - The ID of the payment instrument.                                                                                                    |
|                         | <i>Is Primary Debit</i> - Defines whether the payment instrument should be used for primary debit.                                                                                                    |
|                         | <i>Is Primary Credit</i> - Defines whether the payment instrument should be used for primary credit.                                                                                                    |
| Output Variables        | None                                                                                                    |
| Follow-up State – OK    | Successfully setting the Primary PI                                                                                                    |
| Follow-up State – Fail  | <ul> <li>Possible reasons:</li> <li>No PI in the customer wallet</li> <li>Security policies have not been defined for customer yet</li> <li>System error: Session not found</li> <li>System error: Session has timeout</li> <li>Customer not found</li> <li>Customer is not unique</li> <li>Access to customer is not allowed for the current agent</li> <li>Agent object not found</li> <li>Unexpected error</li> </ul>                                                                                        |
| Follow-up State – DYN   | N.A.                                                                                                    |

| Screen |                                                                                                    |
|--------|----------------------------------------------------------------------------------------------------|
|        | 💌 Name 📃 New Mobiliser Set Primary PI state 🛛 🔋 💻 Notes 👘                                                                                                    |
|        | ▼ Input Variables Showing: 1-5                                                                                                    |
|        | Select an entry Identification type.                                                                                                    |
|        | Identification of the customer (overrides session).                                                                                                    |
|        | PLID   Payment Instrument ID                                                                                                    |
|        | Is Primary Debit                                                                                                    |
|        | Is Primary Credit                                                                                                    |
|        | ▼ Follow-up States Showing: 1-2                                                                                                    |
|        | 🧭 OK Select a follow-up state 🔽                                                                                                    |
|        | 🚣 Fail Select a follow-up state                                                                                                    |
|        | Select a follow-up state V Add Follow-up Save                                                                                                    |
|        |                                                                                                    |
| Notes  |                                                                                                    |
| Usage  | Scenario 1: the Set Primary PI should be preceded by the "Get Wallet Menu" that lists all the available PIs that the customer can choose from. The "Get Wallet Menu" state returns the selected IS of the PI that can then be set to the "Payment Instrument ID" of this state. So, the payment instrument ID is typically not hard-coded in this state. |

| Money Mobiliser State – Transaction Service |                                                                                                    |  |
|---------------------------------------------|----------------------------------------------------------------------------------------------------|--|
| Name                                        | Find Remittance Voucher                                                                                                    |  |
| Descriptions                                | searches for a remittance voucher for a customer by the pickup code. It returns the vouchers processing instrument ID, amount and currency                                                                                                    |  |
| Input Variables                             | <i>Identification type</i> - The type of customer identification to use; The choices are: by mobile-<br>no (MSISDN), by customer id, or by username. The default, when leaving the field empty<br>(i.e.,Select an entry), is the same as the by mobile-no option. NOTE: even though the<br>variable is shown as a required field but leaving it empty will not cause an error. |  |
|                                             | <i>Identification of the customer</i> – The customer identification value. If not set the current customer MSISDN is used.                                                                                                    |  |
|                                             | <b>NOTE</b> : the <i>customer identification value</i> is determined based on the combined setup of the "Identification type" and "Identification of the customer" fields, listed above.                                                                                                    |  |
|                                             | If the "Identification type" is empty or by mobile-no, the "Identification of the customer" is <u>optional</u> . If the "Identification type" is by customer id or by username, the "Identification of the customer" is <u>mandatory</u> .                                                                                                    |  |
|                                             | The pickup code for the Voucher – Pickup code.                                                                                                    |  |
| Output Variables                            | The PI Id of the Voucher – The Processing Instrument ID of the Voucher.                                                                                                    |  |
|                                             | <i>The vouchers currency</i> – The currency of the voucher.                                                                                                    |  |
|                                             | <i>The vouchers amount</i> – The amount of the voucher.                                                                                                    |  |
| Follow-up State – OK                        | The specified voucher is found and the vouchers attributes are set in the output variables                                                                                                    |  |
| Follow-up State – Fail                      | Possible reasons:         Security policies have not been defined for customer yet         System error: Session not found         System error: Session has timeout         Customer not found         Customer is not unique         Access to customer is not allowed for the current agent         Agent object not found         Unexpected error                         |  |
| Follow-up State – DYN                       | 0 – Voucher with the specified Pickup code is not found                                                                                                    |  |

| Name       Mobiliser Find Remittance Voucher       Image: The Procession of the customer (overrides session).         Image: Select an entry       Identification type.         Image: Select an entry       Identification type.         Image: Select an entry       Identification type.         Image: Select an entry       Identification type.         Image: Select an entry       Identification type.         Image: Select an entry       Identification type.         Image: Select an entry       Identification of the customer (overrides session).         Image: Select an entry       Identification of the customer (overrides session).         Image: Select an entry       Identification of the customer (overrides session).         Image: Select an entry       Identification of the customer (overrides session).         Image: Select an entry       Identification of the customer (overrides session).         Image: Select an entry       Identification of the customer (overrides session).         Image: Select an entry       Identification of the customer (overrides session).         Image: Select an entry       Image: Select an entry         Image: Select an entry       Image: Select an entry         Image: Select an entry       Image: Select an entry         Image: Select an entry       Image: Select an entry         Image |
|----------------------------------------------------------------------------------------------------|
| Imput Variables Showing: 1   Showing: 1   Showing: 1   Identification type.   Identification of the customer (overrides session).   Imput Variables   Imput Variables   Imput Voucher   Imput Voucher<                                                                                                    |
| <ul> <li> Select an entry          <ul> <li>Identification type.</li> <li>Identification of the customer (overrides session).</li> <li>PICKUPCODE</li> <li>The pickup code for the remittance</li> </ul> </li> <li>Output Variables         <ul> <li>Showing: 1-</li> <li>VOUCHER_PI_ID</li> <li>The pild of the Voucher</li> <li>VOUCHER_CURRENCY</li> <li>The vouchers currency</li> <li>VOUCHER_AMOUNT</li> <li>The vouchers amount</li> <li>Follow-up States</li> <li>Showing: 1-</li> <li>OK</li> <li>Select a follow-up state</li> <li>Fail</li> <li>Select a follow-up state</li> </ul> </li> </ul>                                                                                                    |
| ✓ Identification of the customer (overrides session).   ✓ PICKUPCODE   ◆ The pickup code for the remittance   ✓ Output Variables   ✓ VOUCHER_PI_ID   The pild of the Voucher   ✓ VOUCHER_CURRENCY   The vouchers currency   ✓ VOUCHER_AMOUNT   The vouchers amount   ✓ Follow-up States   ✓ OK   Select a follow-up state                                                                                                    |
| ✓       PICKUPCODE       The pickup code for the remittance         ✓       Output Variables       Showing: 1-         ✓       VOUCHER_PI_ID       The pild of the Voucher         ✓       VOUCHER_CURRENCY       The vouchers currency         ✓       VOUCHER_AMOUNT       The vouchers amount         ✓       Follow-up States       Showing: 1-         ✓       OK       Select a follow-up state         ✓       Fail       Select a follow-up state                                                                                                    |
| • Output Variables Showing: 1-   • VOUCHER_PLID The pild of the Voucher   • VOUCHER_CURRENCY The vouchers currency   • VOUCHER_AMOUNT The vouchers amount   • Follow-up States Showing: 1-   • Follow-up State •    • Fail Select a follow-up state                                                                                                    |
| VOUCHER_PI_ID The pild of the Voucher   VOUCHER_CURRENCY The vouchers currency   VOUCHER_AMOUNT The vouchers amount   Follow-up States Showing: 1-   OK Select a follow-up state   Fail Select a follow-up state                                                                                                    |
| VOUCHER_CURRENCY       The vouchers currency         VOUCHER_AMOUNT       The vouchers amount         Follow-up States       Showing: 1-         OK       Select a follow-up state         Fail       Select a follow-up state                                                                                                    |
| VOUCHER_AMOUNT       The vouchers amount         Follow-up States       Showing: 1-         OK       Select a follow-up state         Fail       Select a follow-up state                                                                                                    |
| ▼ Follow-up States     Showing: 1-       ⊘ OK     Select a follow-up state       ▲ Fail     Select a follow-up state                                                                                                    |
| <ul> <li>OK</li> <li> Select a follow-up state</li> <li>Fail</li> <li> Select a follow-up state</li> </ul>                                                                                                    |
| 🔺 Fail Select a follow-up state                                                                                                    |
|                                                                                                    |
| Select a follow-up state  Add Follow-up Save                                                                                                    |
|                                                                                                    |
| otes                                                                                                    |
| sage Scenario 1: the "Find Remittance Voucher" state is used in conjunction with t<br>Voucher" state. See the application flow in the "Pickup Voucher" – Usage – So                                                                                                    |

| Money Mobiliser State – Transaction Service |                                                                                                    |  |
|---------------------------------------------|----------------------------------------------------------------------------------------------------|--|
| Name                                        | Authorize Transaction [Depracated; Not usable in the current form]                                                                                                    |  |
| Descriptions                                | Not usable in the current form; Please do not use this state.                                                                                                    |  |
| Input Variables                             | Identification type - The type of customer identification to use; The choices are: by mobile-<br>no (MSISDN), by customer id, or by username. The default, when leaving the field empty<br>(i.e.,Select an entry), is the same as the by mobile-no option. NOTE: even though the<br>variable is shown as a required field but leaving it empty will not cause an error.<br>Identification of the customer – The customer identification value. If not set the current<br>customer MSISDN is used.<br><b>NOTE</b> : the <b>customer identification value</b> is determined based on the combined setup<br>of the "Identification type" and "Identification of the customer" fields. listed above. |  |
|                                             | If the "Identification type" is empty or by mobile-no, the "Identification of the customer" is <u>optional</u> . If the "Identification type" is by customer id or by username, the "Identification of the customer" is <u>mandatory</u> .                                                                                                    |  |
|                                             | <i>Text to be evaluated</i> - This text is used for reference.                                                                                                    |  |
| Output Variables                            | None                                                                                                    |  |
| Follow-up State – OK                        | N.A.                                                                                                    |  |
| Follow-up State – Fail                      | N.A.                                                                                                    |  |
| Follow-up State – DYN                       | N.A.                                                                                                    |  |
| Screen                                      | Name       New Mobiliser Txn - Authorise Transaction       Image: Txn - Authorise Transaction         Input Variables       Showing: 1-3         Select an entry       Identification type.         Identification of the customer (overrides session).         SMS_TEXT       Text to be evaluated.         Follow-up States       Showing: 1-1         Fail       Select a follow-up state         Select a follow-up state       Add Follow-up                                                                                                    |  |
| Notes                                       |                                                                                                    |  |
| Usage                                       |                                                                                                    |  |

| Money Mobiliser State – Transaction Service |                                                                                                    |  |
|---------------------------------------------|----------------------------------------------------------------------------------------------------|--|
| Name                                        | Pre-Authorize Send Money                                                                                                    |  |
| Descriptions                                | Send money transaction should be conducted using a two-step transaction involving: Pre-<br>Authorization and Commit, as follows:                                                                                                    |  |
|                                             | • Pre-Authorization - checks whether there is enough money available for the transaction, followed by reserving the money so that it is not accessible for other transactions. The Pre-Authorization also retrieves the fees that will be charged to perform the transaction. The fees are modeled using different Use Case IDs that are implemented in Money Mobiliser. The Pre-Authorization is performed using this state. |  |
|                                             | Commit – proceed the actual transaction of debiting the money and fees                                                                                                    |  |
|                                             | This state is used in conjunction with the "Send Money" state.                                                                                                    |  |
| Input Variables                             | <i>Currency of transaction</i> - The currency for the transaction                                                                                                    |  |
|                                             | <i>Use Case ID</i> - The Use Case ID identifies the type of transaction. For a CashOut transaction, the Use Case ID is 1005.                                                                                                    |  |
|                                             | Amount - The amount of the transaction                                                                                                    |  |
|                                             | <i>Payer Identification Type</i> - The identification type of the payer. This can be either by mobile No., by customer-id or by user-name.                                                                                                    |  |
|                                             | <i>Payer Identification</i> - The payer identification. Normally this is retrieved through the mobile No. so this field can be left blank.                                                                                                    |  |
|                                             | <i>Payer PI ID</i> - The payment instrument used by the payer is identified here.                                                                                                    |  |
|                                             | <i>Payer Pl class</i> - The class of the payment instrument used by the payer. This could be Stored Value Account, Bank Account, Credit Card or External Account.                                                                                                    |  |
|                                             | <i>Payee Identification Type</i> - The identification type of the payee. This can be by mobile No., by customer ID and by user name.                                                                                                    |  |
|                                             | Payee Identification - The identification of the payee.                                                                                                    |  |
|                                             | <i>Payee PI ID</i> - The identification of the payment instrument for the payee.                                                                                                    |  |
|                                             | <i>Payee PI class</i> - The class of the payment instrument used for the payee. This could be Stored Value Account, Bank Account, Credit Card or External Account.                                                                                                    |  |
| Output Variables                            | The fee for the payer - This fee is debited to the payer.                                                                                                    |  |
|                                             | <i>The fee for the payee</i> - This fee is the commission paid to the agent for the Cash Out service.                                                                                                    |  |
|                                             | <i>The name of the payee</i> - The name of the payee.                                                                                                    |  |
| Follow-up State – OK                        | Pre-Authorization is successful and the information are stored in the output variables                                                                                                    |  |
| Follow-up State – Fail                      | <ul> <li>Possible reasons:</li> <li>Missing Payer and/or Payee Identifications</li> <li>Web Service Connection Error</li> <li>Web Service Unknown error</li> </ul>                                                                                                    |  |
| Follow-up State – DYN                       | Error Codes – See Appendix B9 Money Error codes.                                                                                                    |  |

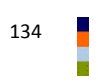

| Name Pre-Authorise Send Money                                                 |
|-------------------------------------------------------------------------------|
| ▼ Input Variables Showing: 1-5   6-10   11-11   All                           |
| EUR Currency of transaction.                                                  |
| I 193 Use Case ID                                                             |
| AMOUNT   Amount to transfer                                                   |
| 🔲 By mobile-no 💽 🗢 Payer Identification Type.                                 |
| Payer Identification.                                                         |
| ▼ Output Variables Showing: 1-3                                               |
| PAYER_FEE The fee for the payer                                               |
| PAYEE_FEE The fee for the payee                                               |
| PAYEE_NAME The name of the payee                                              |
| ▼ Follow-up States Showing: 1-2                                               |
| 🤣 OK MPIN 💌 🖣                                                                 |
| 🛕 Fail ERROR Preauthorized Send Money 🗸                                       |
| Select a follow un state                                                      |
|                                                                               |
|                                                                               |
| Scenario 1: See a typical send money flow with a two-step transaction shown i |
| <ul> <li>Scenario 1 of the "Send Money" state.</li> </ul>                     |

| Money Mobiliser State – Transaction Service |                                                                                                    |  |
|---------------------------------------------|----------------------------------------------------------------------------------------------------|--|
| Name                                        | Send Money                                                                                                    |  |
| Descriptions                                | Send money transaction should be conducted using a two-step transaction involving: Pre-<br>Authorization and Commit, as follows:                                                                                                    |  |
|                                             | • Pre-Authorization - checks whether there is enough money available for the transaction, followed by reserving the money so that it is not accessible for other transactions.                                                                                                    |  |
|                                             | • Commit – proceed the actual transaction of debiting the money and fees. The fees are modeled using different Use Case IDs that are implemented in Money Mobiliser. The Commit is performed using this state.                                                                        |  |
|                                             | This state is used in conjunction with the "Pre-Authorized Send Money" state.                                                                                                    |  |
| Input Variables                             | Currency of transaction - The currency for the transaction                                                                                                    |  |
|                                             | <i>Use Case ID</i> - The Use Case ID identifies the type of transaction. The Use Case for a CashOut transaction is 1005.                                                                                                    |  |
|                                             | Amount - The Amount for the transaction                                                                                                    |  |
|                                             | <i>Optional PIN for Bank Accounts or other PIs</i> - If money is debited from a bank account, the customer must enter the pin for the respective bank account.                                                                                                    |  |
|                                             | <i>Payer Identification Type</i> - The identification type of the payer. This can be "by mobile No.", "by customer ID" or "by user name".                                                                                                    |  |
|                                             | <i>Payer Identification</i> - The payer is identified here. Normally, this ID is retrieved through the mobile number. so this field can be left blank.                                                                                                    |  |
|                                             | <i>Payer PI ID</i> - The identification of the payment instrument used by the payer.                                                                                                    |  |
|                                             | <i>Payer PI class</i> - The class of the payment instrument used by the payer. This could be "Stored Value Account", "Bank Account", "Credit Card" or "External Account".                                                                                                    |  |
|                                             | <i>Payee Identification Type</i> - The identification type of the payee. This could be "by mobile No.", "by customer ID" or "by user name".                                                                                                    |  |
|                                             | Payee Identification - The identification of the payee.                                                                                                    |  |
|                                             | <i>Payee PI ID</i> - The identification of the payment instrument for the payee.                                                                                                    |  |
|                                             | <i>Payee PI class</i> - The class of the payment instrument used for the payee. This could be "Stored Value Account", "Bank Account", "Credit Card" or "External Account".                                                                                                    |  |
| Output Variables                            | <i>Transaction ID</i> - Internal system reference number that identifies the transaction.                                                                                                    |  |
|                                             | Authorisation code - This code identifies the transaction. It is the customers reference to the transaction in the system and appears on the receipt. The customer can use this code to track the transaction and request assistance from customer support if there are any problems. |  |
| Follow-up State – OK                        | Send Money completed successfully.                                                                                                    |  |
| Follow-up State – Fail                      | <ul> <li>Possible reasons:</li> <li>Missing Payer and/or Payee Identifications</li> <li>Unknown Web service error</li> <li>Web service connection error</li> </ul>                                                                                                    |  |
| Follow-up State – DYN                       | Error Codes – See Appendix B9 Money Error codes.                                                                                                    |  |

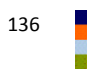

| Screen |                                                                                                    |                                                                                                    |                                                                                                    |
|--------|----------------------------------------------------------------------------------------------------|----------------------------------------------------------------------------------------------------|----------------------------------------------------------------------------------------------------|
|        | ▼ Name                                                                                                    | Send Money state 🔋                                                                                                    | Notes                                                                                                   |
|        | 🔻 Input Variabl                                                                                                    | es Showing: 1                                                                                                    | -5   6-10   11-13   All                                                                                 |
|        | EUR                                                                                                    | Currency of transaction.                                                                                                    |                                                                                                    |
|        | 193                                                                                                    | 🔴 Use Case ID                                                                                                    |                                                                                                    |
|        | AMOUNT                                                                                                    | Amount.                                                                                                    |                                                                                                    |
|        |                                                                                                    | Optional PIN for Bank Accounts or o                                                                                                    | other PIs.                                                                                              |
|        | By mobile-r                                                                                                    | 10 🕑 🕈 Payer Identification Type.                                                                                                    |                                                                                                    |
|        | <ul> <li>Output Varial</li> </ul>                                                                                         | bles                                                                                                    | Showing: 1-2                                                                                            |
|        | TXN_ID                                                                                                    | Transaction ID.                                                                                                    |                                                                                                    |
|        | AUTHCODI                                                                                                    | E Authorisation code.                                                                                                    |                                                                                                    |
|        | ▼ Follow-up Sta                                                                                                    | ates                                                                                                    | Showing: 1-2                                                                                            |
|        | 🥹 ок                                                                                                    | Get Latest SVA Balance                                                                                                    |                                                                                                    |
|        | 🔺 Fail                                                                                                    | ERROR Send Money                                                                                                    | ▼                                                                                                    |
|        | Select a follow                                                                                                    | rup state ▲ ▲ ▲ ▲ ▲ ▲ ▲ ▲ ▲ ▲ ▲ ▲ ▲ ▲ ▲ ▲ ▲ ▲                                                                                                    | -up Save                                                                                                |
|        |                                                                                                    |                                                                                                    |                                                                                                    |
| Notes  |                                                                                                    |                                                                                                    |                                                                                                    |
| Usage  | Scenario 1: a typical send                                                                                                | money flow with a two-step transaction                                                                                                    | on is shown below.                                                                                      |
|        |                                                                                                    |                                                                                                    |                                                                                                    |
|        |                                                                                                    | Y AGREE ON FEES?                                                                                                    | MONEY TXN ID, & AUTHORIZATION CODE                                                                      |
|        | Send SMS Money Mobilise                                                                                                   | er Send SMS Application Call                                                                                                    | Money Mobiliser Send SMS                                                                                |
|        | FAIL PRE-                                                                                                    | NOT AGREE WITH ABORT - WRONG                                                                                                    | FAIL COMMIT                                                                                             |
|        | Send SMS                                                                                                    | Send SMS Send SMS                                                                                                    | Delete                                                                                                  |
|        |                                                                                                    |                                                                                                    |                                                                                                    |
|        | Initially, gather all the info<br>interaction with the custor<br>Authorizing the informatic<br>preauthorization, the fees | prmation needed for the send money.<br>mer. Once all the information are colle<br>on including securing the money to be<br>will be calculated and returned in the | This may involve several<br>ected, proceed with Pre-<br>sent. During the<br>e output variable. The best |
|        | practice is to communicate<br>proceed with transaction.                                                                   | e these fees to the customer and requ<br>Typically, at this point, a re-verificatio                                                                               | iest an agreement to<br>on of credential (i.e., PIN)                                                    |
|        | should be performed. This                                                                                                 | s is the last step prior to commit the tr                                                                                                    | ansaction. Once the                                                                                     |
|        | transaction is committed, code returned by this "Ser                                                                      | present the customer with the transact<br>nd Money" state.                                                                                                    | ction ID and authorization                                                                              |
|        | Note: the Pre-Authorizatic<br>performed, for example, w<br>the automatic rollback me                                      | on does not need to be rolled-back wh<br>vhen the PIN verification failed. The m<br>echanism for non-committed authoriza                                          | en the Commit is not<br>ioney mobiliser will have<br>ation.                                             |

| Money Mobiliser State – Transaction Service |                                                                                                    |  |
|---------------------------------------------|----------------------------------------------------------------------------------------------------|--|
| Name                                        | Charge Fee                                                                                                    |  |
| Descriptions                                | Provides a mechanism to charge fees to the customer for non-financial transaction, e.g. request account balance, etc. The fees to be charged is based on the pre-configured Use Case IDs that are implemented on the Money Mobiliser.                                                                                                    |  |
| Input Variables                             | Use Case ID - The ID of the use case, in which the fee is defined.<br>Currency - The currency of the transaction.<br>PaymentInstrument ID – Identifies the payment instrument that has the fee charged to it.                                                                                                    |  |
| Output Variables                            | Transaction ID - The ID of the transaction.                                                                                                    |  |
| Follow-up State – OK                        | Fee charge transaction is successful. The transactional ID is stored in the output variable.                                                                                                    |  |
| Follow-up State – Fail                      | N.A.                                                                                                    |  |
| Follow-up State – DYN                       | Error Codes – See Appendix B9 Money Error codes.                                                                                                    |  |
| Screen                                      | Name New Mobiliser Txn - Charge Fee state   Input Variables   USE_CASE_ID   USE_CASE_ID   VICINERICY   USE_CASE_ID   VICINERICY   VICINERICY   VICINERICY   VICINERICY   VICINERICY   VICINERICY   VICINERICY   VICINERICY   VICINERICY   VICINERICY   VICINERICY   VICINERICY   VICINERICY   VICINERICY |  |
| Notes                                       |                                                                                                    |  |
| Usage                                       | Scenario 1: a simple mechanism to charge for non-transactional service, such as balance<br>or transaction history, can be done using the "Charge Fee" state, as shown below. The fee<br>structure is in the specified Use Case ID that is configured and implemented by Money<br>Mobiliser (for example, 160).                                                                                                    |  |

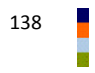

| Money Mobiliser State – Transaction Service |                                                                                                    |
|---------------------------------------------|----------------------------------------------------------------------------------------------------|
| Name                                        | Pay Invoice                                                                                                    |
| Descriptions                                | Pay the specified invoice                                                                                                    |
| Input Variables                             | Amount - The amount to pay.                                                                                                    |
|                                             | <i>Currency</i> - The currency of the transaction.                                                                                                    |
|                                             | Payer Payment Instrument ID - The ID of the payers payment instrument.                                                                                                    |
|                                             | Payee Payment Instrument ID - The ID of the payees payment instrument.                                                                                                    |
|                                             | Invoice ID - The ID of the invoice.                                                                                                    |
|                                             |                                                                                                    |
| Output Variables                            | Auth Code - The authorization code for the transaction.                                                                                                    |
|                                             | Transaction ID - The ID of the transaction.                                                                                                    |
| Follow-up State – OK                        | The specified invoice has been paid, and the transaction ID and authorization code are                                                                                                    |
| Tonow-up State - OK                         | stored in the output variables.                                                                                                    |
| Follow-up State – Fail                      | Possible reasons:                                                                                                    |
|                                             | Unknown Web service error or Web service connection error                                                                                                    |
| Follow-up State – DYN                       | Error Codes – See Appendix B9 Money Error codes.                                                                                                    |
| Screen                                      |                                                                                                    |
|                                             | Name New Mobiliser Txn - Pay Invoice state                                                                                                    |
|                                             | ▼ Input Variables Showing: 1-5                                                                                                    |
|                                             | Amount you want to pay.                                                                                                    |
|                                             | Currency. If Amount is set, this field must be set                                                                                                    |
|                                             | Payer Paymentinstrumen ID.                                                                                                    |
|                                             | Payee PaymentInstrumen ID.                                                                                                    |
|                                             | INVOICE_ID  Invoice ID you want to pay.                                                                                                    |
|                                             | ▼ Output Variables Showing: 1-2                                                                                                    |
|                                             | AUTH_CODE Auth. Code.                                                                                                    |
|                                             | TRANSACTION_ID Transaction ID.                                                                                                    |
|                                             | Follow-up States Showing: 1-2                                                                                                    |
|                                             | OK Select a follow-up state                                                                                                    |
|                                             | 🔺 Fail Select a follow-up state 🔽                                                                                                    |
|                                             | Select a follow-up state  Add Follow-up Save                                                                                                    |
| Notes                                       |                                                                                                    |
|                                             |                                                                                                    |
| Usage                                       | <u>Scenario 1</u> : typically the "Pay invoice" state is preceded by showing the customers a list of invoices with the corresponding Invoice ID (see Get Invoice state – Usage – Scenario 1). |
|                                             | The customer replies with the invoice ID to be paid and this ID is assigned to the "Invoice ID you want to pay" field.                                                                        |

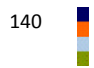
| Money Mobiliser State – Transaction Service |                                                                                                    |
|---------------------------------------------|----------------------------------------------------------------------------------------------------|
| Name                                        | Start Voucher Remittance                                                                                                    |
| Descriptions                                | Starts a voucher remittance, if the receiving customer does not exist it is created. This is a two-step transaction process for remittance, and should be used in conjunction with the "Continue Voucher Remittance" state, as shown in the Usage – Scenario 1 below.<br>This is similar to the "Pre-Authorize Send Money" state. |
| Innut Variables                             | ······································                                                                                                    |
|                                             | Currency of transaction - The currency for the transaction                                                                                                    |
|                                             | Use Case ID - The Use Case ID identifies the type of transaction.                                                                                                    |
|                                             | Amount to transfer - The Amount for the transaction                                                                                                    |
|                                             | <i>Payer Identification Type</i> - The identification type of the payer. This can be "by mobile No.", "by customer ID" or "by user name".                                                                                                    |
|                                             | <i>Payer Identification</i> - The payer is identified here. Normally, this ID is retrieved through the mobile number. so this field can be left blank.                                                                                                    |
|                                             | Payer PI ID - The identification of the payment instrument used by the payer.                                                                                                    |
|                                             | <i>Payer PI class</i> - The class of the payment instrument used by the payer. This could be "Stored Value Account", "Bank Account", "Credit Card" or "External Account".                                                                                                    |
|                                             | <i>Payee Identification Type</i> - The identification type of the payee. This could be "by mobile No.", "by customer ID" or "by user name".                                                                                                    |
|                                             | Payee Identification - The identification of the payee.                                                                                                    |
|                                             | <i>Payee PI ID</i> - The identification of the payment instrument for the payee.                                                                                                    |
|                                             | <i>Payee PI class</i> - The class of the payment instrument used for the payee. This could be "Stored Value Account", "Bank Account", "Credit Card" or "External Account".                                                                                                    |
| Output Variables                            | <i>The fee for the payer</i> - This fee is debited to the payer.                                                                                                    |
|                                             | <i>The fee for the payee</i> - This fee is the commission paid to the agent for the Cash Out service.                                                                                                    |
|                                             | The id of the pre-Authorisation txn – the ID generated for the pre-Authorisation                                                                                                    |
|                                             | <i>The amount for the payer</i> – the total amount charge to the payer, including: the actual remittance amount, the fee, and converted the payer currency                                                                                                    |
|                                             | <i>The currency of the payer</i> – the currency used by the payer                                                                                                    |
| Follow-up State – OK                        | Voucher remittance has been pre-authorized with all the authorized information stored in the output variables.                                                                                                    |
| Follow-up State – Fail                      | <ul><li>Possible reasons:</li><li>Unknown Web service error or Web service connection error</li></ul>                                                                                                    |
| Follow-up State – DYN                       | Error Codes – See Appendix B9 Money Error codes.                                                                                                    |

| Screen                | Name New Mobiliser Txn - Start Voucher Remitta 🔒 🔲 💻 Notes                                           |
|-----------------------|----------------------------------------------------------------------------------------------------|
|                       | Input Variables     Showing: 1-5   6-10   All                                                        |
|                       | CURRENCY CUrrency of transaction.                                                                    |
|                       | USE_CASE Use Case ID                                                                                 |
|                       | AMOUNT  Amount to transfer                                                                           |
|                       | Select an entry  Payer Identification Type.                                                          |
|                       | Payer Identification.                                                                                |
|                       | Payer Pi ID.                                                                                         |
|                       | Payer Pi class.                                                                                      |
|                       | PAYEE_IDENTIFICATION  Payee MSISDN.                                                                  |
|                       | Payee PI ID.                                                                                         |
|                       | Payee PI class.                                                                                      |
|                       | Output Variables Showing: 1-5                                                                        |
|                       | PAYER_FEE The fee for the payer                                                                      |
|                       | PAYEE_FEE The fee for the payee                                                                      |
|                       | PREAUTH_TXN_ID The ld of the pre-Authorisation txn                                                   |
|                       | PAYER_AMOUNT The amount for the payer                                                                |
|                       | PAYER_CURRENCY The currency of the payer                                                             |
|                       | ▼ Follow-up States Showing: 1-2                                                                      |
|                       | 🤣 OK 🛛 Select a follow-up state 💌                                                                    |
|                       | 🔺 Fail Select a follow-up state                                                                      |
|                       | Select a follow-up state  Add Follow-up Save                                                         |
| Notes                 |                                                                                                    |
|                       |                                                                                                    |
| Usage <u>Sc</u><br>re | <u>enario 1</u> : see "Continue Voucher Remittance" state for example of send voucher mittance flow. |

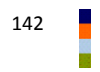

| Money Mobiliser State – | Transaction Service                                                                                                    |
|-------------------------|----------------------------------------------------------------------------------------------------|
| Name                    | Continue Voucher Remittance                                                                                                    |
| Descriptions            | Commit the send voucher remittance. The send voucher remittance is a two-step transaction process involving: pre-Authorization using "Start Voucher remittance" state, follow by the commit using this state (Continue Voucher Remittance). Upon successful transaction, the pickup code will be generated                                                                                                    |
| Input Variables         | The ID of the pre-authorization – ID value.                                                                                                    |
| Output Variables        | The pickup code for the Voucher – Pickup code.                                                                                                    |
| Follow-up State – OK    | Send Voucher Remittance complete successfully. The pickup code is generated and stored in the output variable.                                                                                                    |
| Follow-up State – Fail  | <ul><li>Possible reasons:</li><li>Unknown Web service error or Web service connection error</li></ul>                                                                                                    |
| Follow-up State – DYN   | Error Codes – See Appendix B9 Money Error codes.                                                                                                    |
| Screen                  | Name       New Mobiliser Txn - Continue Voucher Ren       Image: The Notes         Input Variables       Showing: 1-1         Image: The ID of the preauthorisation.       The ID of the preauthorisation.         Output Variables       Showing: 1-1         Image: PickuP_CODE       The pickup code for the Voucher         Follow-up States       Showing: 1-2         OK       Select a follow-up state         Fail       Select a follow-up state         Add Follow-up       Save                                                                                                    |
| Usage                   | Scenario 1: the send voucher remittance flow is very similar to the send money flow. Both involves a two-step transaction: pre-Authorize and commit, using the "Start Voucher Remittance" and "Continue Voucher Remittance", respectively. The simplify flow is shown below with the error handling omitted for clarity.         GATHER PAYER       START VOUCHER         INFORMATION       START VOUCHER         PRE-AUTHORIZE       CONTINUE         VOUCHER       SHOW PICKUP         PRE-AUTHORIZE       CONTINUE         VOUCHER       SHOW PICKUP         VOUCHER       SHOW PICKUP |

| Money Mobiliser State – | Transaction Service                                                                                                    |
|-------------------------|----------------------------------------------------------------------------------------------------|
| Name                    | Pickup Voucher                                                                                                    |
| Descriptions            | invokes a Pickup Voucher transaction with the pickup code provided. If the Payer MSISDN is not set, the current user is used.                                                                                                    |
| Input Variables         | <i>The pickup code for the Voucher</i> – Pickup code.<br><i>Currency of transaction</i> – Currency code.                                                                                                    |
|                         | Use Case ID – The use case of the transaction.                                                                                                    |
|                         | Amount – Associated amount for the voucher.                                                                                                    |
|                         | Payer PI ID – ID of Payer Processing Instrument.                                                                                                    |
|                         | <i>Optional Transaction Text</i> – Text to describe the voucher transaction.                                                                                                    |
| Output Variables        | <i>Transaction ID</i> – Unique ID for the transaction.                                                                                                    |
|                         | Authorization code – Code for authorization.                                                                                                    |
| Follow-up State – OK    | Pickup voucher transaction is successful with the transaction ID and authorization code stored in the output variables                                                                                                    |
| Follow-up State – Fail  | <ul><li>Possible reasons:</li><li>Unknown Web service error or Web service connection error</li></ul>                                                                                                    |
| Follow-up State – DYN   | Error Codes – See Appendix B9 Money Error codes.                                                                                                    |
| Screen                  | Input Variables       Name       New Mobiliser Txn - Pickup Voucher state       Input Variables       Nowing: 1-5 [8-6 [All         Imput Variables       Showing: 1-5 [8-6 [All       Imput Variables       Showing: 1-5 [8-6 [All         Imput Variables       Use Case ID       Use Case ID       Imput Variables         VAR_NAME_AMOUNT       Amount.       Imput Variables       Showing: 1-2         Var_NAME_AMOUNT       Amount.       Imput Variables       Showing: 1-2         Var_NAME_AMOUNT       Amount.       Imput Variables       Showing: 1-2         Var_NUD       Transaction ID.       Imput Variables       Showing: 1-2         Var_NUD       Transaction code.       Follow-up States       Showing: 1-2         OK       Select a follow-up state       Imput Variables       Showing: 1-2         State       Ok       Select a follow-up state       Imput Variables |
| Notes                   |                                                                                                    |

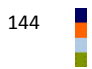

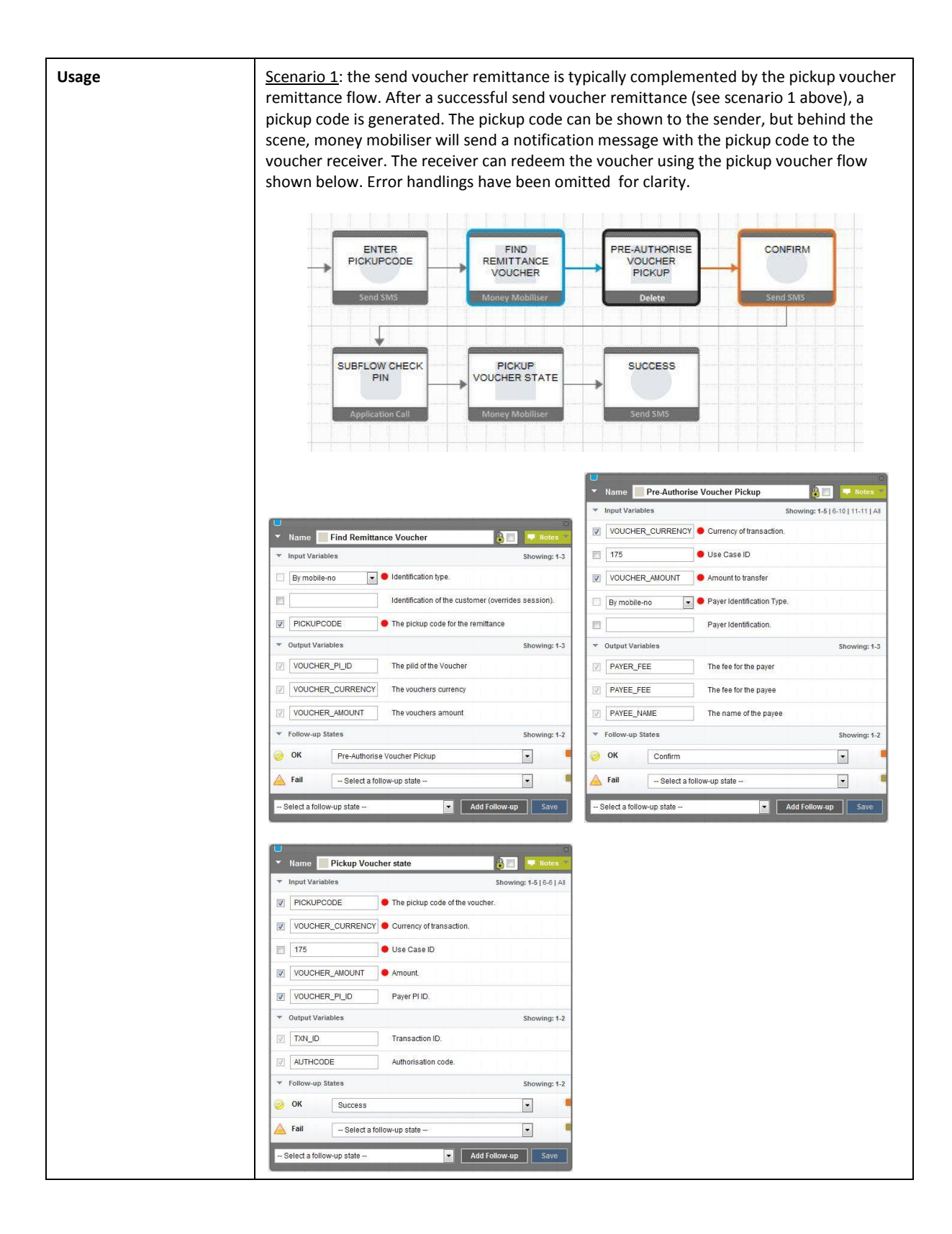

| Money Mobiliser State – Utility |                                                                                                    |
|---------------------------------|----------------------------------------------------------------------------------------------------|
| Name                            | Format Amount – Currency                                                                                                    |
| Descriptions                    | Formats the entered amount of a given currency. It checks the validity of the entered amount and returns it in formatted form. The amount is reformatted to comply with the number of decimal places specified for the respective currency and rounded off if necessary                                                                                                    |
| Input Variables                 | Amount to be formatted - The value of the amount to be formatted.<br>The currency of the amount - The currency of the amount to be formatted.<br>Minimum valid amount - The minimum valid value of the amount.<br>Maximum valid amount - The maximum valid value of the amount.                                                                                                    |
| Output Variables                | The formatted amount - The reformatted amount is returned here.                                                                                                    |
| Follow-up State – OK            | The "amount to be formatted" has been formatted and stored in the output variable.                                                                                                    |
| Follow-up State – Fail          | N.A.                                                                                                    |
| Follow-up State – DYN           | MIN – the value of "amount to be formatted" is less than the "minimum valid amount"<br>MAX– the value of "amount to be formatted" is larger than the "maximum valid amount"                                                                                                    |
| Screen                          | Name       Format amount       Imput Variables         Imput Variables       Showing: 1-4         AMOUNT       Amount to be formatted.         CURRENCY       The currency of the amount.         10000       Minimum valid amount.         5000000       Maximum valid amount.         Output Variables       Showing: 1-1         AMOUNT_FORMATTED       The formatted amount         Follow-up States       Showing: 1-3         OK       New Mobiliser Txn - Pre-Authorise Send Money state         Fail       Invalid amount         Target       Amount too low/high         Expression       MINIMAX         Assign To       ?         Select a follow-up state       Add Follow-up |
|                                 |                                                                                                    |
| Usage                           |                                                                                                    |

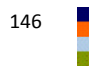

# B. Appendix – Mobiliser Web Service Lookup Values

This appendix section references lists of static values that are returned by the Mobiliser Web Services and the Mobiliser Web Service States.

#### B.1 Blacklist Reason

| ID | Description                           |
|----|---------------------------------------|
| 0  | ОК                                    |
| 1  | Wrong PIN or password entered 3 times |
| 2  | Device lost                           |
| 3  | Payment dispute                       |
| 4  | Fraud suspicion                       |
| 5  | Registration pending                  |
| 6  | Rejected by third party scoring       |
| 10 | Third party scoring failed            |
| 99 | OFAC                                  |

#### B.2 Card Types

| ID | Description      |
|----|------------------|
| 1  | Visa             |
| 2  | MasterCard       |
| 3  | American Express |

### **B.3** Customer Cancellation Reasons

| ID | Description     |
|----|-----------------|
| 0  | Not cancelled   |
| 1  | Double customer |

# **B.4 Identification Types**

| ID | Description                                                       |
|----|-------------------------------------------------------------------|
| 0  | MSISDN, in international format, e.g. +14155551234, +491701234567 |
| 1  | Customer ID                                                       |
| 2  | IMEI                                                              |
| 4  | Foreign customer ID                                               |
| 5  | Username                                                          |
| 7  | Email                                                             |

## B.5 Identity Types

| ID | Description                     |
|----|---------------------------------|
| 0  | Generic, see Issuer of identity |
| 1  | Citizenship Card                |
| 2  | Identity Card                   |
| 3  | Foreigner Card                  |
| 4  | Personal Tax ID Number          |

# B.6 Info Mode & Receipt Mode

| ID | Description |
|----|-------------|
| 0  | None        |
| 1  | SMS         |
| 2  | Email       |
| 3  | Email & SMS |

# B.7 User Rights/Product ID

| ID   | Description |
|------|-------------|
| 2002 | Mini Agent  |
| 2003 | Super Agent |

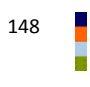

## B.8 Errors

| ID   | Description                                           |
|------|-------------------------------------------------------|
| 106  | Wrong FI account PIN entered too many times (3 times) |
| 116  | Insufficient funds in FI account                      |
| 117  | Wrong FI account PIN                                  |
| 126  | Wrong FI account PIN                                  |
| 127  | Wrong FI account PIN                                  |
| 128  | Wrong FI account PIN                                  |
| 206  | Too many times wrong FI account PIN                   |
| 1010 | Entity not found                                      |
| 2611 | Insufficient funds                                    |
| 2711 | Agent SVA limit hit                                   |

# B.9 Errors

| ID   | TYPE  | Description                                                                                                    |
|------|-------|----------------------------------------------------------------------------------------------------|
| 101  | ERROR | CONFIGURATION_CUSTOMER_INVALID: Indicates that a customer is set up invalid or incomplete.                                                                                           |
| 191  | FATAL | LICENSING                                                                                                    |
| 199  | FATAL | DATABASE INCONSISTENCY: Indicates that some prerequisites on the database side are not fulfilled.                                                                                    |
| 201  | INFO  | MINIMUM CREDENTIAL LENGTH: Indicates that the credential (to create or update, presumably) exceeds the minimum credential length.                                                    |
| 202  | INFO  | MAXIMUM CREDENTIAL LENGTH: Indicates that the credential (to create or update, presumably) exceeds the maximum credential length.                                                    |
| 203  | INFO  | CREDENTIAL REPEAT: Indicates that the credential (to create or update, presumably) is the same as any of the n previously used credentials.                                          |
| 204  | INFO  | CREDENTIAL WEAK ASCENDING: Indicates that the credential (to create or update, presumably) contains a block of ascending characters.                                                 |
| 205  | INFO  | CREDENTIAL WEAK EQUALITY: Indicates that the credential (to create or update, presumably) contains a block of equal characters.                                                      |
| 206  | INFO  | CREDENTIAL WEAK DESCENDING: Indicates that the credential (to create or update, presumably) contains a block of descending characters.                                               |
| 207  | INFO  | CREDENTIAL EQUALS IDENTIFICATION: Indicates that the specified credential is the same as one of the customers identifications.                                                       |
| 208  | INFO  | CREDENTIAL REGEX MATCH: Indicates that the credential does or does not match one of the security policies regular expressions and thus is invalid.                                   |
| 209  | WARN  | INVALID CREDENTIAL TYPE: Indicates that the type of the credential (to create or update, presumably) is invalid, i.e. the customer is not allowed to have a credential of that type. |
| 1001 | ERROR | INVALID REQUEST: Indicates that the request is either incomplete or invalid.                                                                                                    |
| 1002 | INFO  | INVALID MSISDN: Indicates that (one of) the specified MSISDN(s) is invalid. MSISDNs always have to<br>specified as +countryCodenetCodenumber                                         |
| 1003 | INFO  | UNKNOWN TRANSACTION: Indicates that the (or a) transaction specified in the request does not exist.                                                                                  |

| 1004 | INFO  | INVALID TRANSACTION: Indicates that the (or a) transaction specified in the request cannot be              |
|------|-------|----------------------------------------------------------------------------------------------------|
|      |       | used/considered in the requested context.                                                                  |
| 1005 | INFO  | INVALID TRANSACTION STATUS: Indicates that the (or a) transaction specified in the request cannot be       |
|      |       | used/considered due to its status.                                                                         |
| 1006 | WARN  | INACTIVE CUSTOMER: Indicates that the (or a) customer specified in the request cannot be                   |
|      |       | used/considered because he is inactive - see database CUSTOMER.BOL_IS_ACTIVE.                              |
| 1007 | WARN  | TEST/LIVE MIX: Indicates that the (or a) customer specified in the request cannot be used/considered       |
| 1000 |       | because his test status (see database CUSTOWER.BOL_IS_TEST) is not the same as the transactions te         |
| 1008 | INFO  |                                                                                                    |
| 1009 | WARN  |                                                                                                    |
| 1010 | WARN  | ENTITY NOT FOUND: Indicates that the entity that was addressed by the request was not found.               |
| 1011 | WARN  | ENTITY NOT UNIQUE: Indicates that an entity that was about to be created conflicts with an aiready         |
| 1101 | EPROP | ALITHENTICATION MISSING: Indicator that the authentication data is missing                                 |
| 1101 |       | AUTHENTICATION INISSING. Indicates that the authentication data is involid (malformed                      |
| 1102 |       | AOTHENTICATION INVALID. Indicates that no customer could be found for the specified identifier             |
| 1111 |       | INACTIVE LISER: Indicates that the sustemars status is inactive, see database                              |
| 1112 | INIO  | CUSTOMER STATUS BOL IS ACTIVE                                                                              |
| 1113 | WARN  | INVALID CREDENTIALS: Indicates that the specified credentials are wrong                                    |
| 1114 | INFO  | CLISTOMER BLOCKED: Indicates that the customer is currently blocked due to the number of times wrong       |
| 1114 |       | credentials have been specified.                                                                           |
| 1115 | INFO  | BLACKLISTED USER: Indicates that the customer is blacklisted - see database                                |
|      |       | CUSTOMER.ID_BLACKLISTREASON.                                                                               |
| 1116 | WARN  | INVALID AND BLOCKED: Indicates that the specified credentials are wrong and thus the customer is blocked   |
|      |       | as of now.                                                                                                 |
| 1117 | WARN  | INVALID AND BLACKLISTED: Indicates that the specified credentials are wrong and thus the customer is       |
|      |       | blacklisted as of now.                                                                                     |
| 1121 | INFO  | CREDENTIALS EXPIRED: "Indicates that the specified credentials have expired                                |
| 1131 | WARN  | IP_BLOCKED: Indicates that the IP specified in the request is blocked for a certain time                   |
| 1201 | ERROR | NO AGENT DATA: Indicates that no agent/customer data could be found                                        |
| 1202 | ERROR | INACTIVE AGENT: Indicates that the agent/customers status is inactive - see database                       |
|      |       | CUSTOMER_STATUS.BOL_IS_ACTIVE.                                                                             |
| 1211 | ERROR | AUTHORISATION FAILED: Indicates that the agent/customer lacks a privilege required for the current         |
| 4224 |       | process.                                                                                                   |
| 1221 | WARN  | INVALID ACCESS: Indicates that the agent attempted to execute an action he is basically allowed to do, but |
| 1250 | INFO  | TRANSACTION EXPIRED: The transaction was pending in initial state too long and invalidated                 |
| 1250 | INIO  | automatically                                                                                              |
| 1301 | INFO  | SESSION ACTIVE WARN: Indicates that a login failed because the customer has still an active session - this |
| 1501 |       | prevents logging in multiple times with just one customer.                                                 |
| 1302 | WARN  | APP NOT ALLOWED: indicates that usage of the application is not allowed by customers role                  |
| 2001 | INFO  | CREDIT LIMIT EXCEEDED: Indicates that the credit limit has been exceeded.                                  |
| 2002 | INFO  | DEBIT LIMIT EXCEEDED: Indicates that the debit limit has been exceeded.                                    |
| 2011 | INFO  | RESERVATION EXPIRED: Indicates that the SVA reservation (to capture/cancel/) expired.                      |
| 2021 | FATAL | PAYER ACCOUNT NOT FOUND                                                                                    |
| 2022 | FATAL | OFFSET ACCOUNT NOT FOUND                                                                                   |
| 2023 | FATAL | DOCUMENT NOT FOUND                                                                                         |
| 2031 | FATAL | AMOUNT_EXCEEDS_RESERVATION: Indicates that the capture amount exceeds the reserved amount                  |
| 2032 | FATAL | AMOUNT EXCEEDS CAPTURE: Indicates that the captureCancel amount exceeds the captured amount                |
| 2201 | INFO  | UNKNOWN TARGET: Indicates that the target customer is unknown.                                             |
| 2202 | INFO  | INVALID TARGET: Indicates that the target customer is invalid, i.e. not allowed/able to participate in the |
|      |       | operation.                                                                                                 |
| 2211 | WARN  | UNKNOWN VOUCHERTYPE: Indicates that the requested voucher type is unknown.                                 |
| 2212 | INFO  | INACTIVE VOUCHERTYPE: Indicates that the requested voucher type has been deactivated.                      |
| 2213 | WARN  | TEST/LIVE ISSUER                                                                                           |
| 2214 | INFO  | FLOATING AMOUNT MISSING                                                                                    |
| 2215 | INFO  | FLOATING AMOUNT FALLS BELOW MIN PRICE                                                                      |
| 2216 | INFO  | FLOATING AMOUNT EXCEEDS MAX PRICE                                                                          |
| 2221 | ERROR | IN CONNECTION: Indicates that an error in the IN connection occurred                                       |
| 2222 | INFO  | IN BUSY: Indicates that the IN is currently busy and cannot handle more requests.                          |
| 2223 | FATAL | IN PROTOCOL: Indicates that the IN communication is broken!                                                |
| 2224 | WARN  | IN SERVER ERROR: Indicates that the IN reported an internal error.                                         |

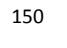

| 2231 | INFO  | AIRTIME LIMIT EXCEEDED                                                                                |
|------|-------|----------------------------------------------------------------------------------------------------|
| 2232 | INFO  | CO-USER LIMIT EXCEEDED                                                                                |
| 2259 | INFO  | VOUCHER SALE HANDLER FAILURE                                                                          |
| 2299 | INFO  | TRANSACTION FAILED PERMANENTLY                                                                        |
| 2301 | ERROR | Unexpected error while calling an internal mobiliser service                                          |
| 2401 | ERROR | NO COMM WITH MSG-GW: Unknown host, missing network connection                                         |
| 2402 | WARN  | NO COMM WITH MSG-GW: Connection time out                                                              |
| 2403 | WARN  | NO COMM WITH MSG-GW: Read time out                                                                    |
| 2404 | FATAI | NO COMM WITH MSG-GW: Protocol error                                                                   |
| 2405 | INFO  | NO COMM WITH MSG-GW: Send error, indicates that the Notification Services are not going to send the   |
| 2.00 |       | specified message (for whatever reason)                                                               |
| 2501 | WARN  | UNKNOWN PAYEE                                                                                         |
| 2502 | WARN  | INVALID PAYEE                                                                                         |
| 2503 | ERROR | NO PAYEE PI                                                                                           |
| 2504 | ERROR | PAYEE PI CURRENCY                                                                                     |
| 2505 | ERROR | PAYEE PI NO CREDIT                                                                                    |
| 2507 | INFO  | PAYEE PLUNKNOWN                                                                                       |
| 2508 | WARN  | INVALID PAYEE DELEGATE                                                                                |
| 2509 | WARN  |                                                                                                    |
| 2511 | INFO  |                                                                                                    |
| 2512 | INFO  |                                                                                                    |
| 2512 | FRROR |                                                                                                    |
| 2513 | ERROR |                                                                                                    |
| 2514 |       |                                                                                                    |
| 2510 |       |                                                                                                    |
| 2518 | WARN  |                                                                                                    |
| 2510 | INFO  |                                                                                                    |
| 2515 | INFO  |                                                                                                    |
| 2521 | INFO  | OTP WRONG 1                                                                                           |
| 2524 | INFO  |                                                                                                    |
| 2524 | INFO  | CREDENTIAL REQUIRED: Indicates that the customers credential is required for this transaction         |
| 2531 | WARN  |                                                                                                    |
| 2532 | WARN  |                                                                                                    |
| 2532 | WARN  | PAYER PAYER IDENTICAL: Indicates that the transaction cannot be executed because have and have are    |
| 2333 |       | identical.                                                                                            |
| 2534 | WARN  | AMOUNT DIFFERS: Indicates that the sub-transactions amount differs from the original transaction      |
|      |       | amount.                                                                                               |
| 2535 | INFO  | ERROR_PAYEE_OPEN_TRANSACTION                                                                          |
| 2536 | INFO  | ERROR_PAYER_OPEN_TRANSACTION                                                                          |
| 2537 | INFO  | ERROR_NO_OPEN_TRANSACTION                                                                             |
| 2538 | ERROR | ERROR_MULTIPLE_OPEN_TRANSACTIONS                                                                      |
| 2539 | WARN  | BACKSTOP FAILED: The backstop authorization failed                                                    |
| 2541 | INFO  | PAYER DENIED TRANSACTION                                                                              |
| 2542 | INFO  | PAYER NOT REACHABLE                                                                                   |
| 2561 | INFO  | PAYEE ABSOLUTE LIMIT EXCEEDED: Indicates that the payees absolute credit limit has been exceeded.     |
| 2562 | INFO  | PAYER ABSOLUTE LIMIT EXCEEDED: Indicates that the payers absolute debit limit has been exceeded.      |
| 2563 | INFO  | PAYEE MONTHLY LIMIT EXCEEDED: Indicates that the payees monthly credit limit has been exceeded.       |
| 2564 | INFO  | PAYER MONTHLY LIMIT EXCEEDED: Indicates that the payers monthly debit limit has been exceeded.        |
| 2565 | INFO  | PAYEE DAILY LIMIT EXCEEDED: Indicates that the payees daily credit limit has been exceeded.           |
| 2566 | INFO  | PAYER DAILY LIMIT EXCEEDED: Indicates that the payers daily debit limit has been exceeded.            |
| 2571 | INFO  | PAYEE WALLET ABSOLUTE LIMIT EXCEEDED: Indicates that the payees wallet absolute credit limit has been |
|      |       | exceeded.                                                                                             |
| 2572 | INFO  | PAYER WALLET ABSOLUTE LIMIT EXCEEDED: Indicates that the payers wallet absolute debit limit has been  |
|      |       | exceeded.                                                                                             |
| 2573 | INFO  | PAYEE WALLET MONTHLY LIMIT EXCEEDED: Indicates that the payees wallet monthly credit limit has been   |
|      |       | exceeded.                                                                                             |
| 2574 | INFO  | PAYER WALLET MONTHLY LIMIT EXCEEDED: Indicates that the payers wallet monthly debit limit has been    |
| 05-5 |       | exceeded.                                                                                             |
| 2575 | INFO  | PAYEE WALLET DAILY LIMIT EXCEEDED: Indicates that the payees wallet daily credit limit has been       |
|      |       | exceeded.                                                                                             |

| 2576 | INFO           | PAYER WALLET DAILY LIMIT EXCEEDED: Indicates that the payers wallet daily debit limit has been          |
|------|----------------|----------------------------------------------------------------------------------------------------|
|      |                | exceeded.                                                                                               |
| 2581 | INFO           | RESTRICTION PAYEE TRANSACTION AMOUNT                                                                    |
| 2582 | INFO           | RESTRICTION PAYER TRANSACTION AMOUNT                                                                    |
| 2583 | INFO           | RESTRICTION PAYEE TRANSACTION COUNT                                                                     |
| 2584 | INFO           | RESTRICTION PAYER TRANSACTION COUNT                                                                     |
| 2585 | INFO           | RESTRICTION PAYEE TRANSACTION SUM                                                                       |
| 2586 | INFO           | RESTRICTION PAYER TRANSACTION SUM                                                                       |
| 2589 | INFO           | RESTRICTION INDIVIDUAL                                                                                  |
| 2599 | FATAL          | PROCESS FAILED PERMANENTLY                                                                              |
| 2601 | ERROR          | PAYER PI INACTIVE                                                                                       |
| 2602 | ERROR          | PAYER PI I/O                                                                                            |
| 2603 | FATAL          | PAYER PI INCONSISTENCY                                                                                  |
| 2604 | INFO           | PAYER PI IN INVALID STATE                                                                               |
| 2607 | INFO           | PAYER PI DAILY LIMIT EXCEEDED: Indicates that the payers payment instrument daily debit limit has been  |
|      |                | exceeded.                                                                                               |
| 2608 | INFO           | PAYER PI MONTHLY LIMIT EXCEEDED: Indicates that the payers payment instrument monthly debit limit       |
|      |                | has been exceeded.                                                                                      |
| 2609 | ERROR          | ERROR PAYMENTINSTRUMENT ABSOLUTE LIMIT                                                                  |
| 2611 | INFO           | PAYER PI LIMIT HIT                                                                                      |
| 2621 | WARN           | PAYER PI AUTHORISATION EXPIRED                                                                          |
| 2631 | INFO           | PAYER PI BLOCKED                                                                                        |
| 2641 | FRROR          | FROR PAYMENTINSTRUMENT CVD FAILED                                                                       |
| 2699 | FRROR          | PROCESS EALIED PERMANENTLY                                                                              |
| 2700 | FRROR          |                                                                                                    |
| 2701 | FRROR          | PAYER PLINACTIVE                                                                                        |
| 2702 | ERROR          |                                                                                                    |
| 2702 | ΕΛΠΟΙ<br>ΕΔΤΔΙ |                                                                                                    |
| 2703 |                |                                                                                                    |
| 2704 | INFO           | DAVEE DI DAILY LIMIT EXCEEDED: Indicates that the payees payment instrument daily credit limit has been |
| 2707 | INIO           | exceeded                                                                                                |
| 2708 | INFO           | PAYEE PLMONTHLY LIMIT EXCEEDED: Indicates that the payees payment instrument monthly credit limit       |
| 2700 |                | has been exceeded.                                                                                      |
| 2709 | INFO           | PAYEE PLABSOLUTE LIMIT EXCEEDED: Indicates that the payees payment instrument absolute credit limit     |
|      |                | has been exceeded.                                                                                      |
| 2711 | INFO           | PAYEE PI LIMIT HIT                                                                                      |
| 2721 | WARN           | PAYEE PI AUTHORISATION EXPIRED                                                                          |
| 2731 | INFO           | PAYEE PI BLOCKED                                                                                        |
| 2741 | ERROR          | ERROR PAYMENTINSTRUMENT CVD FAILED                                                                      |
| 2801 | FRROR          | IVR CONNECT TIMEOUT                                                                                     |
| 2802 | FRROR          |                                                                                                    |
| 2803 | FRROR          |                                                                                                    |
| 2811 | INFO           |                                                                                                    |
| 2853 | ERROR          |                                                                                                    |
| 2033 | ERROR          |                                                                                                    |
| 2075 | ERROR          |                                                                                                    |
| 2000 | ERROR          |                                                                                                    |
| 2001 | ERROR          |                                                                                                    |
| 2002 | ERROR          |                                                                                                    |
| 2902 |                |                                                                                                    |
| 2903 | ERROR          |                                                                                                    |
| 2905 | ERROR          |                                                                                                    |
| 2906 |                |                                                                                                    |
| 2907 | INFO           |                                                                                                    |
| 2908 |                |                                                                                                    |
| 2909 | ERROR          |                                                                                                    |
| 2910 | EKROR          | LANGUAGE NOT SUPPORTED                                                                                  |
| 2912 | ERROR          | INVALID CONFIG XML                                                                                      |
| 2913 | ERROR          | NO HW CHANNEL FOUND                                                                                     |
| 2914 | ERROR          | RESPONSE SEND FAILURE                                                                                   |
| 2916 | INFO           | COULD NOT REACH CUSTOMERS MOBILE                                                                        |
| 2920 | INFO           | 3 TIMES WRONG PIN                                                                                       |

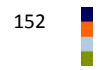

| 2921  | INFO  | 3 TIMES NO RESPONSE                                                                           |
|-------|-------|-----------------------------------------------------------------------------------------------|
| 2933  | ERROR | TRANSACTIONTYPE WITHOUT OUTBOUNDTYPE                                                          |
| 2935  | ERROR | IVR DATABASE ERROR                                                                            |
| 2943  | INFO  | WRONG OR INVALID PIN                                                                          |
| 2945  | INFO  | AUTHENTICATION DECLINED                                                                       |
| 2949  | ERROR | INVALID MOBILE NUMBER                                                                         |
| 2969  | ERROR | EMPTY PLAY LIST                                                                               |
| 9901  | WARN  | R E M O V E !! COPIED TO 1311 !! NO COMM WITH MSG-GW: The error code indicates a problem that |
|       |       | occurred in the communication with msg-gw                                                     |
| 9935  | ERROR | UNKNOWN DB ERROR: An unknown database error occurred. Please contact support.                 |
| 9999  | ERROR | UNKNOWN ERROR: An unknown error occurred. Please contact support.                             |
| 11001 | ERROR | CUSTOMER CONFIGURATION INVALID : A customer setup is incomplete or invalid.                   |

SYBASE, INC. WORLDWIDE HEADQUARTERS ONE SYBASE DRIVE DUBLIN, CA 94568-7902 USA Tel: 1 800 8 SYBASE

www.sybase.com

DOCUMENT ID: DC01690-01-0120-01 LAST REVISED: September 2011

Copyright © 2011 Sybase, an SAP company. All rights reserved. Unpublished rights reserved under U.S. copyright laws. Sybase, and the Sybase logo, are trademarks of Sybase, Inc. or its subsidiaries. <sup>®</sup> indicates registration in the United States of America. SAP and the SAP logo, are trademarks or registered trademarks of SAP AG in Germany and in several other countries. All other trademarks are the property of their respective owners.

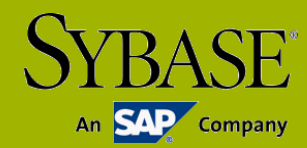